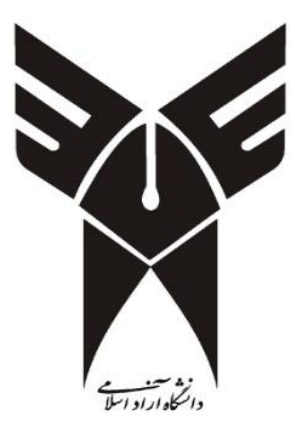

دانشگاه آزاد اسلامی بیرجند

موضوع:

آموزش نرم افزار ایویوز \_EView

رشته:

علوم اقتصادی- توسعه اقتصادی و برنامه ریزی

مقطع:

کارشناسی ارشد ناپیوسته

نام درس:

اقتصاد سنجى

استاد:

يعقوب فاطمي زردان

نگارش:

سید مجتبی هاشمی نژاد

## آموزش نرم افزار ایویوز

محيط نرم افزار

| مریک قابل مریتا بیس<br>محیط مشک: محیط کاری ما است، ورک قابل و تخمین های که انتام می دهیم و را به ما نشان خواهد داد.<br>محیط مشک: محیط کاری ما است، ورک قابل و تخمین های که انتام می دهیم و را به ما نشان خواهد داد.<br>محیط مشک: محیط کاری ما است، ورک قابل و تخمین های که انتام می دهیم و را به ما نشان خواهد داد.<br>محیط مشک: محیط کاری ما است، ورک قابل و تخمین های که انتام می دهیم و را به ما نشان خواهد داد.<br>محیط مشک: محیط کاری ما است، ورک قابل و تخمین های که انتام می دهیم و را به ما نشان خواهد داد.<br>محیط مشک: محیط کاری ما است، ورک قابل و تخمین های که انتام می دهیم و را به ما نشان خواهد داد.<br>محیط می می می می می می می می می می می می می                                                                                                    | EViews<br>File Edit Object View Proc. Quick Ontions Addians Window H | Heln Jist Jai                                         |                                              |                |                                  | - 0 ×               |
|----------------------------------------------------------------------------------------------------|----------------------------------------------------------------------|-------------------------------------------------------|----------------------------------------------|----------------|----------------------------------|---------------------|
| المجلك منكن: محيط كارى ما است، ورك فايل و تخبين هايي كه انجام مي دغيم و را به ما المان خواهد داد.   (pure decision of the decision of the                                                                                                    | Command                                                              |                                                       |                                              |                |                                  | ά×                  |
| محیط ملکی: محیط کاری ما است، ورک قابل و تخعین های که انجام می دهیم و را به ما نشان خواهد داد.<br>محرک قابل بودیا بیس<br>مردک قابل بودیا بیس<br>مردک قابل مودیا بیس<br>مردک قابل مودیا بیس<br>مرد مودیا بیس<br>مردک قابل مودیا بیس<br>مردک قابل مودیا بیس<br>مردک قابل مودیا بیس<br>مرد مودیا بیس<br>مرد مودیا بیس<br>مرد مودیا بیس<br>مرد مودیا بیس<br>مرد مودیا بیس<br>مرد مودیا بیس<br>مرد مودیا بیس<br>مرد مودیا بیس<br>مرد مودیا بیس<br>مرد مودیا بیس<br>مرد مودیا بیس<br>مرد مودیا بیس<br>مرد مودیا بیس<br>مرد مودیا بیس<br>مرد مودیا بیس<br>مرد مودیا بیس<br>مرد مودا بیس<br>مرد مودیا بیس<br>مرد مودیا بیس<br>مرد مودیا بیس<br>مرد مودیا بیس<br>مرد مودیا بیس<br>مرد مودیا بیس<br>مرد مودا بیس<br>مرد مودیا بیس<br>مرد مودیا بیس<br>مرد مودا بیس<br>مرد مودیا بیس<br>مرد مودیا بیس<br>مرد مودا بیس<br>مرد مودا بیس<br>م        | به دستوراتي كه قرار است مدل ها را تخمين بزنيم                        | بنجره كامند: كلي                                      |                                              |                |                                  |                     |
| محیط مشکی: محیط کاری ما است، ورگ قابل و تخمین هایی که انجام می دهیم و را به ما نشان خراهد داد.<br>مردگ قابل مردتا بیس یادس نرم افزار                                                                                                    |                                                                      |                                                       |                                              |                |                                  |                     |
| معیط عشین عمیط کای با است، ورگ قلیل و تخمین های که اکبام می دهیم و را به با تشان خواهد داد.<br>مورک قلیل بردیا بیس بر آدرس نرم افزار<br>که او مرد را فزار<br>که او مرد را مرام او مرد را<br>که او مرد را مرد را مرد را<br>که او مرد را مرد را مرد مرد را مرد را مرد مرد مرد مرد مرد مرد مرد مرد مرد مرد                                                                                                    |                                                                      | i al ana i i                                          | (                                            |                | a a an                           |                     |
| اللہ ویتا ہیں                                                                                                    | اد.                                                                  |                                                       |                                              |                |                                  |                     |
| اللہ دریتا ہیں ہوری فایل دیتا ہیں ہوری فایل دیتا ہیں ہوری فایل دیتا ہیں ہوری فایل دیتا ہیں ہوری فایل دیتا ہیں ہوری فایل دیتا ہیں ہوت ہوتا ہوتا ہوتا ہوتا ہوتا ہوتا ہوتا                                                                                                    |                                                                      |                                                       |                                              |                |                                  |                     |
| Commod       Cytot       The class quice addres where         Commod       Cytot       The class quice addres where         C                                                                                                    |                                                                      |                                                       |                                              |                |                                  |                     |
|                                                                                                    |                                                                      |                                                       |                                              |                |                                  |                     |
| الله در در بالله مرد با بیس<br>که در باله در باله مرد باله باله مرد باله در باله در باله مرد باله مرد                                                                                                    |                                                                      |                                                       |                                              |                |                                  |                     |
| ریک فابل دیتا ہیں ۔<br>کلا اور دریک فابل کی دیتا ہیں ۔<br>کلا اور دریک فابل کی دیتا ہیں ۔<br>کلا اور دریک فراد کا بادی کا اور دریک کا دیک کا دیک ک                                                                                                    |                                                                      |                                                       |                                              |                |                                  |                     |
| Correnad     Carrend Capture         Correnad     Carrend Capture         Correndo     Carrend Capture         Correndo     Carrend Capture         Correndo     Carrendo         Correndo     Carrendo <td></td> <td></td> <td></td> <td></td> <td></td> <td></td>                                                                                                    |                                                                      |                                                       |                                              |                |                                  |                     |
| Conversed       Capture       For duck Options Addring Window Telp         Conversed       Capture       Status ber         Conversed       Status ber       Status ber         Status ber       Status ber       Status ber         Status ber       Status ber       Status                                                                                                    |                                                                      |                                                       |                                              |                |                                  |                     |
| Image: Source of the cluster of the source of the source of the sourc                                                                                                    |                                                                      |                                                       |                                              |                |                                  | ,                   |
| Command     Capture         Command     Capture         Capture     Capture         Capture     Capture         Capture     Capture         Capture     Capture         Capture     Capture         Capture         Capture <td></td> <td></td> <td></td> <td>ادرس نرم افزار</td> <td>فایل دیتا بیس</td> <td>ورى</td>                                                                                                    |                                                                      |                                                       |                                              | ادرس نرم افزار | فایل دیتا بیس                    | ورى                 |
|                                                                                                    |                                                                      |                                                       |                                              |                | Path = c\users\moitaba\documents | DB = none WE = none |
| Et fåt Objed View Proc Quick Options Addins Window Help       a x         Command       Capture         Command       Capture         Environment       State thors         Data stronge       State thors         Seres and Arbas       State thors         Seres and Arbas       State thors         Obta stronge       State thors         Data stronge       State thors         Data stronge       State thors         Data stronge       State thors         Data stronge       State thors         Data stronge       State thors         Data stronge       State thors         Data stronge       State thors         Data stronge       State thors         Data stronge       State thors         Data stronge       State thors         Data stronge       State thors         Data stronge       State thors         Data stronge       State thors         Otto Storge       State thors         Otto Storge       State thors         Otto Storge       State thors         Otto Storge       State thors         Otto Storge       State thors         Otto Storge       State thors         O                                                                                                    | 10 Diaman                                                            |                                                       |                                              |                |                                  | - 7 X               |
| Command Capture<br>Command Capture<br>Capton bar & bodies<br>Capton bar & bodies<br>Capton bar & bodies<br>Capton bar & bodies<br>Capton bar & bodies<br>Capton bar & bodies<br>Capton bar & bodies<br>Capton bar & bodies<br>Capton bar & bodies<br>Capton bar & bodies<br>Capton bar & bodies<br>Capton bar & bodies<br>Capton bar & bodies<br>Command Capture<br>Command Capture<br>Command Capture<br>Capton bar & bodies<br>Capton bar & bodies | File Edit Object View Proc Quick Options Add-ins Window H            | Help                                                  |                                              |                |                                  |                     |
| Command Capture       General Options         Back theme       Sature         Back theme       Back theme         Sature       Department         Sature       Department         Sature       Department         Sature       Department         Sature       Department         Sature       Department         Sature       Department         Sature       Department         Sature       Department         Servershifters       Department         Department       Department         Department       Department                                                                                                    |                                                                      |                                                       |                                              |                |                                  | T A                 |
| Command Capture Command Capture Capture Capture Captur                                                                                                    |                                                                      |                                                       |                                              |                |                                  |                     |
| Command       Capture <ul> <li>Command Capture</li> <li>Series and Aphase</li> <li>Series and Aphase&lt;</li></ul>                                                                                                    |                                                                      | General Options                                       |                                              | ×              |                                  |                     |
| Side the service     Window behavior     Share     Side representation     Estimation options     Polate representation     Estimation options     Polate representation     Estimation options     Polate representation     Estimation options     Polate representation     Estimation options     Polate representation     Estimation options     Polate representation     Estimation options <td></td> <td>Environment</td> <td>Window colors<br/>Basic theme</td> <td>Button bars</td> <td></td> <td></td>                                                                                                    |                                                                      | Environment                                           | Window colors<br>Basic theme                 | Button bars    |                                  |                     |
| Siver<br>Sroadyots<br>Forts<br>Command capture<br>Spreadsheets<br>Date representation<br>External program interface<br>Vetwork proxy server v<br>Vetwork proxy server v<br>Vetwork proxy server v<br>Vetwork proxy server v<br>Vetwork proxy server v<br>Vetwork proxy server v<br>Vetwork proxy server v<br>Vetwork proxy server v                                                                                                    | 🔶 تغییر رنگ نرم افزار                                                | Startup     Appearance     Window behavior            | Light Blue<br>Medium Blue<br>Teal            |                |                                  |                     |
| Violet<br>General and Aphas<br>General and Aphas<br>General as torage<br>Date representation<br>General representation<br>General represen                                     | م تد با فرز ساز مافنار                                               | Keyboard<br>Snapshots<br>Fonte                        | Silver<br>Black<br>Brown                     |                |                                  |                     |
| <ul> <li>Background &amp; status bar</li> <li>Background &amp; status bar</li> <li>Background &amp; status bar</li> <li>Theme default color ✓</li> <li>Caption bar &amp; borders</li> <li>Default ✓</li> </ul>                                                                                                    | م افرار                                                              | Command capture     Series and Alphas                 | Violet<br>XP Theme Derived<br>EViews Classic |                |                                  |                     |
| Etimation options<br>Programs<br>Cuptur tetrings<br>External program interface<br>Network proxy server v<br>Network proxy server v<br>Netw                                     |                                                                      | Spreadsheets     Data storage     Date representation | Background & status bar                      |                |                                  |                     |
| Cxternal program interface       Network proxy server       <                                                                                                    |                                                                      | Estimation options                                    | Theme default color $\checkmark$             |                |                                  |                     |
| Cancel                                                                                                    |                                                                      | External program interface     Network proxy server   | Default V                                    |                |                                  |                     |
|                                                                                                    |                                                                      | < >                                                   |                                              | OK Cancel      |                                  |                     |
|                                                                                                    |                                                                      |                                                       |                                              | Conter         |                                  |                     |
|                                                                                                    |                                                                      |                                                       |                                              |                |                                  |                     |
|                                                                                                    |                                                                      |                                                       |                                              |                |                                  |                     |
|                                                                                                    |                                                                      |                                                       |                                              |                |                                  |                     |

اولین کاری که باید انجام دهیم، ایجاد ورک فایل (فایل کاری) است.

برای ایجاد ورک فایل باید مسیر زیر را انجام دهیم:

File/New/Workfile...

و یا از کلید میانبر Ctrl+N استفاده کنیم.

| 🜌 EVi | ews        |           |            |           |         |           |          |        |     |          | <u>1</u> | 2  |   |   |   |   |   |   |   |   |      |          |       |         |         | 8           |        | ٥    | ×    |
|-------|------------|-----------|------------|-----------|---------|-----------|----------|--------|-----|----------|----------|----|---|---|---|---|---|---|---|---|------|----------|-------|---------|---------|-------------|--------|------|------|
| File  | Edit Obje  | ct View   | Proc       | Quick (   | options | Add-ins   | Window   | v Help |     | _        | _        | _  | _ | _ | _ | _ | _ | _ | _ | _ | _    | _        | _     | _       | _       | _           | _      | _    |      |
| N     | ew         |           |            |           | •       | Workfil   | le       | Ctrl+N |     |          |          |    |   |   |   |   |   |   |   |   |      |          |       |         |         |             |        |      | ά×   |
| 0     | pen        |           |            |           | •       | Databa:   | se       |        |     |          |          |    |   |   |   |   |   |   |   |   |      |          |       |         |         |             |        |      |      |
| Sa    | ive        |           |            | C         | trl+S   | Program   | m        |        |     |          |          |    |   |   |   |   |   |   |   |   |      |          |       |         |         |             |        |      |      |
| Sa    | ive As     |           |            |           |         | Text File | e        |        |     |          |          |    |   |   |   |   |   |   |   |   |      |          |       |         |         |             |        |      |      |
| St    | napshot    |           |            |           |         |           |          |        | _   |          |          |    |   |   |   |   |   |   |   |   |      |          |       |         |         |             |        |      |      |
| С     | ose        |           |            |           |         |           |          |        |     |          |          |    |   |   |   |   |   |   |   |   |      |          |       |         |         |             |        |      |      |
| In    | nport      |           |            |           |         |           |          |        |     |          |          |    |   |   |   |   |   |   |   |   |      |          |       |         |         |             |        |      |      |
| Б     | port       |           |            |           | •       |           |          |        |     |          |          |    |   |   |   |   |   |   |   |   |      |          |       |         |         |             |        |      |      |
| P     | int        |           |            | Ct        | rl+P    |           |          |        |     |          |          |    |   |   |   |   |   |   |   |   |      |          |       |         |         |             |        |      |      |
| P     | int Setup  |           |            |           |         |           |          |        |     |          |          |    |   |   |   |   |   |   |   |   |      |          |       |         |         |             |        |      |      |
| -     |            |           |            |           |         |           |          |        |     |          |          |    |   |   |   |   |   |   |   |   |      |          |       |         |         |             |        |      |      |
| R     | un         |           |            |           | F10     |           |          |        |     |          |          |    |   |   |   |   |   |   |   |   |      |          |       |         |         |             |        |      |      |
| Ь     | it         |           |            |           | _       |           |          |        |     |          |          |    |   |   |   |   |   |   |   |   |      |          |       |         |         |             |        |      |      |
| 0     | c:\users\m | ojtaba\de | sktop∖pa   | nel.wf1   |         |           |          |        |     |          |          |    |   |   |   |   |   |   |   |   |      |          |       |         |         |             |        |      |      |
| 1     | c:\users\m | ojtaba\do | wnloads\   | \seri.wf1 |         |           |          |        |     |          |          |    |   |   |   |   |   |   |   |   |      |          |       |         |         |             |        |      |      |
| 2     | c:\users\m | ojtaba\de | esktop\ser | ri.wf1    |         |           |          |        |     |          |          |    |   |   |   |   |   |   |   |   |      |          |       |         |         |             |        |      |      |
| 3     | panel.wf1  |           |            |           |         |           |          |        |     |          |          |    |   |   |   |   |   |   |   |   |      |          |       |         |         |             |        |      |      |
|       |            |           |            |           |         |           |          |        |     |          |          |    |   |   |   |   |   |   |   |   |      |          |       |         |         |             |        |      |      |
|       |            |           |            |           |         |           |          |        |     |          |          |    |   |   |   |   |   |   |   |   |      |          |       |         |         |             |        |      |      |
|       |            |           |            |           |         |           |          |        |     |          |          |    |   |   |   |   |   |   |   |   |      |          |       |         |         |             |        |      |      |
|       |            |           |            |           |         |           |          |        |     |          |          |    |   |   |   |   |   |   |   |   |      |          |       |         |         |             |        |      |      |
|       |            |           |            |           |         |           |          |        |     |          |          |    |   |   |   |   |   |   |   |   |      |          |       |         |         |             |        |      |      |
|       |            |           |            |           |         |           |          |        |     |          |          |    |   |   |   |   |   |   |   |   |      |          |       |         |         |             |        |      |      |
|       |            |           |            |           |         |           |          |        |     |          |          |    |   |   |   |   |   |   |   |   |      |          |       |         |         |             |        |      |      |
|       |            |           |            |           |         |           |          |        |     |          |          |    |   |   |   |   |   |   |   |   |      |          |       |         |         |             |        |      |      |
|       |            |           |            |           |         |           |          |        |     |          |          |    |   |   |   |   |   |   |   |   |      |          |       |         |         |             |        |      |      |
|       |            |           |            |           |         |           |          |        |     |          |          |    |   |   |   |   |   |   |   |   |      |          |       |         |         |             |        |      |      |
|       |            |           |            |           |         |           |          |        |     |          |          |    |   |   |   |   |   |   |   |   |      |          |       |         |         |             |        |      |      |
|       |            |           |            |           |         |           |          |        |     |          |          |    |   |   |   |   |   |   |   |   |      |          |       |         |         |             |        |      |      |
| 8     |            |           |            |           |         |           |          |        | _   |          |          |    |   |   |   |   |   |   |   |   | Path | = c:\use | rs\mo | itaba\d | ocumen  | ts DB =     | none   | WF = | none |
|       | 0          | H         |            |           |         |           | 0        | -      |     | <i>A</i> |          | 10 | - |   |   |   |   |   |   |   |      |          |       | ~ 4     | ∉ ∜জা ব | bi) là      | 11:4   | 41   |      |
|       | 0          | - Fi      |            |           | ***     | -         | <b>V</b> | Y      | -02 |          |          |    |   |   |   |   |   |   |   |   |      |          |       |         | • 120 V | 77 <b>-</b> | 16.1/. | ۳/•۷ | ~    |

در نهایت زمانی که نرم افزار باز می شود، پیغامی ظاهر می شود که باید Create a new Eviews workfile را بزنیم.

| Views<br>File Edit Object View Proc Quick Options Add-ins Window Help | - 0 X                                                                                                    |
|-----------------------------------------------------------------------|----------------------------------------------------------------------------------------------------|
| Command                                                               | 1 X                                                                                                    |
|                                                                       |                                                                                                    |
| E Command E Capture                                                   |                                                                                                    |
| EViews Workfiles Support                                              |                                                                                                    |
| Create a new EViews workfile                                          | EViews Illustrated                                                                                                    |
| Open an existing EViews workfile 📀 E                                  | EViews help                                                                                                    |
| Open a Foreign file (such as Excel)                                   | Online tutorials                                                                                                    |
| Recent Files                                                          | The second second second second second second second second second second second second second second second s                                                                                                    |
| panel.wf1                                                             | THE REAL PROPERTY OF A DECIMAL OF A DECIMAL OF A DECIMA<br>OF A DECIMAL OF A DECIMAL OF A DECIMAL OF A DECIMAL OF A DECIMAL OF A DECIMAL OF A DECIMAL OF A DECIMAL OF A DECIMAL OF A DECIMAL OF A DECIMAL OF A DECIMAL OF A DECIMAL OF A DECIMAL OF A DECIMAL OF A DECIMAL OF A DECIMAL OF A DECIMAL O |
| Seri.wf1                                                              | iews° 10                                                                                                    |
| Show this screen on startup                                           |                                                                                                    |
|                                                                       |                                                                                                    |
|                                                                       |                                                                                                    |
|                                                                       |                                                                                                    |
|                                                                       |                                                                                                    |
|                                                                       |                                                                                                    |
| Welcome to EViews                                                     | Path = c:\users\mojtaba\documents DB = none WF = none                                                                                                    |

بعد از زدن ...Create پنجره ای ظاهر می شود که باید ابتدا نوع ساختار داده (Workfile structure type) انتخاب شود:

- ۱- داده های مقطعی (Unstructured/Undated)
- ۲- داده های سری زمانی (Dated regular frequency)
  - ۳- داده های پنلی، ترکیبی یا تابلویی (Balanced Panel)

| 1 EViews                                                                                                    | as a d                                 |                                                                                                    |                                   | - ť       | X         |
|----------------------------------------------------------------------------------------------------|----------------------------------------|----------------------------------------------------------------------------------------------------|-----------------------------------|-----------|-----------|
| File Edit Object View Proc Ouick Options Add-ins Window Hel                                                    |                                        |                                                                                                    |                                   | _         | _         |
| Command                                                                                                    |                                        |                                                                                                    |                                   |           |           |
| Command                                                                                                    |                                        |                                                                                                    |                                   |           | * ^       |
|                                                                                                    |                                        |                                                                                                    |                                   |           |           |
|                                                                                                    |                                        |                                                                                                    |                                   |           |           |
|                                                                                                    | S. T. J. Ture of a decale site         | G.1                                                                                                    |                                   |           |           |
|                                                                                                    | ماحار داده به چه صورت است:             | لوح ا                                                                                                    |                                   |           |           |
|                                                                                                    | 1                                      |                                                                                                    |                                   |           |           |
| Command Capture                                                                                                |                                        |                                                                                                    |                                   |           |           |
|                                                                                                    | Workfile Create                        | ×                                                                                                    |                                   | _         |           |
| -داده های مقطع                                                                                                 | Workfile structure type Date specifi   | cation                                                                                                    |                                   |           |           |
|                                                                                                    | Dated and the frequency:               |                                                                                                    |                                   |           |           |
|                                                                                                    | Unstructured / Undated                 |                                                                                                    |                                   |           |           |
| the second second second second second second second second second second second second second second second s | Dated - regular frequency              |                                                                                                    |                                   |           |           |
| 🛹 داده های سری رمانی                                                                                           | Balanced Panel Start date:             |                                                                                                    |                                   |           |           |
|                                                                                                    | specifying date and/or other End date: |                                                                                                    |                                   |           |           |
|                                                                                                    | identifier series.                     |                                                                                                    |                                   |           |           |
| 🖊 داده های بناری ترکیمی با تابلو ب                                                                             |                                        |                                                                                                    |                                   |           |           |
|                                                                                                    | Workfile names (optional)              |                                                                                                    |                                   |           |           |
|                                                                                                    | WF:                                    |                                                                                                    |                                   |           |           |
|                                                                                                    | Paner                                  |                                                                                                    |                                   |           |           |
|                                                                                                    | i uge.                                 |                                                                                                    |                                   |           |           |
|                                                                                                    |                                        |                                                                                                    |                                   |           |           |
|                                                                                                    | OK                                     | cel de la companya de la companya de la companya de la companya de la companya de la companya de la companya de |                                   |           |           |
|                                                                                                    |                                        |                                                                                                    |                                   |           |           |
|                                                                                                    |                                        |                                                                                                    |                                   |           |           |
|                                                                                                    |                                        |                                                                                                    |                                   |           |           |
|                                                                                                    |                                        |                                                                                                    |                                   |           |           |
|                                                                                                    |                                        |                                                                                                    |                                   |           |           |
|                                                                                                    |                                        |                                                                                                    |                                   |           |           |
|                                                                                                    |                                        |                                                                                                    |                                   |           |           |
|                                                                                                    |                                        |                                                                                                    |                                   |           |           |
|                                                                                                    |                                        |                                                                                                    |                                   |           |           |
| Welcome to EViews                                                                                              |                                        |                                                                                                    | Path = c:\users\mojtaba\documents | DB = none | WF = none |

# ۱- داده های مقطعی (Unstructured/Undated)

| Eviews                                                                                                    | - 0 ×                                                 |
|----------------------------------------------------------------------------------------------------|-------------------------------------------------------|
| rine Edit Object view Proc Quick Options Add-ins window Help<br>Command                                                 | д х                                                   |
|                                                                                                    |                                                       |
|                                                                                                    |                                                       |
|                                                                                                    |                                                       |
| Command Capture                                                                                                    |                                                       |
| Workfile Create X                                                                                                    |                                                       |
| Workfile structure type Data range                                                                                      |                                                       |
| Unstructured / Undated V                                                                                                |                                                       |
| تعداد مقطعی که در نظر کرفتیم را Irregular Dated and Panel با محداد مقطعی که در نظر کرفتیم را workfiles may be made from |                                                       |
| وارد میدنیم، مثلا تعداد کشور Unstructured workfiles by later وارد میدنیم، مثلا تعداد کشور specifying date and/or other  |                                                       |
| idenamer senes.                                                                                                    |                                                       |
| Workfile names (optional)                                                                                               |                                                       |
| وارد کنیم wF:                                                                                                    |                                                       |
| Page:                                                                                                    |                                                       |
| نام صفحه ای که میخواد ایجاد شود                                                                                         |                                                       |
| OK Cancel                                                                                                    |                                                       |
|                                                                                                    |                                                       |
|                                                                                                    |                                                       |
|                                                                                                    |                                                       |
|                                                                                                    |                                                       |
|                                                                                                    |                                                       |
|                                                                                                    |                                                       |
| Welcome to EViews                                                                                                    | Path = c:\users\mojtaba\documents DB = none WF = none |

| EViews                                                                             | 1 | ð | ×  |
|------------------------------------------------------------------------------------|---|---|----|
| File Edit Object View Proc Quick Options Add-ins Window Help                       |   |   |    |
| Command                                                                            |   |   | φ× |
| ſ                                                                                  |   |   |    |
|                                                                                    |   |   |    |
|                                                                                    |   |   |    |
|                                                                                    |   |   |    |
| Command Capture                                                                    |   |   |    |
|                                                                                    |   |   |    |
| Workfile MAOHTAE - (c/users/mojtaba/documents/maghtaei.wf)                         |   |   |    |
| Range 15 - 5 05                                                                    |   |   |    |
| Sample: 15 5 obs تعداد داده ها 🕐 Order: Name                                       |   |   |    |
|                                                                                    |   |   |    |
|                                                                                    |   |   |    |
|                                                                                    |   |   |    |
|                                                                                    |   |   |    |
| نشان دهنده                                                                         |   |   |    |
| ورودی و خروجی تخمین ها از این قسمت خواهد بود 🧹 🛄 👘 نشان دهنده ضرایب است 🐂 پسماندها |   |   |    |
|                                                                                    |   |   |    |
|                                                                                    |   |   |    |
|                                                                                    |   |   |    |
|                                                                                    |   |   |    |
|                                                                                    |   |   |    |
|                                                                                    |   |   |    |
| <> s / New Page /                                                                  |   |   |    |
|                                                                                    |   |   |    |
|                                                                                    |   |   |    |

۲- داده های سری زمانی (Dated – regular frequency)

| 🔛 EViews                                                                |                                                                                                    | -           | o x       |
|-------------------------------------------------------------------------|----------------------------------------------------------------------------------------------------|-------------|-----------|
| File Edit Object View Proc Quick Options Add-ins Window Help<br>Command |                                                                                                    |             |           |
| Command                                                                 | Workfile Create <ul> <li>Workfile Structure type</li> <li>Date specification</li> <li>Frequency: Annual</li> <li>Tregular Dated and Panel</li> <li>workfile smay be made from</li> <li>Intradate: End date: End date: End</li></ul> |             | # X       |
|                                                                         |                                                                                                    |             |           |
|                                                                         |                                                                                                    |             |           |
|                                                                         | Path = c\user\moitaba\document                                                                                                    | s DB - none | WF = none |

| Frequency   |                                         |
|-------------|-----------------------------------------|
| Multi-year  | چند ساله (دو ساله، سه ساله، چهارساله و) |
| Annual      | سالانه                                  |
| Semi-annual | نيمسال                                  |
| Quarterly   | فصلى                                    |
| Monthly     | ماهانه                                  |

| Bimonthly            | دوماه                       |
|----------------------|-----------------------------|
| Fortnightly          | چهل روزه                    |
| Ten-day (Trimonthly) | ده روزه                     |
| Weekly               | هفتگی                       |
| Daily – ° day week   | هفتگی به صورت ۵ روز         |
| Daily – V day week   | هفتگی به صورت ۲ روز         |
| Daily – custom week  | هفتگی به صورت سفارشی روزانه |
| Intraday             | داخل روز                    |
| Integer date         | تاريخ عدد صحيح              |

اگر داده ها فصلی (Quarterly) باشد، مثلاً فصل هایی که داریم: بهار (فصل اول: ۹۱)، تابستان (فصل دوم: ۹۲)، پاییز (فصل سوم: ۹۳)، زمستان (فصل چهارم: ۹٤) به صورت ذیل وارد میکنیم.

| 🔀 EViews                                                     |                                                         |                        | - 0 ×                                                 |
|--------------------------------------------------------------|---------------------------------------------------------|------------------------|-------------------------------------------------------|
| File Edit Object View Proc Quick Options Add-ins Window Help |                                                         |                        |                                                       |
| Command                                                      |                                                         |                        | <b>*</b> ×                                            |
|                                                              |                                                         |                        |                                                       |
|                                                              |                                                         |                        |                                                       |
|                                                              |                                                         |                        |                                                       |
|                                                              |                                                         |                        |                                                       |
|                                                              |                                                         |                        |                                                       |
| Command Capture                                              |                                                         |                        |                                                       |
| W                                                            | orkfile Create                                          | ×                      |                                                       |
|                                                              | Workfile structure type                                 | Date specification     |                                                       |
|                                                              | Dated - regular frequency V                             | Frequency: Quarterly 🗸 |                                                       |
|                                                              |                                                         |                        |                                                       |
|                                                              | Irregular Dated and Panel<br>workfiles may be made from | Start date: 1380g2     |                                                       |
|                                                              | Unstructured workfiles by later                         | End date: 1400q4       |                                                       |
|                                                              | identifier series.                                      |                        |                                                       |
|                                                              |                                                         |                        |                                                       |
|                                                              |                                                         |                        |                                                       |
|                                                              | Workfile names (optional)                               |                        |                                                       |
|                                                              | Page                                                    |                        |                                                       |
|                                                              | Fage                                                    |                        |                                                       |
|                                                              |                                                         |                        |                                                       |
|                                                              | OK                                                      | Cancel                 |                                                       |
|                                                              |                                                         |                        |                                                       |
|                                                              |                                                         |                        |                                                       |
|                                                              |                                                         |                        |                                                       |
|                                                              |                                                         |                        |                                                       |
|                                                              |                                                         |                        |                                                       |
|                                                              |                                                         |                        |                                                       |
|                                                              |                                                         |                        |                                                       |
|                                                              |                                                         |                        |                                                       |
|                                                              |                                                         |                        | Path = c:\users\moitaba\documents DB = none WF = none |

اگر داده ها ماهانه (Monthly) باشد به جای q باید m وارد کنیم.

اگر داده ها هفتگی باشد (Weekly) باشد به جای q باید w بگذاریم.

معمولاً داده های ایران همه سالانه هستند. مثلاً داده های بورس روزانه یا ۵ روز کاری است.

جهت وارد کردن داده میتوانیم از قسمت Command دستور data را تایپ کنیم و کلید Enter را بزنیم.

نمونه وارد کردن داده ها از فایل اکسل به نرم افزار به صورت ذیل می باشد.

| 89                   |                    |                               | serii (1).xlsx -           | Excel                               | ×                           | Search (Alt+Q)                       |         |                                      | -                        |                   |             | Mojtaba Hashemi | MH 🖽                               |                                        | O                           | ×    |
|----------------------|--------------------|-------------------------------|----------------------------|-------------------------------------|-----------------------------|--------------------------------------|---------|--------------------------------------|--------------------------|-------------------|-------------|-----------------|------------------------------------|----------------------------------------|-----------------------------|------|
| File I               | Home Insert        | Page Layo                     | ut Formulas                | i Data Rev                          | ew View                     | Add-ins He                           | lp      |                                      |                          |                   |             |                 |                                    |                                        | 🖻 Share                     | *    |
| Paste 🗳<br>Clipboard | + Arial<br>B I U   | ~   11<br>~   ⊞ ~   ⊴<br>Font | • A^ Aĭ =<br>• ▲ • =<br>rs | E = <u>=</u> ≫~<br>E = = E = E<br>A | >¶ ↓ 흕 W<br>臣 N<br>lignment | /rap Text<br>Merge & Center 👻<br>୮ହା | General | -<br>•<br>•<br>•<br>•<br>•<br>•<br>• | Conditiona<br>Formatting | al Format as Cell | ↓ Ense      | t Delete Format | ∑ AutoSun<br>↓ Fill ~<br>♦ Clear ~ | m ~ A<br>Z Sort (<br>Filter<br>Editing | 7<br>& Find &<br>* Select * |      |
| E5                   | • I X              | √ f <sub>x</sub>              | GDP                        |                                     |                             |                                      |         |                                      |                          |                   |             |                 |                                    |                                        |                             | ^    |
|                      | A B                | С                             | D                          | E                                   | F                           | G                                    | Н       | 1                                    | J                        | К                 | L           | M               | N                                  | 0                                      | P                           |      |
| 4                    |                    |                               | iran                       |                                     |                             |                                      |         |                                      |                          |                   |             |                 |                                    |                                        |                             |      |
| 5                    |                    |                               |                            | GDP                                 | Inflation                   | FDI                                  | poil    |                                      |                          |                   |             |                 |                                    |                                        |                             |      |
| 6                    |                    |                               | 1970                       | 10976245154                         | 1.666871                    | 28000000                             | 3.18    |                                      |                          |                   |             |                 |                                    |                                        |                             |      |
| 7                    |                    |                               | 1971                       | 13731801564                         | 4.195298                    | 65200000                             | 3.39    |                                      |                          |                   |             |                 |                                    |                                        |                             |      |
| 8                    |                    |                               | 1972                       | 17153463263                         | 6.398241                    | 91200000                             | 3.39    |                                      |                          |                   |             |                 |                                    |                                        |                             |      |
| 9                    |                    |                               | 1973                       | 27081698250                         | 9.819487                    | 561500000                            | 3.89    |                                      |                          |                   |             |                 |                                    |                                        |                             |      |
| 10                   |                    |                               | 1974                       | 46209092072                         | 14,24894                    | 323500000                            | 6.87    |                                      |                          |                   |             |                 |                                    |                                        |                             |      |
| 11                   |                    |                               | 1975                       | 51776222350                         | 12.87918                    | 494399999.9                          | 7.67    |                                      |                          |                   |             |                 |                                    |                                        |                             |      |
| 12                   |                    |                               | 1976                       | 68055295081                         | 11.25614                    | -101590000                           | 8,19    |                                      |                          |                   |             |                 |                                    |                                        |                             |      |
| 13                   |                    |                               | 1977                       | 80600122702                         | 27.28778                    | 345690000                            | 8.57    |                                      |                          |                   |             |                 |                                    |                                        |                             |      |
| 14                   |                    |                               | 1978                       | 77994316621                         | 11.72197                    | 909059999.9                          | 9       |                                      |                          |                   |             |                 |                                    |                                        |                             | -    |
| 15                   |                    |                               | 1979                       | 90391877326                         | 10.48724                    | 164349999.9                          | 12.64   |                                      |                          |                   |             |                 |                                    |                                        |                             | -    |
| 16                   |                    |                               | 1980                       | 94362275580                         | 20.64391                    | 80909999.9                           | 21.59   |                                      |                          |                   |             |                 |                                    |                                        |                             |      |
| 17                   |                    |                               | 1981                       | 1.00499E+11                         | 24.20359                    | 28219999.9                           | 31.77   |                                      |                          |                   |             |                 |                                    |                                        |                             |      |
| 18                   |                    |                               | 1982                       | 1.25949E+11                         | 18.68973                    | -136090000                           | 28.52   |                                      |                          |                   |             |                 |                                    |                                        |                             |      |
| 19                   |                    |                               | 1983                       | 1.56365E+11                         | 19.74019                    | -78519999.9                          | 26.19   |                                      |                          |                   |             |                 |                                    |                                        |                             | -    |
| 20                   |                    |                               | 1984                       | 1.62277E+11                         | 12,54022                    | 42689999.9                           | 25.88   |                                      |                          |                   |             |                 |                                    |                                        |                             |      |
| 21                   |                    |                               | 1985                       | 1.80184E+11                         | 4.389341                    | -38149999.9                          | 24.09   |                                      |                          |                   |             |                 |                                    |                                        |                             |      |
| 22                   |                    |                               | 1986                       | 2.09095E+11                         | 18,429                      | -112440000                           | 12.51   |                                      |                          |                   |             |                 |                                    |                                        |                             |      |
| 22                   | _                  |                               | 10.97                      | 1 3/01E+11                          | 28 571/2                    | 307630000                            | 15 /    |                                      |                          |                   |             |                 |                                    |                                        |                             |      |
| 31 E                 | Sheet1             | $\oplus$                      |                            |                                     |                             |                                      |         |                                      | : 4                      |                   |             |                 |                                    |                                        |                             | Þ    |
| Select destin        | ation and press EN | TER or choose Pa              | ste                        |                                     |                             |                                      |         | Average: 5                           | 1069012781               | Count: 212 Sum    | : 1.06224E+ | -13 🔠 🗉         | 四                                  | -                                      | + 1                         | 10 % |

| M EViews                                                                                                    | 1      |       |                 |                    |              |                     |             |             | 800       | ٥      | х        |
|----------------------------------------------------------------------------------------------------|--------|-------|-----------------|--------------------|--------------|---------------------|-------------|-------------|-----------|--------|----------|
| File Edit Object View Proc Quick Options Add-ins Window Help                                                                                                    | _      | -     | _               | _                  | _            |                     | _           | _           | _         | _      | _        |
| Command                                                                                                    |        |       |                 |                    |              |                     |             |             |           |        | φ×       |
| data                                                                                                    |        |       |                 |                    |              |                     |             |             |           |        |          |
|                                                                                                    |        |       |                 |                    |              |                     |             |             |           |        |          |
|                                                                                                    |        |       |                 |                    |              |                     |             |             |           |        |          |
|                                                                                                    |        |       |                 |                    |              |                     |             |             |           |        |          |
|                                                                                                    |        |       |                 |                    |              |                     |             |             |           |        |          |
|                                                                                                    |        |       |                 |                    |              |                     |             |             |           |        |          |
|                                                                                                    |        |       |                 |                    |              |                     |             |             |           |        |          |
|                                                                                                    |        |       |                 |                    |              |                     |             |             |           |        |          |
| Workfile: UNTITLED                                                                                                    | G      | Grou  | p: UNTITLED Wor | kfile: UNTITLED::U | Jntitled\    |                     |             |             |           |        |          |
| View Proc Object Save Snapshot Freeze Details+/- Show Fetch Store Delete Genr                                                                                                    | Sa Vie | w Pro | oc Object Print | Name Freeze D      | lefault 🗸 So | ort Edit+/- Smpl+/- | Compare+/-  |             |           |        |          |
| Range: 1970 2021 52 obs                                                                                                    | * GD   | P     |                 |                    |              |                     |             |             |           |        |          |
| Sample: 1970 2021 52 obs Order: Nam                                                                                                    | ne     |       | GDP             | INFLATION          | FDI          | POIL                |             |             |           |        |          |
|                                                                                                    |        |       | GDP             | INFLATION          | FDI          | POIL                | ^           | 1           |           |        |          |
|                                                                                                    | 1      | 970   | 10976245154     | 1.66687094         | 28000000     | 3.18                |             |             |           |        |          |
| gdp                                                                                                    | 1      | 971   | 13731801564     | 4.195298373        | 65200000     | 3.39                |             |             |           |        |          |
| inflation                                                                                                    | 1      | 972   | 17153463263     | 6.398241351        | 91200000     | 3.39                |             |             |           |        |          |
| poil                                                                                                    | 1      | 973   | 27081698250     | 9.819486733        | 561500000    | 3.89                |             |             |           |        |          |
| resid                                                                                                    | 1      | 974   | 46209092072     | 14.24893554        | 323500000    | 6.87                |             |             |           |        |          |
|                                                                                                    | 1      | 975   | 51776222350     | 12.87918183        | 494399999.9  | 7.67                |             |             |           |        |          |
|                                                                                                    | 1      | 976   | 68055295081     | 11.25614251        | -101590000   | 8.19                |             |             |           |        |          |
|                                                                                                    | 1      | 977   | 80600122702     | 27.28778468        | 345690000    | 8.57                |             |             |           |        |          |
|                                                                                                    | 1      | 978   | 77994316621     | 11.7219692         | 909059999.9  | 9                   |             |             |           |        |          |
|                                                                                                    | 1      | 979   | 90391877326     | 10.48723673        | 164349999.9  | 12.64               |             |             |           |        |          |
|                                                                                                    | 1      | 980   | 94362275580     | 20.64391444        | 80909999.9   | 21.59               |             |             |           |        |          |
|                                                                                                    | 1      | 981   | 100499000000    | 24.20358976        | 28219999.9   | 31.77               |             |             |           |        |          |
|                                                                                                    | 1      | 982   | 125949000000    | 18.68972593        | -136090000   | 28.52               |             |             |           |        |          |
|                                                                                                    | 1      | 983   | 156365000000    | 19.74018918        | -78519999.9  | 26.19               |             |             |           |        |          |
|                                                                                                    | 1      | 984   | 162277000000    | 12.54021945        | 42689999.9   | 25.88               |             |             |           |        |          |
|                                                                                                    | 1      | 985   | 180184000000    | 4.389340957        | -38149999.9  | 24.09               |             |             |           |        |          |
|                                                                                                    | 1      | 986   | 209095000000    | 18.42900302        | -112440000   | 12.51               |             |             |           |        |          |
|                                                                                                    | 1      | 987   | 134010000000    | 28.57142857        | -307630000   | 15.4                |             |             |           |        |          |
|                                                                                                    | 1      | 988   | 123058000000    | 28.67063492        | 60539999.9   | 12.58               |             |             |           |        |          |
|                                                                                                    | 1      | 989   | 120496000000    | 22.34965305        | -19420000    | 15.86               | v           |             |           |        |          |
| VIntitled / New Page / Company Company Comp |        | 990   | <               |                    |              |                     | >           |             |           |        |          |
|                                                                                                    |        |       |                 |                    |              |                     |             |             |           |        |          |
|                                                                                                    | -      |       |                 |                    |              |                     | _           |             |           |        |          |
|                                                                                                    |        |       |                 |                    |              | Path = c:\u         | sers\mojtab | a\document: | DB = none | WF = 1 | untitled |

برای ذخیره کردن workfile باید در نوار ابزار File را انتخاب و بعد ...Save As را زده و محل ذخیره و نام فایل را نوشته و save را می زنیم. ۳- داده های پنلی، ترکیبی یا تابلویی (Balanced Panel)

برای وارد کردن داده های پنلی بعد از ایجاد ورک فایل طبق تصویر ذیل عمل میکنیم. داده ها با توجه به فایل اکسل موجود سالانه می باشد.

| M EViews                                                                                                    |                                      | - 0         | $\times$ |
|----------------------------------------------------------------------------------------------------|--------------------------------------|-------------|----------|
| File Edit Object View Proc Quick Options Add-ins Window Help<br>Command                                                                                                    |                                      |             | аx       |
|                                                                                                    |                                      |             |          |
| Command Capture Workfile Create X                                                                                                    |                                      |             |          |
| Workfile structure type       Panel specification         Balanced Panel       Irregular Dated and Panel         workfile smay be made from       Unstructured workfiles by later:         Unstructured workfiles by later:       End date:         2021       Number of af         workfile names (optional)       Number of af         WF:       Page:         Page:       OK |                                      |             |          |
| Welcome to EViews                                                                                                    | Path = c:\users\mojtaba\documents DB | = none   WF | = none   |

در فایل اکسل موجود باید داده ها برای هر کشور به ترتیب باشد، مثلاً برای هر سه کشور ایران و آمریکا و کانادا داده GDP ابتدا آورده شده است. ضمناً باید یک مقطع (مثلاً ایران) را در نظر بگیریم و بقیه داده های کشور های دیگر (آمریکا و کانادا) را بدون عنوان در ذیل آن کپی کنیم.

| File       Home       Insett       Page Layout       Formulas       Data       Review       View       Add-ins       Help                                                                                                    | 3 5          | • 6 •    | Ŧ                   |                    | i            | oanel.xlsx ·        | Excel  | _    |                                 | Q.            | Searc                | h       |         |             |           |              |                             | 6                             |                  | Mojtab     | a Hashen          | ni MH  | lä .                    | Ŧ                           | -                  | o                       | ×   |
|----------------------------------------------------------------------------------------------------|--------------|----------|---------------------|--------------------|--------------|---------------------|--------|------|---------------------------------|---------------|----------------------|---------|---------|-------------|-----------|--------------|-----------------------------|-------------------------------|------------------|------------|-------------------|--------|-------------------------|-----------------------------|--------------------|-------------------------|-----|
| $\begin{array}{c c c c c c c c c c c c c c c c c c c $                                                                                                    | le F         | Home     | Insert              | Page L             | ayout        | Formula             | as Dat | a R  | eview                           | View          | Add                  | ins He  | elp     |             |           |              |                             |                               |                  |            |                   |        |                         |                             | Ľ                  | ි Share                 | •   |
| V5       I       X       A       B       C       D       E       F       0       H       I       J       K       M       N       O       P       Q       R       S       T       U       W       X       Y         5       60P       1901       100007       256.00       1000       00P       168000       FDI       poil       00P       168000       FDI       poil       00P       168000       FDI       poil       00P       168000       FDI       poil       16970       15970       16970       15970       16970       15970       15970       15970       15970       15970       15970       15970       15970       15970       15970       15970       15970       15970       15970       15970       15970       15970       15970       15970       15970       15970       15970       15970       15970       15970       15970       15970       15970       15970       15970       15970       15970       15970       15970       15970       15970       15970       15970       15970       15970       15970       15970       15970       15970       15970       15970       15970       15970                                                                                                    | ste          | Ari<br>B | ial<br>I <u>U</u> ∽ | v 1<br>⊡ v<br>Font | 1 ~ <i>F</i> | Α´ Α΄<br><u>Α</u> ~ | = =    | : ≫  | r   >¶ ∖<br><u>→=</u><br>Alignm | , å₿ W<br>∰ M | rap Text<br>erge & C | enter 👻 | General | ) ←0<br>.00 | ,00<br>→0 | Conc<br>Form | ditional I<br>atting ~<br>S | Format as<br>Table ~<br>tyles | Cell<br>Styles ~ | Inser<br>* | t Delete<br>Čells | Format | ∑ Au<br>↓ Fill<br>♦ Cle | toSum<br>  ~<br>ear ~<br>Ec | Sort &<br>Filter * | O<br>Find &<br>Select ≁ |     |
| A         B         C         D         E         F         G         H         I         J         K         L         M         N         O         P         Q         R         S         T         U         V         W         X         Y           5         0.00         Instain         FDI         poll         0.00         Instain         FDI         poll         0.00         Instain         FDI         poll         0.00         Instain         FDI         poll         0.00         Instain         FDI         poll         0.00         Instain         FDI         poll         0.00         Instain         FDI         poll         0.00         Instain         FDI         poll         1.00         1.00         1.00         1.00         1.00         1.00         1.00         1.00         1.00         1.00         1.00         1.00         1.00         1.00         1.00         1.00         1.00         1.00         1.00         1.00         1.00         1.00         1.00         1.00         1.00         1.00         1.00         1.00         1.00         1.00         1.00         1.00         1.00         1.00         1.00         1.00 <t< td=""><td></td><td>•</td><td>×</td><td>√ f<sub>x</sub></td><td></td><td></td><td></td><td></td><td></td><td></td><td></td><td></td><td></td><td></td><td></td><td></td><td></td><td></td><td></td><td></td><td></td><td></td><td></td><td></td><td></td><td></td><td>^</td></t<>                                                                                                    |              | •        | ×                   | √ f <sub>x</sub>   |              |                     |        |      |                                 |               |                      |         |         |             |           |              |                             |                               |                  |            |                   |        |                         |                             |                    |                         | ^   |
| 5         O         DPA         OUS         Constant           7         1970         1.0976E+10         1.0807E+10         1.0807E+                                                                                                    | A            | В        | С                   | D                  | E            | F                   | G      | н    | E                               | J             | к                    | L       | M N     | C           |           | P            | Q                           | R                             | S                | Т          | U                 | ٧      | W                       | Х                           | Y                  | Z                       | -E  |
| 6       OGP       Initiation       FDI       poil       OGP       Initiation       FDI       poil         8       1971       13721E+10       14883       0.8E+07       3.38       1971       12E+12       3.383       1971       95E+10       3.406       3.48         9       1972       1703E+10       0.8824       9E+07       3.39       1972       12E+12       3.212       116+14       3803       116+14       1807       3.21+11       14470       3.39       1972       1471       142+12       116+14       3.39       1972       1471       142+12       1177       154+12       1177       154+12       1172       14777       154+12       1172       1576       1777       1576       1777       1576       1777       1576       1777       1576       1777       1576       1777       1576       1777       1576       1777       1576       1777       1576       1777       1576       1777       1576       1777       1576       1777       1576       1777       1576       1777       1576       1777       1576       1777       1576       3767       1777       1576       3767       1777       1576       3767       1777                                                                                                    |              |          |                     | IRAN               |              |                     |        |      |                                 | USA           |                      | 10      |         |             |           | Canada       |                             |                               |                  |            |                   |        |                         |                             |                    |                         | - F |
| 19/0       19/0       19/0       11/2       19/0       11/2       19/0       318       19/0       318       19/0       318       19/0       318       19/0       318       19/0       318       19/0       318       19/0       318       19/0       318       19/0       318       19/0       318       19/0       318       19/0       318       19/0       318       19/0       318       19/0       318       19/0       318       19/0       318       19/0       318       19/0       318       19/0       318       19/0       318       19/0       318       19/0       318       19/0       318       19/0       318       19/0       11/0       11/0       328/0       328/0       19/0       11/0       11/0       328/0       328/0       19/0       11/0       11/0       11/0       11/0       11/0       11/0       11/0       11/0       11/0       11/0       11/0       11/0       11/0       11/0       11/0       11/0       11/0       11/0       11/0       11/0       11/0       11/0       11/0       11/0       11/0       11/0       11/0       11/0       11/0       11/0       11/0       11/0       11/0                                                                                                    |              |          | GDP                 | Inflation          | FDI          | poil                | _      |      | GDP                             | Inflation     | FDI                  | poil    |         | GDP         |           | Inflation    | FDI                         | poil                          |                  |            |                   |        | -                       | -                           | _                  |                         |     |
| 8       (97)       1.9.24£+10       4.9.32       (97)       1.24±+2       4.2427       7.7±+08       3.38       (97)       9.4±+03       2.1±+03       3.39         10       (197)       2.7082£±+10       9.61946       5.856       (197)       1.5±+12       3.223       3±+03       3.95       (197)       1.5±+12       3.245       3±+12       3±+12       3±+12       3±+12       3±+12       3±+12       3±+12       3±+12       3±+12       3±+12       3±+12       3±+12       3±+12       3±+12       3±+12       3±+12       3±+12       3±+12       3±+12       3±+12       3±+12       3±+12       3±+12       3±+12       3±+12       3±+12       3±+12       3±+12       3±+12       3±+12       3±+12       3±+12       3±+12       3±+12       3±+12       3±+12       3±+12       3±+12       3±+12       3±+12       3±+12       3±+12       3±+12       3±+12       3±+12       3±+12       3±+12       3±+12       3±+12       3±+12       3±+12       3±+12       3±+12       3±+12       3±+12       3±+12       3±+12       3±+12       3±+12       3±+12       3±+12       3±+12       3±+12       3±+12       3±+12       3±+12       3±+12       3±+12       3±+12 </td <td></td> <td>1970</td> <td>1.0976E+10</td> <td>1.66687</td> <td>2.8E+07</td> <td>3.18</td> <td></td> <td>1970</td> <td>1.1E+12</td> <td>5.83826</td> <td>1.2E+09</td> <td>3.18</td> <td>19</td> <td>70 8.8E</td> <td>+10</td> <td>3.34604</td> <td>1.8E+09</td> <td>3.18</td> <td></td> <td></td> <td></td> <td>_</td> <td></td> <td></td> <td></td> <td></td> <td></td>                                                                   |              | 1970     | 1.0976E+10          | 1.66687            | 2.8E+07      | 3.18                |        | 1970 | 1.1E+12                         | 5.83826       | 1.2E+09              | 3.18    | 19      | 70 8.8E     | +10       | 3.34604      | 1.8E+09                     | 3.18                          |                  |            |                   | _      |                         |                             |                    |                         |     |
| 0       1972       17052±10       0.532       0.127       1.4±2       0.177       1.8±0       3.25       1974       1.8±17       4.8003±2       1.8±17       1.8±17       0.8003       3.85       1974       1.8±17       1.8±17       1.8±17       1.8±17       1.8±17       1.8±17       1.8±17       1.8±17       1.8±17       1.8±17       1.8±17       1.8±17       1.8±17       1.8±17       1.8±17       1.8±17       1.8±17       1.8±17       1.8±17       1.8±17       1.8±17       1.8±17       1.8±17       1.8±17       1.8±17       1.8±17       1.8±17       1.8±17       1.8±17       1.8±17       1.8±17       1.8±17       1.8±17       1.8±17       1.8±17       1.8±17       1.8±17       1.8±17       1.8±17       1.8±17       1.8±17       1.8±17       1.8±17       1.8±17       1.8±17       1.8±17       1.8±17       1.8±17       1.8±17       1.8±17       1.8±17       1.8±17       1.8±17       1.8±17       1.8±17       1.8±17       1.8±17       1.8±17       1.8±17       1.8±17       1.8±17       1.8±17       1.8±17       1.8±17       1.8±17       1.8±17       1.8±17       1.8±17       1.8±17       1.8±17       1.8±17       1.8±17       1.8±17       1.8±17       1.8±17       1.8±17                                                                                                    |              | 19/1     | 1.3/32E+10          | 4.1903             | 0.0E+01      | 3.39                |        | 1971 | 1.2E+12                         | 4.29211       | 1.7E+08              | 3.39    | 19      | 71 9.95     |           | 2.70492      | 2.3E+09                     | 3.39                          |                  |            |                   | -      |                         | -                           |                    | +                       |     |
| 00       1972       1.0022-F10       3.83       0.003       3.83       1073       1.82-F1       7.4000       3.82-F1       7.4000       3.82-F1       7.4000       3.82-F1       7.4000       3.82-F1       7.4000       3.82-F1       7.4000       3.82-F1       7.4000       3.82-F1       7.4000       3.82-F1       7.400       7.4000       3.82-F1       7.400       7.400       3.82-F1       7.400       7.400       7.400       7.400       7.400       7.400       7.400       7.400       7.400       7.400       7.400       7.400       7.400       7.400       7.400       7.400       7.400       7.400       7.400       7.400       7.400       7.400       7.400       7.400       7.400       7.400       7.400       7.400       7.400       7.400       7.400       7.400       7.400       7.400       7.400       7.400       7.400       7.400       7.400       7.400       7.400       7.400       7.400       7.400       7.400       7.400       7.400       7.400       7.400       7.400       7.400       7.400       7.400       7.400       7.400       7.400       7.400       7.400       7.400       7.400       7.400       7.400       7.400       7.4000       7.4000                                                                                                    |              | 1972     | 1.7153E+10          | 0.39824            | 9.1E+01      | 3.39                |        | 1972 | 1.3E+12                         | 3.21228       | 1.3E+08              | 3.39    | 19      | 72 4 95     |           | 4.98803      | 2.12+09                     | 3.35                          |                  |            |                   |        |                         | -                           |                    |                         |     |
| 1       1075       8.7702+10       12.870       2.8408       7.67       1076       1.7211       10.721       11.7211       10.721       11.7211       10.721       11.7211       10.7211       10.7211       10.7211       10.7211       10.7211       10.7211       10.7211       10.7211       10.7211       10.7211       10.7211       10.7211       10.7211       10.7211       10.7211       10.7211       10.7211       10.7211       10.7211       10.7211       10.7211       10.7211       10.7211       10.7211       10.7211       10.7211       10.7211       10.7211       10.7211       10.7211       10.7211       10.7211       10.7211       10.7211       10.7211       10.7211       10.7211       10.7211       10.7211       10.7211       10.7211       10.7211       10.7211       10.7211       10.7211       10.7211       10.7211       10.7211       10.7211       10.7211       10.7211       10.7211       10.7211       10.7211       10.7211       10.7211       10.7211       10.7211       10.7211       10.7211       10.7211       10.7211       10.7211       10.7211       10.7211       10.7211       10.7211       10.7211       10.7211       10.7211       10.7211       10.7211       10.7211       10.7211       10.7211 <td></td> <td>1973</td> <td>4.8209E+10</td> <td>14 2499</td> <td>3 2E+00</td> <td>8.97</td> <td>2</td> <td>1974</td> <td>1.46+12</td> <td>11 0549</td> <td>2.55+00</td> <td>8.97</td> <td>19</td> <td>74 1.85</td> <td>-11</td> <td>10 9972</td> <td>3.22703</td> <td>5.03</td> <td></td> <td></td> <td></td> <td></td> <td></td> <td></td> <td></td> <td></td> <td></td> |              | 1973     | 4.8209E+10          | 14 2499            | 3 2E+00      | 8.97                | 2      | 1974 | 1.46+12                         | 11 0549       | 2.55+00              | 8.97    | 19      | 74 1.85     | -11       | 10 9972      | 3.22703                     | 5.03                          |                  |            |                   |        |                         |                             |                    |                         |     |
| 13       1970       6.8055E+10       11.2661       1E+08       8.19       1971       19E+12       5.74481       2.9E+09       8.19       1972       2.1E+11       7.54174       2.5E+09       8.19         14       1977       8.00E+10       2.72378       3.8E+08       8.67       1977       2.1E+11       7.75447       2.5E+09       8.19         15       1978       7.739447       1.472       1.5E+10       1.772       1.5917       2.4E+11       9.732       2.2E+11       9.732       2.2E+11                                                                                                    |              | 1975     | 5 1778E+10          | 12 8792            | 4 9E+08      | 7.67                |        | 1975 | 1.7E+12                         | 9 14315       | 2 3E+09              | 7.87    | 19      | 75 1 75     | +11       | 10.6722      | 3.4E+09                     | 7.67                          |                  | -          | -                 | -      |                         | -                           | -                  | -                       |     |
| 14       1977       8.06E+10       27.2878       3.85+08       8.67       1977       2.1E+11       7.79464       3.4E+09       8.67         15       1978       7.794E+10       11.722       9.1E+08       9       1978       2.2E+11       8.9772       3.7E+08       9         16       1979       9.032E+10       10.4872       10.E+08       12.24       1729       12.64       1979       2.6E+12       11.246       8.1E+09       12.64       11.24         17       1980       9.402E+10       10.4872       10.E+08       12.64       177       1981       3.2E+12       13.347       2.EE+10       3.177       1981       3.2E+12       13.347       2.EE+10       3.177       1981       3.2E+12       13.347       2.EE+10       3.151       12.411       6.760       2.68       3.177       1983       1.6817       2.461       3.441       5.850       4.640       2.69       2.619       2.619       2.619       2.619       2.619       2.619       2.619       2.619       2.619       2.619       2.619       2.619       2.619       2.619       2.619       2.619       2.619       2.619       2.619       2.619       2.619       2.619       2.619       2                                                                                                    |              | 1976     | 6.8055E+10          | 11.2561            | -1E+08       | 8.19                |        | 1976 | 1.9E+12                         | 5,74481       | 2.9E+09              | 8.19    | 19      | 76 2.15     | =+11      | 7.54174      | 2.5E+09                     | 8.19                          |                  |            |                   |        |                         |                             |                    |                         |     |
| 15       1978       77944-10       11 722       9 1478       2 44-12       78086       5 8E-09       9       1978       2 22+11       8 772       3 7E+09       9         16       1979       9 0392E+10       10 4872       1 6E+08       12.64       1979       2 4E+11       9 1466       5 3E+09       12.64       1         17       1980       4 0452       2 8E+07       3 1.77       1981       3 E+11       12.764       8 E+09       21.89         18       1981       1.005E+11       2 42:038       2 8E+07       3 1.77       1981       3 E+11       12.764       8 E+09       28.52       12.84         20       1983       1.6937E+11       19.77       14E+08       28.52       1982       3 1E+11       10.768       28.52       28.52         21       1984       1.6232E+11       1.2640       3.8E+07       24.69       12.64       3.8E+10       25.88       18.99       1.8011       3.8E+10       2.858       28.9         21       1984       1.6232E+11       1.25402       3.8E+07       24.69       3.8E+10       2.61       3.86+1       3.802+1       2.409       24.99       24.99       24.99       24.99       24.99                                                                                                    |              | 1977     | 8.06E+10            | 27.2878            | 3.5E+08      | 8.57                |        | 1977 | 2.1E+12                         | 6.50168       | 2.9E+09              | 8.57    | 19      | 77 2.18     | +11       | 7.97645      | 3.4E+09                     | 8.57                          |                  |            |                   |        |                         |                             |                    |                         |     |
| 10       1979       9.0302±10       00.4872       162-08       12.64       1979       2.48±11       9.179       2.48±11       9.1486       5.8±09       12.64       12.64       12.64       12.64       12.64       12.64       12.64       12.64       12.64       12.64       12.64       12.64       12.64       12.64       12.64       12.64       12.64       12.64       12.64       12.64       12.64       12.64       12.64       12.64       12.64       12.64       12.64       12.64       12.64       12.64       12.64       12.64       12.64       12.64       12.64       12.64       12.64       12.64       12.64       12.64       12.64       12.64       12.64       12.64       12.64       12.64       12.64       12.64       12.64       12.64       12.64       12.64       12.64       12.64       12.64       12.64       12.64       12.64       12.64       12.64       12.64       12.64       12.64       12.64       12.64       12.64       12.64       12.64       12.64       12.64       12.64       12.64       12.64       12.64       12.64       12.64       12.64       12.64       12.64       12.64       12.64       12.64       12.64       12.64                                                                                                    |              | 1978     | 7.7994E+10          | 11.722             | 9.1E+08      | 3 9                 |        | 1978 | 2.4E+12                         | 7.63096       | 5.5E+09              | 9       | 19      | 78 2.28     | +11       | 8.97372      | 3.7E+09                     | 9                             |                  |            |                   |        |                         |                             |                    |                         |     |
| 17       1980       9.4022±10       20.4439       81±07       21.59       1980       2.25±12       17.25±02       17.25±0       21.55±0       21.55±0       21.55±0       21.55±0       21.55±0       21.55±0       21.55±0       21.55±0       21.55±0       21.55±0       21.55±0       21.55±0       21.55±0       21.55±0       21.55±0       21.55±0       21.55±0       21.55±0       21.55±0       21.55±0       21.55±0       21.55±0       21.55±0       21.55±0       21.55±0       21.55±0       21.55±0       21.55±0       21.55±0       21.55±0       22.55±0       22.55±0       22.55±0       22.5±0       22.5±0       22.5±0       22.5±0       22.5±0       22.5±0       22.5±0       22.5±0       22.5±0       22.5±0       25.5±0       25.5±0       25.5±0       25.5±0       25.5±0       25.5±0       25.5±0       25.5±0       25.5±0       25.5±0       25.5±0       25.5±0       25.5±0       25.5±0       25.5±0       25.5±0       25.5±0       25.5±0       25.5±0       25.5±0       25.5±0       25.5±0       25.5±0       25.5±0       25.5±0       25.5±0       25.5±0       25.5±0       25.5±0       25.5±0       25.5±0       25.5±0       25.5±0       25.5±0       25.5±0       25.5±0       25.5±0       25.5                                                                                                    |              | 1979     | 9.0392E+10          | 10.4872            | 1.6E+08      | 12.64               |        | 1979 | 2.6E+12                         | 11.2545       | 8.1E+09              | 12.64   | 19      | 79 2.48     | E+11      | 9.14468      | 5.3E+09                     | 12.64                         |                  |            |                   |        |                         |                             |                    |                         |     |
| 18       1981       1.005E+11       2.42.038       2.8E+07       31.77       1981       3.12+11       12.4716       6.6E+08       31.77         19       1982       1.2564E+11       1.8637       1.4E+08       2.8E<2                                                                                                    |              | 1980     | 9.4362E+10          | 20.6439            | 8.1E+07      | 21.59               |        | 1980 | 2.9E+12                         | 13.5492       | 1.7E+10              | 21.59   | 19      | 80 2.78     | =+11      | 10.1292      | 5.8E+09                     | 21.59                         |                  |            |                   |        |                         |                             |                    |                         |     |
| 19       1982       1.2896E+11       18.0887       1.4E+08       26.22       1982       3.8E+12       0.21424       1.2E+10       28.62       1982       3.1E+11       10.708       9E+07       28.82       26.19         21       1983       1.6537       1.52402       4.2E+10       28.18       1984       3.6E+11       4.3056       5.E+00       25.88       1984       3.6E+11       4.3076       5.E+00       25.88       1984       3.6E+11       4.3076       5.E+00       25.88       1984       3.6E+11       4.3076       5.E+00       25.88       1984       3.6E+11       4.3076       5.E+00       25.88       1.3E+01       2.619       24.09       24.09       24.09       24.09       24.09       24.09       24.09       24.09       24.09       24.09       24.09       24.09       24.09       24.09       24.09       24.09       24.09       24.09       24.09       24.09       24.09       24.09       24.09       24.09       24.09       24.09       24.09       24.09       24.09       24.09       24.09       24.09       24.09       24.09       24.09       24.09       24.09       24.09       24.09       24.09       24.09       24.09       24.09       24.09                                                                                                    |              | 1981     | 1.005E+11           | 24.2038            | 2.8E+07      | 31.77               |        | 1981 | 3.2E+12                         | 10.3347       | 2.6E+10              | 31.77   | 19      | B1 3.1E     | E+11      | 12.4718      | 6.6E+08                     | 31.77                         |                  |            |                   |        |                         |                             |                    |                         |     |
| 20       1983       1.6837E+11       19.7402       7.9E+07       20.19       1983       3.4E+11       5.8636       4.0E+09       20.19         21       1984       1.6232E+111       2.5402       3.8E+12       3.0E+12       2.019       1983       3.4E+11       5.8603       4.0E+09       2.6.19         21       1984       1.6232E+111       2.5402       3.8E+07       24.09       1986       3.0E+11       3.0E+11 <td></td> <td>1982</td> <td>1.2595E+11</td> <td>18.6897</td> <td>-1.4E+08</td> <td>28.52</td> <td></td> <td>1982</td> <td>3.3E+12</td> <td>6.13143</td> <td>2.1E+10</td> <td>28.52</td> <td>19</td> <td>82 3.1E</td> <td>E+11</td> <td>10.769</td> <td>9E+07</td> <td>28.52</td> <td></td> <td></td> <td></td> <td></td> <td></td> <td></td> <td></td> <td></td> <td></td>                          |              | 1982     | 1.2595E+11          | 18.6897            | -1.4E+08     | 28.52               |        | 1982 | 3.3E+12                         | 6.13143       | 2.1E+10              | 28.52   | 19      | 82 3.1E     | E+11      | 10.769       | 9E+07                       | 28.52                         |                  |            |                   |        |                         |                             |                    |                         |     |
| 21       1984       1.0228E+11       1.22402       4.3E+07       25.88       1984       3.8E+11       4.30241       4.3E+07       25.88       1984       3.8E+11       4.30241       4.3E+07       25.88       1984       3.8E+11       4.30241       4.3E+07       25.88       1986       3.8E+10       25.88       1986       3.8E+11       3.986       24.09       24.09       24.09       12.61       1986       3.8E+10       12.61       1986       3.8E+11       4.3021       12.61       12.61       1986       3.8E+11       4.3021       7.2E+09       12.61       12.61       12.61       12.61       12.61       12.61       12.61       12.61       12.61       12.61       12.61       12.61       12.61       12.61       12.61       12.61       12.61       12.61       12.61       12.61       12.61       12.61       12.61       12.61       12.61       12.61       12.61       12.61       12.61       12.61       12.61       12.61       12.61       12.61       12.61       12.61       12.61       12.61       12.61       12.61       12.61       12.61       12.61       12.61       12.61       12.61       12.61       12.61       12.61       12.61       12.61       12.61                                                                                                    |              | 1983     | 1.5637E+11          | 19.7402            | -7.9E+07     | 28.19               |        | 1983 | 3.6E+12                         | 3.21244       | 1.2E+10              | 26.19   | 19      | 83 3.48     | E+11      | 5.86359      | 4.6E+09                     | 26.19                         |                  |            |                   |        |                         |                             |                    |                         |     |
| 22       1986       1.8016±11       4.38243       -38E+07       24.09       1986       4.36+12       3.46494       9.46+09       24.09       24.09         23       1986       2.00521       1.32402       1.8440       24.09       12.61       1986       3.6E+11       1.9479       2.7E+09       12.61       1986       3.6E+11       1.9479       2.7E+09       12.61       1986       3.6E+11       1.9479       2.7E+09       12.61       1.986       3.6E+11       1.9479       2.7E+09       12.61       1.986       3.6E+11       1.9479       2.7E+09       12.61       1.986       3.6E+11       1.9479       2.7E+09       12.61       1.986       3.6E+11       1.986       3.6E+11       4.9829       1.248       1.248       1.248       1.248       1.248       1.248       1.248       1.248       1.248       1.248       1.248       1.248       1.248       1.248       1.248       1.248       1.248       1.248       1.248       1.248       1.248       1.248       1.248       1.248       1.248       1.248       1.248       1.248       1.248       1.248       1.248       1.2497       1.248       1.2411       1.248       1.248       1.248       1.248       1.248 <td< td=""><td></td><td>1984</td><td>1.6228E+11</td><td>12.5402</td><td>4.3E+07</td><td>25.88</td><td></td><td>1984</td><td>4E+12</td><td>4.30054</td><td>2.5E+10</td><td>25.88</td><td>19</td><td>84 3.6E</td><td>E+11</td><td>4.30478</td><td>5.7E+09</td><td>25.88</td><td></td><td></td><td></td><td></td><td></td><td></td><td></td><td>_</td><td>_</td></td<>                                                                        |              | 1984     | 1.6228E+11          | 12.5402            | 4.3E+07      | 25.88               |        | 1984 | 4E+12                           | 4.30054       | 2.5E+10              | 25.88   | 19      | 84 3.6E     | E+11      | 4.30478      | 5.7E+09                     | 25.88                         |                  |            |                   |        |                         |                             |                    | _                       | _   |
| 23       1986       2000E+11       16.429       1.1E+08       12.51       1986       3.8E+11       4.96479       2.7E+09       12.51         24       1987       1.3401+11       28.776       0.1E+11       28.776       15.4       1986       3.8E+11       4.96479       2.7E+09       15.4         25       1988       1.200E+11       22.8706       0.1E+07       12.58       1986       5.2E+12       4.777       5.7E+11       4.92023       7.2E+09       12.58         26       1989       1.204E+11       22.3497       1.9E+07       12.56       1986       5.1E+11       4.92023       7.2E+09       12.58         26       1989       1.204E+11       7.2577       -3.6E+08       10.89       5.6E+12       4.827       7.6E+10       12.05       1980       5.9E+11       4.80248       7.2E+09       15.86         27       1990       1.481E+11       7.6277       3.6E+03       15.96       1992       5.9E+11       4.8024       4.6E+12       2.30282       3.E+10       16.54       1991       5.E+11       1.4013       7.E+09       15.99       15.9         28       1992       4.812+10       2.1026       2.12026       2.1048       3.E+10                                                                                                    |              | 1985     | 1.8018E+11          | 4.38934            | -3.8E+07     | 24.09               |        | 1985 | 4.3E+12                         | 3.54564       | 9.6E+09              | 24.09   | 19      | 85 3.6E     | E+11      | 3.96203      | 1.3E+09                     | 24.09                         |                  |            |                   | -      |                         |                             |                    | _                       |     |
| 24       1987       1,3401E+11       28,6714       3,1E+08       15.4       1987       4,3E+11       4,3E+11       5,3E+11       4,3E+11       5,3E+11       4,3E+11       5,3E+11       4,3E+11       5,3E+11       4,3E+11       5,3E+11       4,3E+11       5,3E+11       4,3E+11       5,2E+11       4,4E+13       6,2E+12       4,3E+11       1,3E+11       5,2E+11       1,486       4,4E+0       2,030       4,4E+11       6,2E+12       4,257       1,486       4,490       1,425       1,425       1,425       1,425       1,425       1,425       1,425       1,425       1,425       1,425       1,425       1,425       1,425       1,425       1,425       1,425       1,425       1,425       1,425       1,425       1,425       1,425       1,425       1,425       1,425       1,425       1,425       1,425       1,425       1,425       1,42                                                                                                    |              | 1986     | 2.0909E+11          | 18.429             | -1.1E+08     | 12.51               |        | 1986 | 4.6E+12                         | 1.89805       | 3.1E+10              | 12.51   | 19      | B6 3.8E     | +11       | 4.19479      | 2.7E+09                     | 12.51                         |                  |            |                   | -      |                         |                             | _                  | _                       |     |
| 25       1986       1.200E*11       22.801/0       0.1E*01       12.206       1986       0.1E*11       4.202*1       12.24*09       12.38         26       1989       1.200E*11       22.80*10       15.86       1989       5.2E*12       4.82*7       7.E*10       12.08       12.88         27       1990       1.248*1E*11       7.62*07       3.6E*08       20.03       1990       6E*12       2.302*7       15.86       20.03         28       1991       1.048*1E*11       7.128       2.8E*07       16.54       1991       6.2E*12       2.302*6       3.E*10       15.86       3.E*10       15.86       3.E*10       15.89       1.52*1       4.92*7       1.62*14       3.6E*09       16.54         28       1991       1.048*1E*11       7.128       2.8E*07       16.54       1991       6.2E*12       3.028*2       8E*10       16.54       1991       6.54       3.2E*14       4.9013       7.E*14       4.9013       7.E*14       4.9013       7.E*14       4.9013       7.E*14       4.9013       7.E*14       4.9013       7.E*14       4.9013       7.E*14       4.9013       7.E*14       4.9013       7.E*14       4.9013       7.E*14       4.9013       7.E*14                                                                                                    |              | 1987     | 1.3401E+11          | 28.5/14            | -3.1E+08     | 15.4                |        | 1987 | 4.9E+12                         | 3.66456       | 6.3E+10              | 15.4    | 19      | 5/ 4.3E     | +11       | 4.35611      | 8.6E+09                     | 15.4                          |                  |            |                   | -      |                         | -                           | -                  |                         |     |
| 20       1985       1,205-11       7,205-10       1,505       1980       1,221-10       1,505         27       1980       1,2415-11       7,205-10       15,60       1980       5,121-11       1,505       1,505         28       1991       1,4415-11       7,1226       10,50       1990       6,212-12       5,3376       7,151-10       20,03       1980       5,521-11       1,505       16,54         29       1992       9,412-10       2,5077       16,54       1991       6,152-11       1,505       16,54       16,54         30       1993       6,3744-10       2,1020       2,1200       1,599       9,992       5,554:11       1,4013       7,404       8,44190       16,59         31       1994       6,3744-10       2,1020       2,1200       1,242       1,994       5,854:11       1,905       4,24190       14,25         31       1994       7,18412       1,319       1994       5,8211       1,40504       4,24190       14,425         32       1995       6,4192-10       4,662       14,62       1995       6,82+10       14,62         33       1996       1,2045-11       2,83373       2,61-07       16,86                                                                                                    |              | 1968     | 1.2300E+11          | 28.0/00            | 0.1E+01      | 12.08               |        | 1988 | 0.2E+12                         | 4.07774       | 0.7E+10              | 12.08   | 19      | 56 0.18     |           | 4.02823      | 7.2E+09                     | 12.08                         |                  | -          |                   |        |                         | -                           |                    | +                       |     |
| 1         1000         124E         1         1000         124E         1         1000         124E         1         1000         124E         1         1000         124E         1         1000         124E         1         1000         124E         1         1000         124E         1000         124E         10000         124E         1000 <th1< td=""><td></td><td>1990</td><td>1 2491E+11</td><td>7 82787</td><td>-1.5E+01</td><td>20.03</td><td></td><td>1990</td><td>8E+12</td><td>5 29798</td><td>7.15+10</td><td>20.03</td><td>19</td><td>an 5.95</td><td></td><td>4.30302</td><td>9 4E+09</td><td>20.03</td><td></td><td></td><td></td><td>-</td><td></td><td></td><td></td><td></td><td></td></th1<>                                                    |              | 1990     | 1 2491E+11          | 7 82787            | -1.5E+01     | 20.03               |        | 1990 | 8E+12                           | 5 29798       | 7.15+10              | 20.03   | 19      | an 5.95     |           | 4.30302      | 9 4E+09                     | 20.03                         |                  |            |                   | -      |                         |                             |                    |                         |     |
| 29       1992       9.4813E+10       25.8077       8800000       15.99       1992       6.8E+12       3.02882       3E+10       15.99       1992       5.8E+11       1.49013       7E+09       15.99         30       1993       6.3744E+10       21.2026       21.2026       21.2026       21.2026       21.2026       21.2026       21.2026       21.2026       21.2026       21.2026       21.2026       21.2026       21.2026       21.2026       21.2026       21.2026       21.2026       21.2026       21.2026       21.2026       21.2026       21.2026       21.2026       21.2026       21.2026       21.2026       21.2026       21.2026       21.2026       21.2026       21.2026       21.2026       21.2026       21.2026       21.2026       21.2026       21.2026       21.2026       21.2026       21.2026       21.2026       21.2026       21.2026       21.2026       21.2026       21.2026       21.2026       21.2026       21.2026       21.2026       21.2026       21.2026       21.2026       21.2026       21.2026       21.2026       21.2026       21.2026       21.2026       21.2026       21.2026       21.2026       21.2026       21.2026       21.2026       21.2026       21.2027       21.2026       21.2026 <t< td=""><td></td><td>1991</td><td>1.0481E+11</td><td>17 1286</td><td>2 3E+01</td><td>18.54</td><td></td><td>1991</td><td>6 2E+12</td><td>4 23498</td><td>3.5E+10</td><td>18.54</td><td>19</td><td>91 6 16</td><td>+11</td><td>5.82588</td><td>3.5E+09</td><td>18.54</td><td></td><td>-</td><td></td><td>-</td><td></td><td></td><td>-</td><td>-</td><td></td></t<>                         |              | 1991     | 1.0481E+11          | 17 1286            | 2 3E+01      | 18.54               |        | 1991 | 6 2E+12                         | 4 23498       | 3.5E+10              | 18.54   | 19      | 91 6 16     | +11       | 5.82588      | 3.5E+09                     | 18.54                         |                  | -          |                   | -      |                         |                             | -                  | -                       |     |
| 30       1993       6.3744E+10       21.2026       2.1E+08       14.25       1993       6.9E+12       2.95166       5E+10       14.25       1993       5.8E+11       1.86506       4.2E+09       14.25         31       1994       7.1841E+10       31.447       200000       13.19       1994       5.8E+11       0.1656       9.5E+09       13.19         32       1995       9.44F+10       8.973       2.6E+07       18.46       1996       7.6E+12       2.90742       6.9E+10       14.62       1996       5.8E+10       14.62       1996       14.92       14.62       1996       14.92       14.62       1996       14.92       14.62       1996       14.92       14.92       14.92       14.92       1996       14.92       14.62       1996       14.92       14.62       1996       14.92       14.62       1996       14.92       14.92       14.62       1996       14.92       14.62       1996       14.92       14.62       1996       14.92       14.92       14.62       14.62       14.62       1996       14.92       14.62       14.62       1996       14.92       14.62       14.62       14.62       14.62       14.62       14.62       14.62       14.62                                                                                                    |              | 1992     | 9 4813E+10          | 25 8077            | 8500000      | 15.99               |        | 1992 | 6.5E+12                         | 3.02882       | 3E+10                | 15.99   | 19      | 92 5.95     | +11       | 1 49013      | 7E+09                       | 15.99                         |                  |            |                   |        |                         |                             | -                  | -                       |     |
| 31       1994       7.1841E+10       31.447       2000000       13.19       1994       7.3E+12       2.60744       5.6E+10       13.19       1994       5.8E+11       0.16556       9.5E+09       13.19         32       1996       9.6419E+10       49.656       1.7E+07       14.62       1995       7.6E+12       2.80744       5.8E+10       14.62       1996       5.EE+11       2.1475       1.4E+10       14.62         33       1996       1.20E+11       17.32       2.6E+07       14.62       0.5E+11       14.05       8.E+09       18.46         34       1996       1.12E+11       17.3492       5.5E+07       17.23       1997       8.6E+12       2.33769       1.2E+11       17.23       1997       6.5E+11       1.02122       1.5E+10       17.23         36       1998       1.102E+11       17.8601       2.4E+07       10.87       1998       9.5E+12       1.568       1996       6.3E+11       1.09394       2.5E+10       10.87         36       1998       1.023E+11       17.3601       2.4E+07       15.56       1998       9.5E+12       1.999       8.E+11       10.87         37       1998       9.12E+12       1.2830       3.1E+11                                                                                                    |              | 1993     | 6.3744E+10          | 21.2028            | 2.1E+08      | 14.25               |        | 1993 | 6.9E+12                         | 2.95166       | 5E+10                | 14.25   | 19      | 93 5.88     | +11       | 1.86508      | 4.2E+09                     | 14.25                         |                  |            |                   |        |                         |                             |                    | 1                       |     |
| 32       1995       9.6415E+10       49.656       1.7E+07       14.62       1995       7.6E+12       2.80542       6.9E+10       14.62       1995       6.E+11       2.14976       1.4E+10       14.62         33       1996       1.204E+11       2.8373       2.0E+07       18.46       1996       8.E+12       2.9379       3.E+12       9.82+10       18.46       1996       6.2E+11       1.7205       8.8E+09       18.46         34       1997       1.392+11       17.32       5.9978       3.E+12       2.9379       1.2E+11       17.23       1.846       1.996       6.2E+11       1.722.1       1.8E+0       17.23         35       1998       1.1028E+11       17.860       2.4E+07       10.87       1998       9.1E+12       2.5328       2.1E+11       10.87       1998       0.8E+11       0.9994.4       2.E+10       10.87         36       1998       1.138,E+17       1.566       1998.9.6E+12       2.18003.3.1E+11       15.66       1998.9.6E+11       17.344       2.7E+10       15.56         37       Sheet1       (A)       1.462       1.999.9.6E+12       2.18003.3.1E+11       15.56       1.999.8.6E+11       17.344       2.7E+10       15.56 <td></td> <td>1994</td> <td>7.1841E+10</td> <td>31.447</td> <td>2000000</td> <td>13.19</td> <td></td> <td>1994</td> <td>7.3E+12</td> <td>2.60744</td> <td>5.6E+10</td> <td>13.19</td> <td>19</td> <td>94 5.88</td> <td>+11</td> <td>0.16556</td> <td>9.5E+09</td> <td>13.19</td> <td></td> <td></td> <td></td> <td></td> <td></td> <td></td> <td></td> <td></td> <td></td>                                                                                      |              | 1994     | 7.1841E+10          | 31.447             | 2000000      | 13.19               |        | 1994 | 7.3E+12                         | 2.60744       | 5.6E+10              | 13.19   | 19      | 94 5.88     | +11       | 0.16556      | 9.5E+09                     | 13.19                         |                  |            |                   |        |                         |                             |                    |                         |     |
| 33       1996       1.204E-H1       28.8373       2.6E-07       18.46       1996       8.1E+12       2.83129       98E-H0       18.46       18.46         34       1997       1.1382E+H1       7.240       5.84-07       17.23       1997       6.5E+H1       17.242       1997       6.5E+H1       17.242       1997       6.5E+H1       17.242       1997       6.5E+H1       17.242       1.6E+H1       17.242       1.6E+H1       17.242       1.6E+H1       1.6E+H1                                                                                                    |              | 1995     | 9.6419E+10          | 49.656             | 1.7E+07      | 14.62               |        | 1995 | 7.6E+12                         | 2.80542       | 6.9E+10              | 14.62   | 19      | 95 6E       | E+11      | 2.14876      | 1.4E+10                     | 14.62                         |                  |            |                   |        |                         |                             |                    |                         |     |
| 34         1997         1.1392E+11         17.2492         5.8E+07         17.23         1997         8.6E+12         2.33769         1.2E+11         17.23         1997         6.6E+11         1.62122         1.6E+10         17.23           36         1999         1.1020E+11         17.8601         2.4E+07         10.87         1998         9.1E+12         1.56228         2.1E+11         10.87         19996         6.3E+11         0.99594         2.6E+10         10.87           38         1999         1.1384F+11         20.0707         3.6E+07         16.56         19998         8.8E+11         17.244         7.7E+10         15.56           Sheet1         (*)         19998         8.8E+11         16.68         19998         8.8E+11         17.244         7.7E+10         15.56                                                                                                    |              | 1996     | 1.204E+11           | 28.9373            | 2.6E+07      | 18.46               |        | 1996 | 8.1E+12                         | 2.9312        | 9.8E+10              | 18.46   | 19      | 96 6.38     | E+11      | 1.57053      | 8.8E+09                     | 18.48                         |                  |            |                   |        |                         |                             |                    |                         |     |
| 35         1998         1.1028±11         77.8601         2.4E+07         10.87         1998         9.1E+12         1.65228         2.1E+11         10.87         1998         0.3E+11         0.9954         2.5E+10         10.87           36         1999         11385±11         20.0707         3.5E±07         15.56         1999         9.6E±12         1.8303         3.1E±11         15.56         1999         8.8E±11         17.3484         2.7E±10         15.56           Sheet1         (+)         Sheet1         (+)         (+)         (+)         (+)         (+)         (+)                                                                                                    |              | 1997     | 1.1392E+11          | 17.3492            | 5.3E+07      | 17.23               |        | 1997 | 8.6E+12                         | 2.33769       | 1.2E+11              | 17.23   | 19      | 97 6.58     | E+11      | 1.62122      | 1.5E+10                     | 17.23                         |                  |            |                   |        |                         |                             |                    |                         |     |
| 38 1999 11385E+11 20.0707.3.5E+07 15.56 1999 9.6E+12 2.18803 3.1E+11 15.56 1999 6.8E+11 1.73484 2.7E+10 15.56 Sheet1 (+)                                                                                                    |              | 1998     | 1.1028E+11          | 17.8661            | 2.4E+07      | 10.87               |        | 1998 | 9.1E+12                         | 1.55228       | 2.1E+11              | 10.87   | 19      | 98 6.3E     | E+11      | 0.99594      | 2.5E+10                     | 10.87                         |                  | -          |                   | -      | -                       | -                           | -                  |                         | - 6 |
| Sheet1 (+)                                                                                                    | _            | 1999     | 1 1385E+11          | 20 0707            | 3.5E+03      | 15.58               |        | 1999 | 9.6F+12                         | 2 18803       | 3 1F+11              | 15.56   | 19      | 99 6.8F     | +11       | 1 73484      | 2.7E+10                     | 15.56                         |                  |            | -                 |        |                         | -                           | _                  | -                       |     |
|                                                                                                    | ( ) <u>;</u> | S        | heet1               | (+)                |              |                     |        |      |                                 |               |                      |         |         |             |           | :            | •                           |                               |                  |            |                   |        |                         |                             |                    |                         | •   |

| 🔀 EViews                                                                        | -         | -        |                   |                  |               |                 |       | 2 |   | ٥    | Х          |
|---------------------------------------------------------------------------------|-----------|----------|-------------------|------------------|---------------|-----------------|-------|---|---|------|------------|
| File Edit Object View Proc Quick Options Add-ins Window Help<br>Command         |           | _        | _                 | _                | _             | _               | _     |   | _ |      | ф×         |
| data                                                                            |           |          |                   |                  |               |                 |       |   |   |      |            |
| Command Capture                                                                 |           |          |                   |                  |               |                 |       |   |   |      |            |
| Workfile: UNTITLED                                                              | G Grou    | p: UNTIT | LED Workfile: UNT | ITLED::Untitled\ |               |                 | ×     |   |   |      |            |
| View Proc Object Save Snapshot Freeze Details+/- Show Fetch Store Delete Genr S | a View Pr | oc Objec | t Print Name Fre  | eeze Default     | ✓ Sort Edit+/ | - Smpl+/- Compa | re+/- |   |   |      |            |
| Range: 1970 2021 x 3 - 156 obs Filter: *                                        | GDP       | 1        |                   |                  |               | A A             |       |   |   |      |            |
| Sample: 1970 2021 - 156 obs Order: Name                                         |           |          | GDP               | INFLATION        | FDI           | POIL            |       |   |   |      |            |
| ₿ c                                                                             |           |          | GDP               | INFLATION        | FDI           | POIL            | ^     |   |   |      |            |
| crossid                                                                         | 1 - 70    | 1-70     | 10976245154       | 1.66687094       | 28000000      | 3.18            |       |   |   |      |            |
|                                                                                 | 1-71      | 1-71     | 13731801564       | 4.195298373      | 65200000      | 3.39            |       |   |   |      |            |
|                                                                                 | 1-72      | 1-72     | 1/153463263       | 6.398241351      | 91200000      | 3.39            | -     |   |   |      |            |
| inflation                                                                       | 1-73      | 1-73     | 2/081698250       | 9.819486733      | 561500000     | 3.89            | -     |   |   |      |            |
| poil                                                                            | 1-74      | 1-74     | 46209092072       | 14.24893554      | 323500000     | 0.8/            | -     |   |   |      |            |
| resid                                                                           | 1-75      | 1 76     | 51770222350       | 11.05614051      | 4943999999.9  | 0.10            | -     |   |   |      |            |
|                                                                                 | 1-70      | 1-77     | 80600122702       | 27 28778468      | 345690000     | 8.57            | -     |   |   |      |            |
|                                                                                 | 1-78      | 1-78     | 77994316621       | 11 7219692       | 909059999 9   | 9               | -     |   |   |      |            |
|                                                                                 | 1-79      | 1-79     | 90391877326       | 10 48723673      | 164349999 9   | 12.64           |       |   |   |      |            |
|                                                                                 | 1-80      | 1-80     | 94362275580       | 20.64391444      | 80909999.9    | 21.59           | -     |   |   |      |            |
|                                                                                 | 1-81      | 1-81     | 100499000000      | 24.20358976      | 28219999.9    | 31.77           |       |   |   |      |            |
|                                                                                 | 1-82      | 1-82     | 125949000000      | 18.68972593      | -136090000    | 28.52           |       |   |   |      |            |
|                                                                                 | 1-83      | 1-83     | 156365000000      | 19.74018918      | -78519999.9   | 26.19           |       |   |   |      |            |
|                                                                                 | 1 - 84    | 1 - 84   | 162277000000      | 12.54021945      | 42689999.9    | 25.88           |       |   |   |      |            |
|                                                                                 | 1 - 85    | 1 - 85   | 180184000000      | 4.389340957      | -38149999.9   | 24.09           |       |   |   |      |            |
|                                                                                 | 1 - 86    | 1-86     | 209095000000      | 18.42900302      | -112440000    | 12.51           | -     |   |   |      |            |
|                                                                                 | 1 - 87    | 1-87     | 13401000000       | 28.57142857      | -307630000    | 15.4            | -     |   |   |      |            |
|                                                                                 | 1 - 88    | 1 - 88   | 123058000000      | 28.67063492      | 60539999.9    | 12.58           | -     |   |   |      |            |
|                                                                                 | 1-89      | 1 - 89   | 120496000000      | 22.34965305      | -19420000     | 15.86           | ~     |   |   |      |            |
| Vntitled New Page                                                               | 1-90      | <        |                   |                  |               |                 | >     |   |   |      |            |
|                                                                                 |           |          |                   |                  |               |                 |       |   |   |      |            |
|                                                                                 |           |          |                   |                  |               |                 |       |   |   |      |            |
|                                                                                 |           |          |                   |                  |               |                 | D-sl- |   | - | MENU | o ata ta a |

بررسی داده های سری زمانی

آمار توصیفی داده های سری زمانی (میانه، مد و ...) را بررسی کنیم. یک راه حل این است که تک تک داده ها را بررسی کنید.

به عنوان مثال سرمایه گذاری خارجی (fdi) را بررسی میکنیم. ابتدا بر روی fdi دوبار چپ کلیک کنید. سپس سربرگ View و بعد گزینه سوم (Descriptive Statistics & Tests) و بعد از آن گزینه (Histogram and Stats) انتخاب می کنیم که اطلاعات متغیر fdi را به طور کامل به ما می دهد.

| 🖉 EViews                                                                         | 1        |                                  |              |                 |              |       |   |   | 8 | . 0 | ×  |
|----------------------------------------------------------------------------------|----------|----------------------------------|--------------|-----------------|--------------|-------|---|---|---|-----|----|
| File Edit Object View Proc Quick Options Add-ins Window Help                     |          |                                  | _            | _               | _            |       | _ | _ | _ | _   |    |
| Command                                                                          |          |                                  |              |                 |              |       |   |   |   |     | ąх |
| data                                                                             |          |                                  |              |                 |              |       |   |   |   |     |    |
| Command Capture Workfile: SERJ - (c\arshad\sanji eghtesad\workfile\seri.wf1)     | Serie    | s: FDI Workfile: SERI::Untitled\ | Erooro Def   |                 |              | X     |   |   |   |     |    |
| View Proc Object Save Snapshot Preeze Details+/- Snow Petch Store Delete Genr Sa | [View]Pr | oc Object Properties Print Name  | Freeze       |                 | sort Edit+/- | Smp1+ |   |   |   |     |    |
| Sample: 1970 2021 - 52 obs Order: Name                                           | Spr      | eadSneet                         | 8/23 - 22:06 |                 |              | ^     |   |   |   |     |    |
| <b>B</b> c                                                                       | Gra      | pn                               |              |                 |              | - 10  |   |   |   |     |    |
| ⊠ fdi                                                                            | Des      | criptive Statistics & Tests      | Histogra     | am and Stats    |              |       |   |   |   |     |    |
| inflation                                                                        | On       | e-Way Tabulation                 | Stats Tal    | ble             |              |       |   |   |   |     |    |
| ✓ poil ✓ resid                                                                   | Cor      | relogram                         | Stats by     | Classification  | l            |       |   |   |   |     |    |
|                                                                                  | Lor      | g-run Variance                   | Simple       | Hypothesis Te   | sts          |       |   |   |   |     |    |
|                                                                                  | Uni      | t Root Test                      | Equality     | Tests by Class  | sification   |       |   |   |   |     |    |
|                                                                                  | Bre      | akpoint Unit Root Test           | Empiric      | al Distribution | Tertr        | _     |   |   |   |     |    |
|                                                                                  | Vari     | ance Ratio Test                  | empire       |                 |              | _     |   |   |   |     |    |
|                                                                                  | BDS      | Independence Test                |              |                 |              | - 1   |   |   |   |     |    |
|                                                                                  | For      | ecast Evaluation                 |              |                 |              |       |   |   |   |     |    |
|                                                                                  | Lab      | el                               |              |                 | _            | - 1   |   |   |   |     |    |
|                                                                                  | 1985     | -38149999.9                      |              |                 |              |       |   |   |   |     |    |
|                                                                                  | 1986     | -112440000                       | 2            |                 |              | - 1   |   |   |   |     |    |
|                                                                                  | 1987     | 60539999.9                       |              |                 |              | - 1   |   |   |   |     |    |
|                                                                                  | 1989     | -19420000                        |              |                 |              | ~     |   |   |   |     |    |
| ( ) Untitled New Dage                                                            | 1990     | <                                |              |                 | 1            | >     |   |   |   |     |    |
| Conduced A New Page                                                              | 4004     |                                  |              |                 |              |       |   |   |   |     |    |
|                                                                                  |          |                                  |              |                 |              |       |   |   |   |     |    |
|                                                                                  |          |                                  |              |                 |              |       |   |   |   |     |    |

| 📈 EV                                                                                                    | /iews |        |      |      |       |         |         |        |      |
|----------------------------------------------------------------------------------------------------|-------|--------|------|------|-------|---------|---------|--------|------|
| File                                                                                                    | Edit  | Object | View | Proc | Quick | Options | Add-ins | Window | Help |
| Concernance of the local distance of the local distance of the loc |       |        |      |      |       |         |         |        |      |

data

#### Command Capture

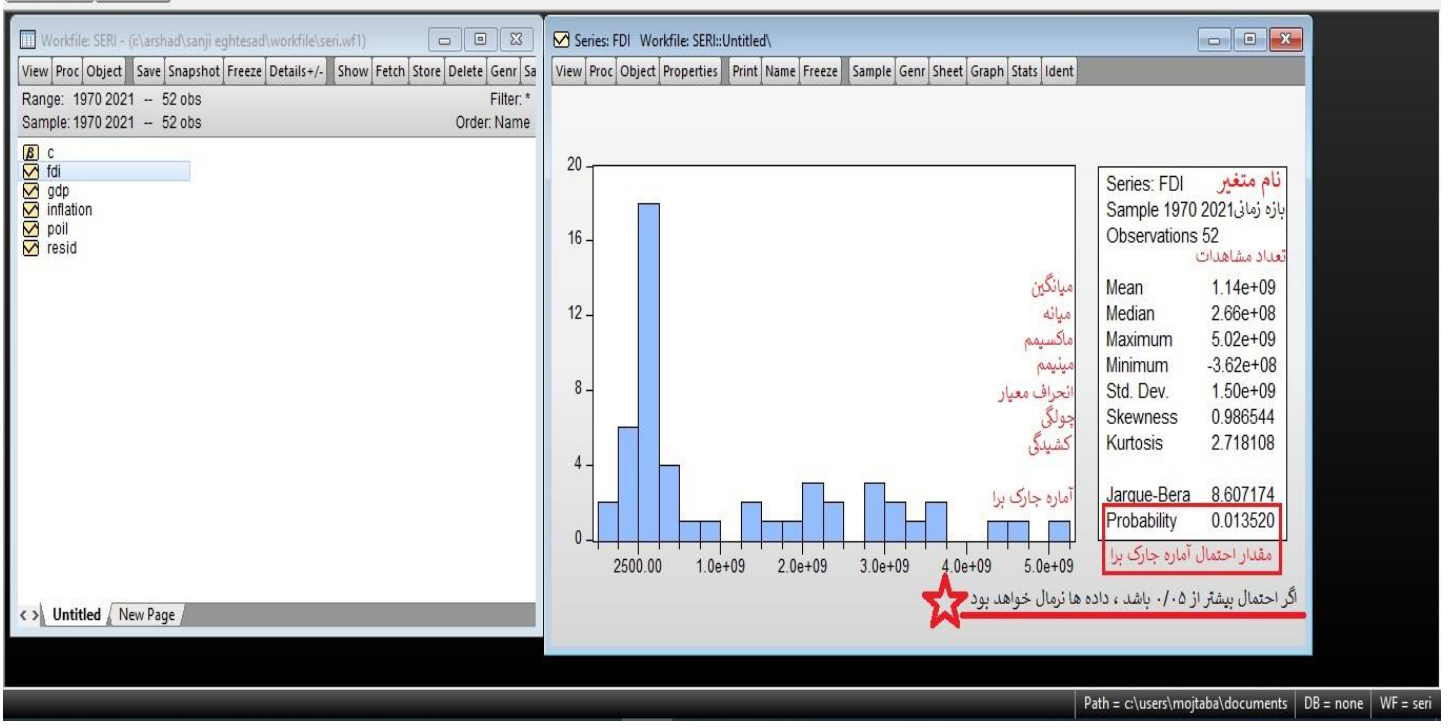

برای اینکه بخواهیم تمامی داده ها را به صورت یکجا بررسی کنیم، باید داده ها را با هم انتخاب و سپس راست کلیک کرده، گزینه Open و بعد as Group را بزنيم.

| 🜌 EViews              |                                                                               |                                                        | — ŕ | J X           |
|-----------------------|-------------------------------------------------------------------------------|--------------------------------------------------------|-----|---------------|
| File Edit Object View | Proc Quick Options Add-ins Windo                                              | v Help                                                 |     |               |
| Command               |                                                                               |                                                        |     | <b>д &gt;</b> |
| data                  |                                                                               |                                                        |     |               |
| Command Capture       | ad\sanji eghtesad\workfile\seri.wf1)<br>Soorbot Freezo Attilics / Johan Fatch |                                                        |     |               |
| Range: 1970 2021 - 5  | 2 obs                                                                         | Filter *                                               |     |               |
| Sample: 1970 2021 - 5 | i2 obs                                                                        | Order: Name                                            |     |               |
| <b>₿</b> c            |                                                                               |                                                        |     |               |
| di 🗹 di               | Open 🔸                                                                        | as Group                                               |     |               |
| inflation             | Preview F9                                                                    | as Equation                                            |     |               |
| resid                 | Copy Ctrl+C<br>Copy Special<br>Paste Ctrl+V<br>Paste Special                  | as Factor<br>as VAR<br>as System<br>as Multiple series |     |               |
|                       | Fetch from DB<br>Update Ctrl+F5<br>Store to DB<br>Export to file              |                                                        |     |               |
|                       | Manage Links & Formulae                                                       | _                                                      |     |               |
|                       | Rename                                                                        |                                                        |     |               |
|                       | Delete                                                                        |                                                        |     |               |
| Vntitled New Page     | e /                                                                           |                                                        |     |               |
|                       |                                                                               |                                                        |     |               |
|                       |                                                                               |                                                        |     |               |

Path = c:\users\mojtaba\documents DB = none WF = seri

٥ Х

дx

-

| و در نهایت گزینه (Individual Samples) را                                                                                                    | (Descriptive                                                                                                    | Stats) -                                                                                                    | بسعريت                                                                                                    | 9 00 j VIC                                                                                                    | ر کزینه W             | روی توار ابز            | سپس بر                      |
|----------------------------------------------------------------------------------------------------|----------------------------------------------------------------------------------------------------|----------------------------------------------------------------------------------------------------|----------------------------------------------------------------------------------------------------|----------------------------------------------------------------------------------------------------|-----------------------|-------------------------|-----------------------------|
|                                                                                                    |                                                                                                    |                                                                                                    | -                                                                                                    | -                                                                                                    | -                     |                         | ا; تخار                     |
|                                                                                                    |                                                                                                    |                                                                                                    |                                                                                                    |                                                                                                    |                       | ى ئىيم.                 | سماب م                      |
| Views<br>File Edit_ Object View Proc_Quick Options Add-ins Window Help                                                                                                    |                                                                                                    |                                                                                                    |                                                                                                    |                                                                                                    |                       |                         |                             |
| Command                                                                                                    |                                                                                                    |                                                                                                    |                                                                                                    |                                                                                                    |                       |                         | άx                          |
| data                                                                                                    |                                                                                                    |                                                                                                    |                                                                                                    |                                                                                                    |                       |                         |                             |
|                                                                                                    |                                                                                                    |                                                                                                    |                                                                                                    |                                                                                                    |                       |                         |                             |
|                                                                                                    |                                                                                                    |                                                                                                    |                                                                                                    |                                                                                                    |                       |                         |                             |
| Command Capture                                                                                                    |                                                                                                    |                                                                                                    |                                                                                                    |                                                                                                    |                       |                         |                             |
|                                                                                                    | T                                                                                                    |                                                                                                    |                                                                                                    |                                                                                                    |                       |                         |                             |
| Workfile: SERI - (i:\arshad\sanji eghtesad\workfile\seri.wf1)                                                                                                    | G Group: UNTITLED Workfile: S                                                                                                    | ERI::Untitled                                                                                                    | Sort Edit+/-                                                                                                    |                                                                                                    |                       |                         |                             |
| Range: 1970 2021 - 52 obs Filter:*                                                                                                    | Group Members                                                                                                    | PP INFLATI                                                                                                    | ON POIL                                                                                                    | Smp1+/- Compare+/-                                                                                                    |                       |                         |                             |
| Sample: 1970 2021 - 52 obs Order: Name                                                                                                    | Spreadsheet                                                                                                    | 54 1.666870<br>64 4.1952983                                                                                                    | 094 3.18<br>373 3.39                                                                                                    | ^                                                                                                    |                       |                         |                             |
| La c<br>∑ fdi                                                                                                    | Dated Data Table                                                                                                    | 63 6.3982413<br>50 9.8194867                                                                                                    | 351 3.39<br>733 3.89                                                                                                    |                                                                                                    |                       |                         |                             |
| inflation                                                                                                    | Graph                                                                                                    | 72 14.248935                                                                                                    | 554 6.87                                                                                                    |                                                                                                    |                       |                         |                             |
| i poli<br>V resid                                                                                                    | Descriptive Stats                                                                                                    | Common                                                                                                    | Sample 07                                                                                                    |                                                                                                    |                       |                         |                             |
|                                                                                                    | N-Way Tabulation                                                                                                    | 21 11.72196                                                                                                    | 53mples 57                                                                                                    |                                                                                                    |                       |                         |                             |
|                                                                                                    | Tests of Equality                                                                                                    | 26 10.487236                                                                                                    | 573 12.64                                                                                                    |                                                                                                    |                       |                         |                             |
|                                                                                                    | Principal Components                                                                                                    | 0 24.203589                                                                                                    | 976 21.59<br>31.77                                                                                                    |                                                                                                    |                       |                         |                             |
|                                                                                                    | Correlogram (1)                                                                                                    | 0 18.689725                                                                                                    | 593 28.52<br>918 26.19                                                                                                    |                                                                                                    |                       |                         |                             |
|                                                                                                    | Cross Correlation (2)                                                                                                    | 0 12.540219                                                                                                    | 25.88                                                                                                    |                                                                                                    |                       |                         |                             |
|                                                                                                    | Long-run Covariance                                                                                                    | 0 18.429003                                                                                                    | 302 12.51                                                                                                    |                                                                                                    |                       |                         |                             |
|                                                                                                    | Cointegration Test                                                                                                    | 0 28.571428<br>0 28.670634                                                                                                    | 357 15.4<br>492 12.58                                                                                                    |                                                                                                    |                       |                         |                             |
|                                                                                                    | Granger Causality                                                                                                    | 0 22.349653                                                                                                    | 305 15.86                                                                                                    |                                                                                                    |                       |                         |                             |
|                                                                                                    |                                                                                                    | 0 7.6276749                                                                                                    | 20.03                                                                                                    |                                                                                                    |                       |                         |                             |
|                                                                                                    | Label                                                                                                    | 0 7.6276749                                                                                                    | 938 20.03<br>794 16.54                                                                                                    |                                                                                                    |                       |                         |                             |
| < > Untitled New Page                                                                                                    | Label                                                                                                    | 0 7.6276749<br>0 17.128567                                                                                                    | 938 20.03<br>794 16.54                                                                                                    |                                                                                                    |                       |                         |                             |
| VINTITLE New Page                                                                                                    | Label                                                                                                    | 0 7.6276749<br>0 17.128567                                                                                                    | 938 20.03<br>794 16.54                                                                                                    | ~                                                                                                    |                       |                         |                             |
| C Nutitled / New Page                                                                                                    | Label                                                                                                    | 0 7.6276749                                                                                                    | 938 20.03<br>794 16.54                                                                                                    | >                                                                                                    | Path = c:\users\mojt. | ıba∖documents   DB = no | one WF = seri               |
| C Vintitled New Page                                                                                                    | Label                                                                                                    | 0 7.6276749<br>0 17.128567                                                                                                    | 20.03 20.03<br>94 16.54                                                                                                    |                                                                                                    | Path = c:\users\mojt  | ba∖documents   DB = nc  | one WF = seri               |
| Continued     New Page       EViews     EViews       File     Edit     Object     View     Proc     Quick     Options     Add-ins     Window     Help                                                                                                    | Label                                                                                                    | 0 7.6276749<br>0 17.128567                                                                                                    | 338 20.03<br>94 16.54                                                                                                    | >                                                                                                    | Path = c:\users\mojt  | ba∖documents DB = nc    | one WF = seri               |
| Untitled New Page     EViews     File Edit Object View Proc Quick Options Add-ins Window Help Command                                                                                                    | Label                                                                                                    | 0 7.6276749<br>0 17.128567                                                                                                    | 338 20.03<br>194 16.54<br>1000                                                                                                    | >                                                                                                    | Path = c:\users\mojt  | ıba\documents DB = no   | one WF=seri                 |
| Untitled New Page     Eviews     File Edit Object View Proc Quick Options Add-ins Window Help Command data                                                                                                    | Label                                                                                                    | 07.6276745<br>017.128567                                                                                                    | 938 20.03<br>794 16.54                                                                                                    | , v                                                                                                    | Path = c:\users\mojt  | iba∖documents   DB = no | one WF = seri<br>D X<br>A X |
| Untitled New Page     EViews     File Edit Object View Proc Quick Options Add-ins Window Help     Command     data                                                                                                    | Label                                                                                                    | 07.6276749<br>017.128567                                                                                                    | 338 20.03<br>194 16.54<br>15.00                                                                                                    | ×                                                                                                    | Path = c:\users\mojt  | uba\documents   DB = no | one WF = seri<br>D X<br>a x |
| Untitled New Page     EViews     File Edit Object View Proc Quick Options Add-ins Window Help     Command     data                                                                                                    | Label                                                                                                    | 07.6276745<br>017.128567                                                                                                    | 338 20.03<br>1994 16.54                                                                                                    | , v                                                                                                    | Path = c:\users\mojt  | iba∖documents   DB = nc | one WF=seri<br>D X<br>4 X   |
| Untitled New Page     EViews     File Edit Object View Proc Quick Options Add-ins Window Help     Command     data                                                                                                    |                                                                                                    | 07.6276745<br>017.128567                                                                                                    | 938 20.03<br>794 16.54                                                                                                    | , v                                                                                                    | Path = c\users\mojt   | ba∖documents DB = nc    | one WF = seri               |
|                                                                                                    |                                                                                                    | 07.6276745<br>017.128567                                                                                                    | 938 20.03<br>794 16.54                                                                                                    | , v                                                                                                    | Path = c:\users\mojt  | iba\documents DB = no   | one WF = seri               |
|                                                                                                    | Label                                                                                                    | 0 7.6276745<br>0 17.128567                                                                                                    | 938 20.03<br>794 16.54                                                                                                    | · · · ·                                                                                                    | Path = c:\users\mojt  | iba\documents DB = no   | one WF≃seri<br>⊡ X<br>,a, x |
|                                                                                                    | Label                                                                                                    | D 7.6276745<br>D 17.128567<br>D. 05.003266<br>FRI::Untitled\<br>Freeze Sample St                                                                                                    | neet Stats Spec                                                                                                    | · · · · ·                                                                                                    | Path = c:\users\mojt  | ba∖documents   DB = no  | one WF=seri                 |
|                                                                                                    | Label                                                                                                    | D 7.6276745<br>D 17.128567<br>P. 000000000000000000000000000000000000                                                                                                    | heet Stats Spec                                                                                                    | 20IL<br>87038                                                                                                    | Path = c\users\mojt   | bə\documents   DB = no  | one WF=seri<br>⊡ X<br>a.x   |
|                                                                                                    | Label                                                                                                    | D 7.6276745<br>D 17.128567<br>D 17.128567<br>D 17.12857<br>D 17.128577<br>D 17.128577<br>D 17.128577<br>D 17.128577<br>D 17.128577 | neet Stats Spec                                                                                                    | > → → → → → → → → → → → → → → → → → →                                                                                                    | Path = c\users\mojt   | bə\documents DB = no    | one WF=seri<br>D X<br>4 X   |
|                                                                                                    | E Group: UNTITLED Workfile: S<br>View Proc Object Print Name<br>Median 2.66E-09<br>Maximum 5.02E+09<br>Minimum 3.62E+08                                                                                                    | D 7.6276745<br>D 17.128567<br>P. P. P. P. P. P. P. P. P. P. P. P. P. P                                                                                                    | heet Stats Spec                                                                                                    | >           >           >           >           >           >           >           >           >           >           >           >           >           >           >           >           >           >           >           >           >           >           >           >           >           >           >           >           >           >           >           >           >           >           >           >           >           >           >           >           >           >           >           >           >           >           >           >           >           >           >           >           >           >                                                                                                              | Path = c:\users\mojt  | ba∖documents DB = no    | one WF = seri               |
|                                                                                                    | E) Group: UNTITLED Workfile: S<br>View Proc Object Print Name<br>FDI<br>Median 2.66E+08<br>Maximum 5.02E+09<br>Minimum -3.62E+09<br>Std. Dev. 1.50E+09<br>Std. Dev. 1.50E+09<br>Stevness 0.986544                                                                                                    | D         7.6276745           D         17.128567           D         17.128567           D         17.128567           D         7.6276745           D         17.128567           D         7.6276745           D         7.6276745           D         7.6276745           D         7.6276745           D         7.6276745           D         7.6276745           D         7.6276745           GDP         II           2.03E+11         1.26E+11           1.05E+11         1.079558                                                                                                    | heet Stats Spec<br>NFLATION F<br>1870922 32<br>17.234509 95<br>1.666871 3.1<br>10.12978 27                                                                                                    | >> >>                                                                                                    | Path = c:\users\mojt  | ba∖documents   DB = nc  | one WF = seri               |
| Command Command Comma | Label                                                                                                    | D 7.6276745<br>D 17.128567<br>P. P. P. P. P. P. P. P. P. P. P. P. P. P                                                                                                    | heet Stats Spec<br>Field Stats Spec<br>NFLATION<br>NFLATION<br>NFLATION<br>18.70922<br>49.65599<br>1.668871<br>1.1012978<br>27<br>0.902285<br>1.63<br>3.731951<br>2.9<br>2.9<br>2.9<br>2.9<br>2.9<br>2.9<br>2.9<br>2.9<br>2.9<br>2.9<br>3.7<br>2.9<br>2.9<br>2.9<br>3.7<br>2.9<br>3.7<br>2.9<br>3.7<br>2.9<br>3.7<br>3.7<br>5.7<br>5.7<br>5 | 20IL<br>87038<br>17500<br>99000<br>80000<br>551274<br>771160<br>81404                                                                                                    | Path = c:\users\mojt  | ba∖documents DB = no    | Done WF = seri              |
|                                                                                                    | Label<br>Label<br>Construction of the second second sec | D         7.6276745           D         17.128567           D         17.128567           D         17.128567           D         7.6276745           D         17.128567           D         7.6276745           D         7.6276745           D         7.6276745           D         7.6276745           D         7.6276745           D         7.6276745           D         7.6276745           GDP         II           2.052411         1.079558           1.0152588         10.12459           D.020204         10.02459                                                                                                    | net Stats Spec                                                                                                    | > > > > > > > > > > > > > > > > > > >                                                                                                    | Path = c:\users\mojt  | iba\documents DB = no   | one   WF = seri             |
|                                                                                                    | Label<br>Label<br>Construction of the second second sec | D 7.6276745<br>D 17.128567<br>D 17.128567<br>P. P. P. P. P. P. P. P. P. P. P. P. P. P                                                                                                    | heet Stats Spec                                                                                                    | COL<br>COL<br>S7014<br>S7038<br>17500<br>99000<br>80000<br>51274<br>71160<br>181404<br>144739<br>106927                                                                                                    | Path = ci\users\mojt  | iba\documents DB = no   | one WF = seri               |
| Untitled New Page      EViews      File Edit Object View Proc Quick Options Add-ins Window Help      Command      data      Command Capture      Workfile SERI - (clashad/sanji eghtesad/workfile/seri.wf1)      Workfile SERI - (clashad/sanji eghtesad/workfile/seri.wf1)      Workfile SERI - (clashad/sanji eghtesad/     | Label<br>Label<br>C Group: UNTITLED Workfile: S<br>View Proc Object Print Name<br>FDI<br>Mean 1.14E+09<br>Median 2.66E+08<br>Maximum 5.02E+09<br>Minimum -3.62E+08<br>Std. Dev. 1.50E+09<br>Stewness 0.986544<br>Kurtosis 2.718108<br>Jarque-Bera 8.607174<br>Probability 0.013520<br>Sum 5.93E+10<br>Sum 5.93E+10<br>Sum 5.93E+10                                                                                                    | D         7.6276745           D         17.128567           D         17.128567           D         17.128567           D         17.128567           D         17.128567           D         17.128567           D         17.128567           D         17.128567           D         1.05217           D         1.05211           1.05211         1.079558           1.052459         0.026331           1.06213         1.38224                                                                                                    | heet Stats Spec<br>NELATION F<br>NELATION F<br>18.7092 21<br>10.12978 27<br>0.902285 10<br>0.902285 10<br>0.90285 10<br>0.90285 10<br>0.      | OIL         >           87038         >           17500         >           99000         >           80000         51274           771160         181404           144739         005927           09.260         0604.49                                                                                                    | Path = c:\users\mojt  | iba∖documents DB = no   | one WF = seri               |
| Untitled New Page      EViews     File Edit Object View Proc Quick Options Add-ins Window Help Command data      Command Capture      Workfile SERI - (c:\arshad\sanji eghtesad\workfile\seri.wf1)     G G S     Range: 1970 2021 - 52 obs     File: * Sample: 1970 2021 - 52 obs     Order: Name     G C     Y exit of the series of the series of the ser     | Label<br>Label<br>Construction of the second second sec | D         7.6276745           D         17.128577           P         95.0000           P         95.0000           P         95.0000           P         95.0000           Prezze         Sample           St.         95.0000           Q.03E+11         1.20E+11           1.05E+11         1.05E+11           1.05E+11         1.05E+11           0.09558         3.105388           10.12459         0.006331           1.08E+13         1.38E+24           52         52                                                                                                    | het Stats Spec<br>NELATION F<br>NELATION F<br>NELATION F<br>18.7092 32<br>17.23480 22<br>49.65599 95<br>10.12978 27<br>0.902285 1.0<br>0.902285 1.0<br>0.0<br>0.902285 1.0<br>0.0<br>0.0<br>0.0<br>0.0<br>0.0<br>0.0<br>0.0                                                                                                    | >>           >>           >>           >>           >>           >>           >>           >>           >>           >>           >>           >>           >>           >>           >>           >>           >>           >>           >>           >>           >>           >>           >>           >>           >>           >>           >>           >>           >>           >>           >>           >>           >>           >>           >>           >>           >>           >>           >>           >>           >>           >>           >>           >>           >>           >>           >>           >>           >>           >>           >>           >>                                                                                                              | Path = c:\users\mojt  | ba\documents DB = nc    | one WF = seri               |
| Command Command Co                                                                                                    | Label<br>Label<br>Construction of the second second sec | EXILUNTITIE<br>D 17.6276745<br>D 17.128567<br>P. P. 2010<br>Freeze Sample St<br>GDP II<br>2.03E+11<br>1.26E+11<br>6.44E+11<br>1.10E+10<br>1.65E+11<br>1.0F958<br>3.105388<br>10.12459<br>0.006331<br>1.06E+13<br>1.38E+24<br>52                                                                                                    | het         Stats         Spec           Intervention         Intervention         Intervention           Intervention         Intervention         Intervention <td>&gt;         &gt;           &gt;         &gt;           &gt;         &gt;<td>Path = c:\users\mojt</td><td>ba\documents DB = no</td><td>one WF=seri</td></td>                                                                                           | >         >           >         >           >         >           >         >           >         >           >         >           >         >           >         >           >         >           >         >           >         >           >         >           >         >           >         >           >         >           >         >           >         >           >         >           >         >           >         >           >         >           >         >           >         >           >         >           >         >           >         >           >         >           >         >           >         >           >         >           >         >           >         >           >         >           >         >           >         >           >         > <td>Path = c:\users\mojt</td> <td>ba\documents DB = no</td> <td>one WF=seri</td>    | Path = c:\users\mojt  | ba\documents DB = no    | one WF=seri                 |
|                                                                                                    | Label                                                                                                    | D         7.6276745           D         17.128567           D         17.128567           D         17.128567           D         17.128567           D         17.128567           D         17.128567           D         17.128567           GDP         II           1.26E+11         1.05E+11           1.05E+11         1.079558           3.105328         10.12459           0.06331         1.38E+24           52         52                                                                                                    | heet Stats Spec<br>NFLATION<br>NFLATION<br>NFLATION<br>NFLATION<br>18.70922<br>49.65599<br>1.668871<br>1.1012978<br>27<br>0.902285<br>1.012978<br>27<br>0.902285<br>1.012978<br>2.9<br>3.216489<br>9.9<br>0.016437<br>0.9<br>9.7<br>5.2<br>5.2   | 20IL         *           87038         *           17500         99000           80000         551274           106927         09.260           604.49         52                                                                                                    | Path = c:\users\mojt  | iba∖documents DB = nc   | one WF = seri               |
| Views File Edit Object View Proc Quick Options Add-ins Window Help Command data Command Capture Workfile SERI - (Charshad/sanji eghtesad/workfile/seri.wf1) View Proc Object Save Snapshot Freeze Details+/- Show Fetch Store Delete Genr Sa Range: 1970 2021 52 obs Order: Name C of di Of di Of di Of poil File: File: F    | Label<br>Label<br>Construction of the second second sec | D         7.6276745           D         17.128567           D         17.128567           Provestight         97.0000           Provestight         97.00000           Provestight         97.00000           Provestight         97.00000           Provestight         97.00000           Provestight         97.00000           Provestight         97.000000                                                                                                    | het         Stats         Spec           In         16.54           In         16.54           In         16.54           In         16.54           In         16.54           In         16.54           In         16.54           In         16.54           In         16.54           In         16.54           In         16.54           In         16.54           In         16.54           In         17.23480           In         16.5599           In         16.5599           In         16.5599           In         16.5599           In         10.12978           In         10.12978           In         10.12978           In         10.12978           In         10.12978           In         17.532.33           In         17.532.33           In         17.532.33           In         17.532.33           In         17.532.33           In         17.532.323           In         17.523.239           In         17                                                                                                    | 20IL         *           87038         *           17500         99000           80000         51274           17160         81404           144739         00927           09260         604.49           52                                                                                                    | Path = c:\users\mojt  | ba∖documents DB = no    | one WF = seri               |
| Views File Edit Object View Proc Quick Options Add-ins Window Help Command data Command Capture View Proc Object Save Snapshot Freeze Details=/- Show Fetch Store Deteite Genr Sa Range: 1970 2021 - 52 obs Corder: Name Corder: Name Corder:  | Label<br>Label<br>C Group: UNTITLED Workfile: S<br>View Proc Object Print Name<br>PDI<br>Mean 1.14E+09<br>Median 2.66E+08<br>Maximum 3.02E+09<br>Sid. Dev. 1.50E+09<br>Sid. Dev. 1.50E+09<br>Skewness 0.986544<br>Kurtosis 2.718108<br>Jarque-Bera 8.607174<br>Probability 0.013520<br>Sum 5.93E+10<br>Sum S.92E+10<br>Sum Sq. Dev. 1.15E+20<br>Observations 52                                                                                                    | D         7.6276745           D         17.128567           D         17.128567           D         17.128567           D         17.128567           D         17.128567           D         17.128567           D         17.128567           GDP         II           2.032+11         1.26E+11           1.44E+110         1.65E+11           1.65E+11         1.079558           3.105388         10.12459           0.006331         1.38E+24           52         52                                                                                                    | hett         Stats         Spec           NFLATION         F           18.7092         322           49.65599         95           1.666871         3.731951           2.992285         1.0           3.731951         2.9           8.216489         9.9           0.016437         0.0           972.8792         17           523.239         38                                                                                                    | >         >           >         >           >         >           >         >           >         >           >         >           >         >           >         >           >         >           >         >           >         >           >         >           >         >           >         >           >         >           >         >           >         >           >         >           >         >           >         >           >         >           >         >           >         >           >         >           >         >           >         >           >         >           >         >           >         >           >         >           >         >           >         >           >         >           >         >           >         >           >         > <td>Path = ci\users\mojt</td> <td>iba\documents DB = no</td> <td>one WF = seri</td> | Path = ci\users\mojt  | iba\documents DB = no   | one WF = seri               |
|                                                                                                    | Label<br>Label<br>C Group: UNTITLED Workfile: S<br>View Proc Object Print Name<br>FDI<br>Mean 1.14E+09<br>Median 2.66E+08<br>Maximum 5.02E+09<br>Minimum -3.62E+08<br>Std. Dev. 1.50E+09<br>Stewness 0.986544<br>Kurtosis 2.718108<br>Jarque-Bera 8.607174<br>Probability 0.013520<br>Sum 5.93E+10<br>Sum 5.93E+10<br>Sum 5.2<br>Observations 52                                                                                                    | D         7.6276745           D         17.128567           D         17.128567           Provestig         Sample St           Freeze         Sample St           GDP         II           2.03E+11         1.26E+11           1.40E+111         1.65E+11           1.40E+10         1.65E+11           1.079558         3.105388           10.12459         0.006331           1.06E+13         1.38E+24           52         52                                                                                                    | heet         Stats         Spec           In         16.54           In         16.54           In         16.54           In         16.54           In         16.54           In         16.54           In         16.54           In         16.54           In         16.54           In         17.23480           In         2.599           In         1666871           In         1.666871           In         1.666871           In         1.2978           In         1.2978                                                                                                    | OIL         >           S7038         *           17500         >           99000         >           80000         51274           771160         >           181404         >           44739         >           09.260         >           604.49         >           52         >                                                                                                    | Path = c:\users\mojt  | iba\documents DB = no   | one WF= seri                |

Path = c:\users\mojtaba\documents DB = none WF = seri

برای رسم نمودار میتوانیم به صورت ذیل عمل کنیم.

ابتدا بر روی fdi دوبار چپ کلیک کنید. سپس سربرگ View و بعد گزینه سوم (Descriptive Statistics & Tests) و بعد از آن گزینه (Histogram and Stats) انتخاب میکنیم که اطلاعات متغیر fdi را به طور کامل به ما میدهد. سپس در قسمت نوار ابزار View را انتخاب و بر روی Graph. کلیک کرده و میتوانیم انواع نمودارها را داشته باشیم. در ضمن برای برگشت به قسمت داده های fdi در همان پنجره بر روی View کلیک میکنیم و گزینه اول SpreadSheet را میزنیم.

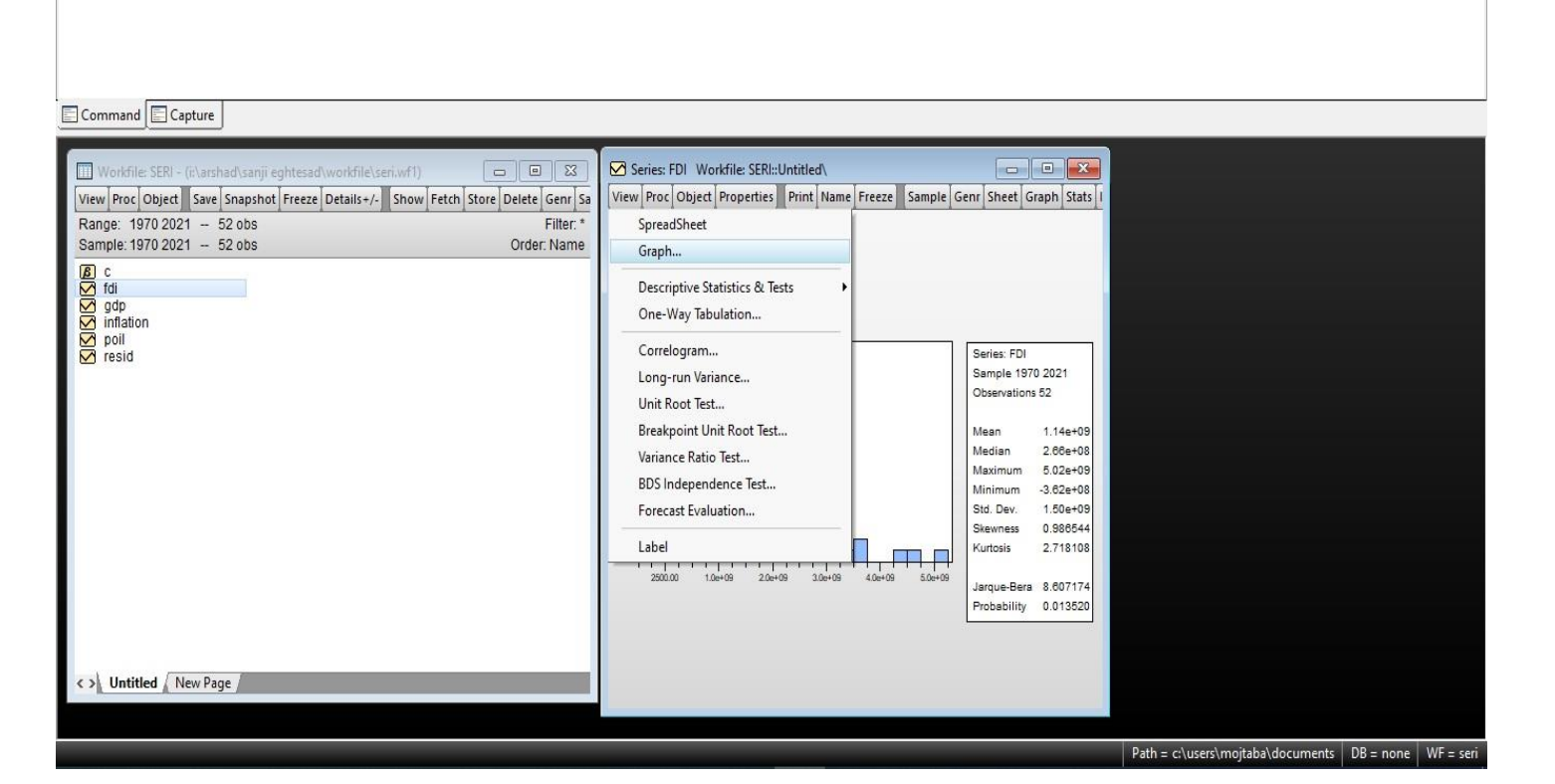

| 🚩 EViews                                                                                                    |                                                                                                  |                                                                                                    |                                                                                                    |                                                                                                    | - 0             | ı ×       |
|----------------------------------------------------------------------------------------------------|--------------------------------------------------------------------------------------------------|----------------------------------------------------------------------------------------------------|----------------------------------------------------------------------------------------------------|----------------------------------------------------------------------------------------------------|-----------------|-----------|
| File Edit Object View Proc Quick Options                                                                                                    | Add-ins Window Help                                                                              |                                                                                                    |                                                                                                    |                                                                                                    |                 |           |
| Command                                                                                                    |                                                                                                  |                                                                                                    |                                                                                                    |                                                                                                    |                 | φ×        |
| Command Capture                                                                                                    |                                                                                                  |                                                                                                    |                                                                                                    |                                                                                                    |                 |           |
| Workfile: SERI - (it/arshad     Image: 23       View     Proc     Object       Sample: 1970 2021     - 52 obs     Filter.*       Sample: 1970 2021     - 52 obs     Order: Name       Image: Information     Image: 1970 2021     - 52 obs       Image: Information     Image: 1970 2021     - 52 obs       Image: Information     Image: 1970 2021     - 52 obs       Image: Information     Image: 1970 2021     - 52 obs       Image: Information     Image: 1970 2021     - 52 obs       Image: Information     Image: 1970 2021     - 52 obs       Image: Information     Image: 1970 2021     - 52 obs       Image: Information     Image: 1970 2021     - 52 obs       Image: Information     Image: 1970 2021     - 52 obs       Image: Information     Image: 1970 2021     - 52 obs       Image: Information     Image: 1970 2021     - 52 obs       Image: Information     Image: 1970 2021     - 52 obs       Image: Information     Image: 1970 2021     - 52 obs       Image: Image: Image: 1970 2021     Image: 1970 2021     - 52 obs       Image: Image: 1970 2021     Image: 1970 2021     - 52 obs       Image: 1970 2021     Image: 1970 2021     - 52 obs       Image: 1970 2021     Image: 1970 2021     - 52 obs       < | Series: FDI Workfile: SERI: Unitled<br>View Proc Object Properties Print Name Freeze Sample Gerr | Graph Options<br>Option Pages<br>Graph Type<br>Frame & Size<br>Axes & Scaling<br>Graph Elements<br>Quick Fonts<br>Templates & Objects | Graph type<br>General:<br>Basic graph V<br>Specific:<br>Inte & Symbol<br>Bar<br>Splike<br>Area<br>Dot Plot<br>Distribution<br>Quantile - Quantile<br>Boxplot | Details<br>Graph data: Raw data<br>Orientation: Normal - obs axis on bo<br>Axis borders: None<br>Multiple series: Single graph | X<br>tom V<br>V |           |
| < > Untitled New Page                                                                                                    |                                                                                                  |                                                                                                    |                                                                                                    |                                                                                                    |                 |           |
|                                                                                                    |                                                                                                  |                                                                                                    |                                                                                                    | Path - c:\users\moitaba\documer                                                                                                | ts DB - none    | WF - seri |

### آزمون ریشه واحد داده های سری زمانی (مانایی و نامانایی)

٥

X

----

هر متغیری که میخواهیم آزمون ریشه واحد آن را انجام دهیم، وارد آن متغیر میشویم. در قسمت View گزینه Unit Root ....Test... را میزنیم (Unit به معنای واحد و Root به معنای ریشه).

| 💯 EViews                                                                                                    |                                                                                                    | - 0 ×                                       |
|----------------------------------------------------------------------------------------------------|----------------------------------------------------------------------------------------------------|---------------------------------------------|
| File Edit Object View Proc Quick Options Add-ins Window Help                                                                                                    |                                                                                                    |                                             |
| Command                                                                                                    |                                                                                                    | 4 ×                                         |
| data r ne                                                                                                    |                                                                                                    |                                             |
| Command Capture  Command Capture  Workfile: SERI - (r:\arshad\sanji eghtesad\workfile\seri.wf1)                                                                                                    | Series: FDI Workfile: SERI::Untitled                                                                     |                                             |
| View         Proc         Object         Save         Snapshot         Freeze         Details+/-         Show         Fetch         Store         Delete         Genr         Sa           Range:         1970 2021         -         52 obs         Filter: *         Sample: 1970 2021         -         52 obs         Order: Name         Filter: *         Sample: 1970 2021         -         52 obs         Order: Name         Filter: *         Sample: 1970 2021         -         52 obs         Order: Name         Filter: *         Sample: 1970 2021         -         52 obs         Order: Name         Filter: *         Sample: 1970 2021         -         52 obs         Order: Name         Filter: *         Sample: 1970 2021         -         52 obs         Order: Name         Filter: *         Sample: 1970 2021         -         52 obs         Order: Name         Filter: *         Sample: 1970 2021         -         52 obs         Order: Name         Filter: *         Sample: 1970 2021         -         52 obs         Order: Name         Filter: *         Sample: 1970 2021         -         52 obs         Order: Name         Filter: *         Sample: 1970 2021         -         52 obs         Order: Name         Filter: *         Sample: 1970 2021         -         52 obs         Order: Name                                                                                                    | View Proc Object Properties Print Name Freeze Default V Sort Edit+/- Smpl-<br>SpreadSheet<br>Graph       |                                             |
| Image: Second Second | Descriptive Statistics & Tests One-Way Tabulation Correlogram                                            |                                             |
|                                                                                                    | Long-run Variance Unit Root Test Breakpoint Unit Root Test                                               |                                             |
|                                                                                                    | Variance Ratio Test BDS Independence Test Forecast Evaluation                                            |                                             |
|                                                                                                    | Label<br>1985 -38149999.9<br>1986 -112440000                                                             |                                             |
| s >>> Intitled / New Pane                                                                                                    | 1987         -307630000           1988         6053999.9           1989         -19420000           1990 |                                             |
|                                                                                                    | Dath = c).                                                                                               | urari moitaba documente DR - none WF - cari |

بعد از باز شدن پنجره ...Unit Root Test را انتخاب میکنیم. در صورتی که آزمون ما مانا بود که مشکلی نیست، در غیر اینصورت باید در قسمت Test for unit root in گزینه یک بار تفاضل گیری (0000000000 <sup>00</sup>1) و اگر باز مشکل پا برجا بود دوبار تفاضل گیری (0000000000 <sup>00</sup>7) را انتخاب کنیم.

| EViews                                                                  |         |                                      |                         |            |                                         | - 0                           | ×      |
|-------------------------------------------------------------------------|---------|--------------------------------------|-------------------------|------------|-----------------------------------------|-------------------------------|--------|
| File Edit Object View Proc Ouick Options Add-ins Window Help            | _       |                                      |                         | _          |                                         |                               |        |
|                                                                         | _       |                                      |                         | _          |                                         |                               |        |
| Command                                                                 |         |                                      |                         |            |                                         |                               | Ψ ×    |
| data r ne                                                               |         |                                      |                         |            |                                         |                               |        |
|                                                                         |         |                                      |                         |            |                                         |                               |        |
| Command Capture                                                         |         |                                      |                         |            |                                         |                               |        |
| Workfile: SERI - (i:\arshad\sanji eghtesad\workfile\seri.wf, 🗂 🔲 🔀      | 🗹 Serie | s: FDI Workfile: SERI::Untitled\     |                         | 8          | Unit Root Test                          | ×                             |        |
| View Proc Object Save Snapshot Freeze Details+/- Show Fetch Store Delet | View Pr | oc Object Properties Print Name Free | ze Default 🗸 Sort Edit+ | -/- Smpl+  | نوع آزمون Test type                     |                               |        |
| Range: 1970 2021 52 obs Filter: *                                       | -       |                                      |                         | -          | Augmented Dickey-Fuller                 | آزمون دیکی فول تعمیم یافتل    | 2      |
| Sample: 1970 2021 52 obs Order: Name                                    | 1       | Last updated: 05/28/23               | - 22:06                 | ^          | *                                       |                               |        |
| a c                                                                     |         |                                      |                         |            | Test for unit root in                   | Lag length                    |        |
| 🗹 fdi                                                                   | 1970    | 28000000                             |                         |            | ایستایی در سطح امرم ای                  |                               |        |
| 🗹 gdp                                                                   | 19/1    | 65200000                             | يك مرتبه تفاضل          | استاد. با  | O 1st difference                        | Automatic selection:          |        |
| M inflation                                                             | 19/2    | 91200000                             |                         |            | O Interference                          | Schwarz Info Criterion 🗸      |        |
|                                                                         | 1973    | 202500000                            | دو مربيه نفاضل          | ایستایی با | O 2nd difference                        |                               |        |
|                                                                         | 1974    | 4042000000                           |                         |            | Include in test equation                | Maximum lags: 10              |        |
|                                                                         | 1975    | 101500000                            |                         |            | Or in the second store                  |                               |        |
|                                                                         | 1970    | 245600000                            |                         |            | () Intercept                            |                               |        |
|                                                                         | 1070    | 000050000 0                          |                         |            | <ul> <li>Trend and intercept</li> </ul> |                               |        |
|                                                                         | 1070    | 164240000.0                          |                         |            | ○ None                                  | O user specified.             |        |
|                                                                         | 1980    | 80000000                             |                         |            |                                         |                               |        |
|                                                                         | 1981    | 28219999 9                           |                         |            | وجود عرض از مبدایا روند                 |                               |        |
|                                                                         | 1982    | -136090000                           |                         |            | بررسی می شود                            | OK Cancel                     |        |
|                                                                         | 1983    | -78519999.9                          |                         |            |                                         |                               |        |
|                                                                         | 1984    | 42689999.9                           |                         |            |                                         |                               |        |
|                                                                         | 1985    | -38149999.9                          |                         |            |                                         |                               |        |
|                                                                         | 1986    | -112440000                           |                         |            |                                         |                               |        |
|                                                                         | 1987    | -307630000                           |                         |            |                                         |                               |        |
|                                                                         | 1988    | 60539999.9                           |                         |            |                                         |                               |        |
|                                                                         | 1989    | -19420000                            |                         | ~          |                                         |                               |        |
| and Harden Alex Devel                                                   | 1990    | <                                    |                         | >          |                                         |                               |        |
| < > Untitled New Page                                                   | 4004    | -                                    |                         |            |                                         |                               |        |
|                                                                         |         |                                      |                         |            |                                         |                               |        |
|                                                                         |         |                                      |                         |            |                                         |                               |        |
|                                                                         |         |                                      |                         |            | Path = c(users)                         | itaba\ documents DB = none WE | - cari |
|                                                                         |         |                                      |                         |            | Path = C:\users\mo                      | taba (documents Db = none WP: | - sen  |

طبق تصویر فوق اقدامات لازم را انجام میدهیم و گزینه OK را زده و پنجره ای باز میشود، در صورتیکه \*.Prob بیشتر از ۰٫۰۵ باشد، داده ها نامانا خواهند بود که در اینصورت با تفاضل گیری بررسی می کنیم که آیا مانا میشود یا خیر.

| L'ICWS                                                                                                    |                                              |                                                    |                |                |            |         |  |  |   |  |  |  |
|----------------------------------------------------------------------------------------------------|----------------------------------------------|----------------------------------------------------|----------------|----------------|------------|---------|--|--|---|--|--|--|
| Edit Object View Proc Quick Options Add-ins Window Help                                                                                                    |                                              |                                                    |                |                |            |         |  |  |   |  |  |  |
| nmand                                                                                                    |                                              |                                                    |                |                |            |         |  |  |   |  |  |  |
| arne                                                                                                    |                                              |                                                    |                |                |            |         |  |  | _ |  |  |  |
|                                                                                                    |                                              |                                                    |                |                |            |         |  |  |   |  |  |  |
|                                                                                                    |                                              |                                                    |                |                |            |         |  |  |   |  |  |  |
|                                                                                                    |                                              |                                                    |                |                |            |         |  |  |   |  |  |  |
|                                                                                                    |                                              |                                                    |                |                |            |         |  |  |   |  |  |  |
| Command Capture                                                                                                    |                                              |                                                    |                |                |            |         |  |  |   |  |  |  |
|                                                                                                    | *                                            |                                                    |                |                |            | _       |  |  |   |  |  |  |
| Workfile: SERI - (i:\arshad\sanji eghtesad\workfile\seri.wf                                                                                                    | Series: FDI Workfil                          | le: SERI::Untitled\                                |                |                |            | X       |  |  |   |  |  |  |
| w Proc Object Save Snapshot Freeze Details+/- Show Fetch Store Dele                                                                                                    | View Proc Object Pro                         | perties Print Na                                   | me Freeze      | ample Genr S   | heet Graph | Stats I |  |  |   |  |  |  |
| nge: 1970 2021 52 obs Filter: *                                                                                                    | Au                                           | gmented Dickey-                                    | Fuller Unit Ro | ot Test on FDI |            |         |  |  |   |  |  |  |
| mple: 1970 2021 - 52 obs Order: Name                                                                                                    | Null Hypothesis: FDI                         | has a unit root                                    |                |                |            | ^       |  |  |   |  |  |  |
| C<br>Fall                                                                                                    | Exogenous: Constan                           | t                                                  |                |                |            |         |  |  |   |  |  |  |
| gdp                                                                                                    | Lag Length: 0 (Autom                         | ag Length: 0 (Automatic - based on SIC, maxlag=10) |                |                |            |         |  |  |   |  |  |  |
| inflation                                                                                                    |                                              |                                                    |                | t-Statistic    | Prob.*     |         |  |  |   |  |  |  |
| resid                                                                                                    | Augmented Dickey-F                           | uller test statistic                               |                | -1.955082      | 0.3053     |         |  |  |   |  |  |  |
|                                                                                                    | Test critical values:                        | 1% level                                           |                | -3.565430      | 0.0000     |         |  |  |   |  |  |  |
|                                                                                                    |                                              | 5% level                                           |                | -2.919952      |            |         |  |  |   |  |  |  |
|                                                                                                    |                                              | 10 /016461                                         |                | -2.331303      |            |         |  |  |   |  |  |  |
|                                                                                                    | *MacKinnon (1996) o                          | ne-sided p-values                                  | 5.             |                |            |         |  |  |   |  |  |  |
|                                                                                                    |                                              |                                                    |                |                |            |         |  |  |   |  |  |  |
|                                                                                                    | Augmented Dickey-F                           | uller Test Equation                                | n              |                |            |         |  |  |   |  |  |  |
|                                                                                                    | Method: Least Squar                          | D(FDI)<br>es                                       |                |                |            |         |  |  |   |  |  |  |
|                                                                                                    | Date: 05/29/23 Time                          | 23:08                                              |                |                |            |         |  |  |   |  |  |  |
|                                                                                                    | Sample (adjusted): 1<br>Included observation | 971 2021<br>s: 51 after adjustn                    | nents          |                |            |         |  |  |   |  |  |  |
|                                                                                                    |                                              | -                                                  |                |                | -          |         |  |  |   |  |  |  |
|                                                                                                    | Variable                                     | Coefficient                                        | Std. Error     | t-Statistic    | Prob.      |         |  |  |   |  |  |  |
| Untitled New Page                                                                                                    | FDI(-1)                                      | -0.139366                                          | 0.071284       | -1.955082      | 0.0563     |         |  |  |   |  |  |  |
| a second second s | C                                            | 1.86E+08                                           | 1.34E+08       | 1.385470       | 0.1722     | ~       |  |  |   |  |  |  |
|                                                                                                    |                                              |                                                    |                |                |            | 1.57    |  |  |   |  |  |  |

10 -

با توجه به اینکه داده ها نامانا می باشند از گزینه یک بار تفاضل گیری (□□□□□□□□□□□□ ۱) استفاده می کنیم.

| 🔀 EViews                                                                 |                                                                                                    | 1000     | ٥   | ×      |
|--------------------------------------------------------------------------|----------------------------------------------------------------------------------------------------|----------|-----|--------|
| File Edit Object View Proc Quick Options Add-ins Window Help             |                                                                                                    | _        | _   |        |
| Command                                                                  |                                                                                                    |          |     | φ×     |
| data r ne                                                                |                                                                                                    |          |     |        |
|                                                                          |                                                                                                    |          | _   | _      |
| Workfile: SERI - (ir\arshad\sanji eghtesad\workfile\seri.wf 🗖 🔳 🔀        | Series: FDI Workfile: SERI::Untitled                                                                                                    |          |     |        |
| View Proc Object Save Snapshot Freeze Details+/- Show Fetch Store Delet  | View Proc Object Properties Print Name Freeze Sample Genr Sheet Graph Stats I                                                                                                    |          |     |        |
| Range: 1970 2021 - 52 obs Filter: *                                      | Augmented Dickey-Fuller Unit Root Test on D(FDI)                                                                                                    |          |     |        |
| Sample: 1970 2021 - 52 obs Order: Name<br>B c<br>fdi<br>gdp<br>inflation | Null Hypothesis: D(FDI) has a unit root<br>Exogenous: Constant<br>Lag Length: 0 (Automatic - based on SIC, maxlag=10)                                                                                                 |          |     |        |
| ✓ poil ✓ resid                                                           | Australia d District Full start statistic                                                                                                    |          |     |        |
|                                                                          | Augmented Dickey-Fuller test statistic         -6, 740242         0.0000           Test critical values:         1% level         -3.568308           2.921175         2.921175           10% level         -2.598551 |          |     |        |
|                                                                          | *MacKinnon (1996) one-sided p-values.                                                                                                    |          |     |        |
|                                                                          | Augmented Dickey-Fuller Test Equation<br>Dependent Variable: D(FDI,2)<br>Method: Least Squares<br>Date: 05/29/23 Time: 23:17<br>Sample (adjusted): 1972 2021<br>Included observations: 50 after adjustments           |          |     |        |
|                                                                          | Variable Coefficient Std. Error t-Statistic Prob.                                                                                                    |          |     |        |
| < > Untitled / New Page /                                                | D(FD)(-1)) -0.973441 0.144294 -6.746242 0.0000<br>C 26498033 1.13E+08 0.234173 0.8158                                                                                                    |          |     |        |
|                                                                          |                                                                                                    |          |     |        |
|                                                                          | Path = si\usarbailaba\desumete                                                                                                    | DP - nor | N/E | - cori |

همانطور که در تصویر بالا مشاهده مکنید، با یک بار تفاضل گیری داده ها مانا شد، پس متغیر fdi در سطح (Level) نامانا بود و با یک بار تفاضل گیری مانا شد.

داده نامانا به این معنی است که اگر به آن شوکی وارد شود، شوک بر روی آن متغیر می ماند و تا مدتها اثر شوک از بین نمیرود. اما متغیری که در سطح مانا می باشد به این معنی است که اگر ما شوکی به آن وارد کنیم دوباره به حالت بلند مدت خود برمیگردد و اثر شوک خیلی زود از بین می رود. در نتیجه اگر متغیر ها نامانا باشند نمیتوانیم از OLS استفاده کنیم.

### آزمون ریشه واحد داده های پنلی (مانایی و نامانایی)

آزمون ریشه واحد برای داده های پنلی همانند داده های سری زمانی است و به صورت ذیل صورت می گیرد.

| 🔀 EViews                                                                          |                                                                                                    | - 0 ×                                                                                                    |
|-----------------------------------------------------------------------------------|----------------------------------------------------------------------------------------------------|----------------------------------------------------------------------------------------------------|
| File Edit Object View Proc Quick Options Add-ins Window Help<br>Command           |                                                                                                    | # X                                                                                                    |
| data r ne                                                                         |                                                                                                    |                                                                                                    |
|                                                                                   |                                                                                                    |                                                                                                    |
|                                                                                   |                                                                                                    |                                                                                                    |
| Command                                                                           | Series: POIL Workfile: PANEL: Untifled                                                                                                    | ×                                                                                                    |
| View Proc Object Save Snapshot Freeze Details+/- Show Fetch Store D               | View Proc Object Properties Print Name Freeze Default V Sort Ec                                                                                                    | Lag length<br>Automatic selection:                                                                                                    |
| Range: 1970/2021 X.3 - 156 005 Filter.<br>Sample: 1970 2021 - 156 0bs Order: Name | Last updated: 05/28/23 - 22:07                                                                                                    | Schwarz Info Criterion                                                                                                    |
| l⊈ c<br>⊠ crossid<br>⊠ dateid                                                     | 1-70 3.18<br>1-71 3.39<br>Olevel                                                                                                    | Max lags:   * (Use * to indicate obs-based                                                                                                    |
| Ø fdi<br>Ø gdp<br>⊠ inflation                                                     | 1-72 3.39<br>1-73 3.89<br>1-74 6.87                                                                                                    | With the second second se |
| resid                                                                             | 1.75 7.67<br>1-76 8.19                                                                                                    | Spectral estimation                                                                                                    |
|                                                                                   | 1-77 8.57<br>1-78 9<br>4.70 12.64<br>(Dirac dirac dira | Bandwidth selection                                                                                                    |
|                                                                                   | 1-79         12.04           1-80         21.59           1-81         31.77                                                                                                    | Automatic: Newey-west                                                                                                    |
|                                                                                   | 1-82 28.52 UNone                                                                                                    | O User specified:   2                                                                                                    |
|                                                                                   | 1-84 25.88<br>1-85 24.09<br>1-86 12.51                                                                                                    | Cancel                                                                                                    |
|                                                                                   | 1-87 15.4<br>1-88 12.58                                                                                                    |                                                                                                    |
| Col: Untitled / New Page                                                          | 1-89 15.86<br>1-90 <                                                                                                    |                                                                                                    |
| Chance Henroge                                                                    |                                                                                                    |                                                                                                    |
|                                                                                   | Path = c:\user                                                                                                    | s\mojtaba\documents   DB = none   WF = panel                                                                                                    |
|                                                                                   | . Ī                                                                                                    |                                                                                                    |
|                                                                                   | لجره دیل به نمایش درمی آید.                                                                                                    | بع از انتخاب دزینه UN پ                                                                                                    |
| Kiews                                                                             |                                                                                                    | - 0 ×                                                                                                    |
| File Edit Object View Proc Quick Options Add-ins Window Help<br>Command           |                                                                                                    | # ×                                                                                                    |
| data r ne                                                                         |                                                                                                    |                                                                                                    |
|                                                                                   |                                                                                                    |                                                                                                    |
|                                                                                   |                                                                                                    |                                                                                                    |
| Command Capture                                                                   |                                                                                                    |                                                                                                    |
| Workfile: PANEL - (it\arshad\sanji eghtesad\workfile\                             | Series: POLL Workfile: PANEL::Untitled                                                                                                    |                                                                                                    |
| Range: 1970 2021 x 3 - 156 obs Filter: *                                          | Panel Unit Root Test on POIL                                                                                                    |                                                                                                    |
| Sample: 1970 2021 - 156 605 Order: Name                                           | Panel unitroottest: Summary<br>Series: POIL                                                                                                    |                                                                                                    |
| Y crossid<br>∀ dateid<br>∀ fdi                                                    | Date: 05/29/23 Time: 23:40<br>Sample: 1970 2021                                                                                                    |                                                                                                    |
| gdp<br>Minflation                                                                 | Exigenous variables, include aneces<br>User-specified lags: 1<br>Newey-West automatic bandwidth selection and Bartlett kernel                                                                                                    |                                                                                                    |
| resid                                                                             | Balanced observations for each test                                                                                                    |                                                                                                    |
|                                                                                   | Method Statistic Prob.** Sections Obs<br>Null: Unit root (assumes common unit root process)                                                                                                    |                                                                                                    |
|                                                                                   | Levin, Lin & Chu t* 0.29563 0.6162 3 150                                                                                                    |                                                                                                    |
|                                                                                   | Null:         Unit root (assumes individual unit root process)           Im, Pesaran and Shin W-stat         0.34325         0.6343         3         150           ADF = Fisher Chi-source         3.06876         0.8002         3         150                                                                                                    |                                                                                                    |
|                                                                                   | PP - Fisher Chi-square 3.72310 0.7141 3 153                                                                                                    |                                                                                                    |
|                                                                                   | ** Probabilities for Fisher tests are computed using an asymptotic Chi<br>-square distribution. All other tests assume asymptotic normality.                                                                                                    |                                                                                                    |
|                                                                                   |                                                                                                    |                                                                                                    |
| Contitled New Page                                                                |                                                                                                    |                                                                                                    |
|                                                                                   |                                                                                                    |                                                                                                    |

همانطور که در تصویر فوق مشاهده میکنیم \*\*Prob بیشتر از ۰٫۰۵ می باشد، پس متغیر poil نامانا می باشد. پس باید یکبار تفاضل گیری را انجام دهیم. که در تصویر بعدی مشاهده میکنید که با یکبار تفاضل گیری متغیر مانا شد.

| W EViews                                                                                                    |                                                                                                    | - 0    | ×         |
|----------------------------------------------------------------------------------------------------|----------------------------------------------------------------------------------------------------|--------|-----------|
| File Edit Object View Proc Quick Options Add-ins Window Help                                                                                                    |                                                                                                    | _      |           |
| Command                                                                                                    |                                                                                                    |        | ά×        |
| data r ne                                                                                                    |                                                                                                    |        |           |
| Command Capture  View Proc Object Save Snapshot Preeze Details+/- Show Fetch Store D Range: 1970 2021 x 3 - 156 obs Filter.* Sample: 1970 2021 - 156 obs Order: Name  C crossid C dateid fdi G dateid F fdi G gdp C ressid C ressid | Series: POIL Workfile: PANEL::Untitled/<br>w Proc Object Properties Print Name Freeze Sample Genr Sheet Graph S<br>Panel Unit Root Test on D(POIL)<br>and unit root test. Summary<br>rise: D(POL)<br>ate: 05/29/23 Time: 23:45<br>imple: 1970 2021<br>ate: 05/29/23 Time: 23:45<br>imple: 1970 2021<br>ate: 05/29/23 Time: 23:45<br>ate: 05/29/23 Time: 23:45<br>ate: 05/29/23 Time: 25/29/23 Time: 25/29/23 Time: 25/29/23 Time: 25/29/23 Time: 25/29/23 Time: 25/29/23 Time: 25/29/23 Time: 25/29/23 Time: 25/29/23 Time: 25/29/23 Time: 25/29/23 Time: 25/29/23 Time: 25/29/23 Time: 25/29/23 Time: 25/29/23 |        |           |
| Vntitled New Page                                                                                                    |                                                                                                    |        |           |
|                                                                                                    |                                                                                                    |        |           |
|                                                                                                    |                                                                                                    |        |           |
|                                                                                                    |                                                                                                    | Mana W | E - nanal |

آزمون هم جمعی برای داده های سری زمانی

## آزمون هم جمعی برای داده های سری زمانی

ابتدا متغیرهای خود را که میخواهیم تخمین بزنیم با هم انتخاب می کنیم. طبق تصویر ذیل متغیرهای fdi,gdp,inflation,poil را انتخاب و راست کلیک کرده گزینه Open و سپس as Group را میزنیم.

| 💥 EViews                |                                                                             |                          |                                                        | — ( | J X |
|-------------------------|-----------------------------------------------------------------------------|--------------------------|--------------------------------------------------------|-----|-----|
| File Edit Object View I | Proc Quick Options Add                                                      | -ins Window              | Help                                                   | _   |     |
| Command                 |                                                                             |                          |                                                        |     | φx  |
| Command Capture         | ad\sanji eghtesad\workfile\se<br>Snapshot   Freeze   Details+/-  <br>52 obs | ri.wf1)<br>Show Fetch St | ore Delete Genr Sa<br>Filter. *                        |     |     |
| Sample: 1970 2021 - 5   | 52 obs                                                                      |                          | Order: Name                                            |     |     |
| j⊈ c<br>✓ fdi           | Open                                                                        | •                        | as Group                                               |     |     |
| inflation               | Preview                                                                     | F9                       | as Equation                                            |     |     |
| resid                   | Copy<br>Copy Special<br>Paste<br>Paste Special                              | Ctrl+C<br>Ctrl+V         | as Factor<br>as VAR<br>as System<br>as Multiple series |     |     |
|                         | Fetch from DB<br>Update<br>Store to DB<br>Export to file                    | Ctrl+F5                  |                                                        |     |     |
|                         | Manage Links & Form                                                         | nulae                    |                                                        |     |     |
|                         | Rename<br>Delete                                                            |                          |                                                        |     |     |
| Continued New Page      | je je                                                                       |                          |                                                        |     |     |

سپس مطابق تصویر ذیل در پنجره باز شده قسمت نوار ابزار بر روی View کلیک کرده و در لیست باز شده موس را بر روی گزینه Cointegration Test نگه داشته و گزینه Johansen System Cointegration Test. میزنیم و در پنجره ای که باز میشود، بدون هیچ تغییراتی گزینه OK را میزنیم.

| III Workfile: SERI - (i:\arshad\sanji eghtesad\workfile\seri.wf1)             | G Group: UNTITLED Workfile: Si | ERI::Untitled\            |           |                          |         |  |
|-------------------------------------------------------------------------------|--------------------------------|---------------------------|-----------|--------------------------|---------|--|
| View Proc Object Save Snapshot Freeze Details+/- Show Fetch Store Delete Genr | a View Proc Object Print Name  | Freeze Defau              | t ~       | Sort Edit+/- Smpl+/- Com | pare+/- |  |
| Range: 1970 2021 - 52 obs Filter:                                             | Group Members                  | DP INF                    | ATION     | POIL                     |         |  |
| Sample: 1970 2021 - 52 obs Order: Nam                                         | Corondchast                    | 54 1.66                   | 687094    | 3.18                     | ^       |  |
| B c                                                                           | - Spreadsneet                  | 64 4.195                  | 298373    | 3.39                     |         |  |
| 🗹 fdi                                                                         | Dated Data Table               | 63 6.398                  | 241351    | 3.39                     | _       |  |
| ✓ gdp                                                                         | Graph                          | 50 9.819                  | 486733    | 3.89                     |         |  |
|                                                                               |                                | 50 12.87                  | 010103    | 7.67                     |         |  |
| resid                                                                         | Descriptive Stats              | 81 11 25                  | 614251    | 8 19                     |         |  |
|                                                                               | Covariance Analysis            | 02 27.28                  | 778468    | 8.57                     |         |  |
|                                                                               | N-Way Tabulation               | 21 11.7                   | 219692    | 9                        |         |  |
|                                                                               | Tasta of Envirolity            | 26 10.48                  | 723673    | 12.64                    |         |  |
|                                                                               | lests of Equality              | 80 20.64                  | 391444    | 21.59                    |         |  |
|                                                                               | Principal Components           | 0 24.20                   | 358976    | 31.77                    |         |  |
|                                                                               |                                | 0 18.68                   | 972593    | 28.52                    | 1.1     |  |
|                                                                               | Correlogram (1)                | 0 19.74                   | 018918    | 26.19                    |         |  |
|                                                                               | Cross Correlation (2)          | 0 12.54                   | 021945    | 25.88                    |         |  |
|                                                                               | Long-run Covariance            | 0 4.389                   | 340957    | 24.09                    |         |  |
|                                                                               | Unit Post Test                 | 0 18.42                   | 900302    | 12.51                    |         |  |
|                                                                               | Unit Root lestin               | 0 28.57                   | 142857    | 15.4                     |         |  |
|                                                                               | Cointegration Test             | <ul> <li>Johar</li> </ul> | sen Syste | m Cointegration Test     |         |  |
|                                                                               | Granger Causality              | Single                    | -Equation | n Cointegration Test     | -       |  |
|                                                                               | Label                          | 0 17.12                   | 856794    | 16.54                    |         |  |
| < > Untitled New Page                                                         | 4000                           |                           |           |                          | >       |  |

W EViews

File Edit Object View Proc Quick Options Add-ins Window Help

Path = c:\users\mojtaba\documents DB = none WF = ser

0 X

W EViews n, File Edit Object View Proc Quick Options Add-ins Window Help Command Capture had\sanji eghtesad\work... 📼 🔳 🔀 - • × TTT GG lohansen Cointegration Test X View Proc Object Save Snapshot Freeze Details+/- Show Fetch S View Proc Object Print Name Freeze Default V Sort Edit+/- Smpl+/-Cointegration Test Specification Range: 1970 2021 - 52 obs GDP INFLATION Filter: \* FDI POIL Sample: 1970 2021 - 52 obs Order: Name 1970 28000000 10976245154 1.66687094 3.18 Deterministic trend assumption of test Exog variables\* 65200000 13731801564 4.195298373 1971 3 39 ₿ c
 fdi
 gdp
 inflation
 poil
 resid 91200000 17153463263 6.398241351 3.39 Assume no deterministic trend in data: 1972 1973 561500000 27081698250 9.819486733 3.89 No intercept or trend in CE or test VAR. 0 2) Intercept (no trend) in CE - no intercept in VAR 1974 323500000 46209092072 14.24893554 6.87 1975 494399999.9 51776222350 12.87918183 7.67 Lag intervals Allow for linear deterministic trend in data: 1976 -101590000 68055295081 11.25614251 8 19 () 3) Intercept (no trend) in CE and test VAR 11 345690000 80600122702 27.28778468 1977 8.57 () 4) Intercept and trend in CE - no intercept in VAR 909059999.9 77994316621 11.7219692 164349999.9 90391877326 10.48723673 1978 9 Lag spec for differenced 12.64 1979 Allow for guadratic deterministic trend in data: endogenous 80909999.9 94362275580 20.64391444 21.59 ○ 5) Intercept and trend in CE - intercept in VAR 1980 28219999.9 100499000... -136090000 125949000... 31.77 1981 24,20358976 Critical Values Summary: 18.68972593 28.52 1982 MHM O 6) Summarize all 5 sets of assumptions 26.19 25.88 1983 -78519999.9 156365000... 19.74018918 Size 0.05 42689999.9 162277000.. 12.54021945 1984 \* Critical values may not be valid with exogenous variables; do not include C or Trend. 1985 -38149999.9 180184000. 4.389340957 24.09 Osterwald-Lenum 12.51 15.4 1986 -112440000 209095000... 18 42900302 -307630000 134010000.. 1987 28.57142857 1988 60539999 9 123058000 28 67063492 12 58 OK Cancel -19420000 120496000... 22.34965305 15.86 1989 7.627674938 17.12856794 1990 -361949999.9 124813000. 20.03 1991 22590000 104813000.. 16.54 1992 < Untitled New Page

Path = c:\users\mojtaba\documents DB = none WF = seri

نكته: دونتيجه از اين آزمون ميتوانيم داشته باشيم.

- ۱- آزمون اثر (Trace)
- ۲- آزمون مقادیر ویژه (Maximum Eigenvalue)

وجود هم انباشتگی یا دارای رابطه بلند مدت: باید \*\*.Prob کمتر از ۰٫۰۵ باشد. عدم هم انباشتگی یا نبود رابطه بلند مدت: در این نوع \*\*.Prob بیشتر از ۰٫۰۵ می باشد. تعداد ستاره هر چی داشته باشد میگوییم حداقل مثلا n پراب بردار هم انباشته داریم. با توجه به آزمون اثر حداقل دو Prob هم انباشته داریم.

در آزمون مقادیر ویژه هیچ Prob هم انباشته ای نداریم.

| 💥 EViews                                                      |                              |                    |                        |                        |         |     |           |                        | 0.00         | ٥     | ×        |
|---------------------------------------------------------------|------------------------------|--------------------|------------------------|------------------------|---------|-----|-----------|------------------------|--------------|-------|----------|
| File Edit Object View Proc Quick Options Add-ins Window       | Help                         | _                  |                        |                        |         | _   |           |                        |              |       | _        |
| Command                                                       |                              |                    |                        |                        |         |     |           |                        |              |       | ņΧ       |
|                                                               |                              |                    |                        |                        |         |     |           |                        |              |       |          |
|                                                               |                              |                    |                        |                        |         |     |           |                        |              |       |          |
|                                                               |                              |                    |                        |                        |         |     |           |                        |              |       |          |
|                                                               |                              |                    |                        |                        |         |     |           |                        |              |       |          |
|                                                               |                              |                    |                        |                        |         |     |           |                        |              |       |          |
| Command Capture                                               |                              |                    |                        |                        |         |     |           |                        |              |       |          |
|                                                               | c                            |                    |                        |                        |         | _   |           |                        |              |       |          |
| 🛄 Workfile: SERI - (i:\arshad\sanji eghtesad\work 🗖 🔳 😫       | G Group: UNTITL              | ED Workfile: SER   | l::Untitled\           |                        |         |     |           |                        |              |       |          |
| View Proc Object Save Snapshot Freeze Details+/- Show Fetch S | View Proc Object             | Print Name Fr      | eeze Sample            | Sheet Stats Spec       |         |     |           |                        |              |       |          |
| Range: 1970 2021 52 obs Filter: *                             |                              | Jol                | hansen Cointeg         | gration Test           |         |     |           |                        |              |       |          |
| Sample: 1970 2021 - 52 obs Order: Name                        |                              | ,                  |                        |                        |         | ^   |           |                        |              |       |          |
| di C                                                          | Unrestricted Coir            | tegration Rank 1   | est (Trace)            |                        |         | 1.0 |           |                        |              |       |          |
| gdp                                                           |                              | -                  | Trees                  | 0.05                   |         |     |           |                        |              |       |          |
| poil                                                          | No. of CE(s)                 | Eigenvalue         | Statistic              | Critical Value         | Prob.** |     |           |                        |              |       |          |
| M resid                                                       | Neest                        | 0.440000           | 50 45067               | 47.05640               | 0.0040  |     |           |                        |              |       |          |
|                                                               | At most 1 *                  | 0.412209           | 31.58150               | 29.79707               | 0.0308  |     |           |                        |              |       |          |
|                                                               | At most 2                    | 0.164138           | 11.41296               | 15.49471               | 0.1873  |     |           |                        |              |       |          |
|                                                               | At most 3                    | 0.047787           | 2.448352               | 3.841400               | 0.1176  |     |           |                        |              |       |          |
|                                                               | Trace test indica            | tes 2 cointegratir | ng eqn(s) at the       | 0.05 level             |         |     |           |                        |              |       |          |
|                                                               | **MacKinnon-Ha               | ug-Michelis (199   | 9) p-values            | level                  |         |     |           |                        |              |       |          |
|                                                               | Unrestricted Coir            | teoration Rank 1   | est (Maximum           | Figenvalue)            |         |     |           |                        |              |       |          |
|                                                               |                              |                    |                        |                        |         |     |           |                        |              |       |          |
|                                                               | Hypothesized<br>No. of CE(s) | Eigenvalue         | Max-Eigen<br>Statistic | 0.05<br>Critical Value | Prob.** |     |           |                        |              |       |          |
|                                                               | Neg                          | 0.440000           | 00 50040               | 07.50404               | 0.0070  |     |           |                        |              |       |          |
|                                                               | At most 1                    | 0.412209           | 20.50918               | 21.13162               | 0.0670  |     |           |                        |              |       |          |
| VIntitled New Page                                            | At most 2                    | 0.164138           | 8.964610               | 14.26460               | 0.2891  |     |           |                        |              |       |          |
|                                                               | ALMOST 3                     | 0.047787           | 2.448352               | 3.841400               | 0.11/0  |     |           |                        |              |       |          |
|                                                               |                              |                    | i-tti                  |                        |         | 1.1 | 1100 - 40 |                        |              |       |          |
| Prob.**                                                       |                              |                    |                        |                        |         |     | Path =    | c:\users\moitaba\docur | nents DB = n | one W | F = seri |

## آزمون هم جمعی برای داده های پنلی

ابتدا متغیرهای خود را که میخواهیم تخمین بزنیم با هم انتخاب میکنیم. متغیرهایfdi,gdp,inflation,poil را انتخاب و راست کلیک کرده گزینه Open و سپس as Group را میزنیم. (همانند داده های پنلی)

سپس مطابق تصویر ذیل در پنجره باز شده قسمت نوار ابزار بر روی View کلیک کرده و در لیست باز شده موس را بر روی گزینه Cointegration Test نگه داشته و گزینه ... Panel Cointegration Test میزنیم و در پنجره ای که باز میشود، در قسمت Test type نوع آزمون را انتخاب می کنیم و گزینه OK را میزنیم.

آزمون های ذیل در قسمت Test type وجود دارد:

- Pedroni -1
  - Kao -۲
  - Fisher "

| 💯 EViews                                                                                         |                                                                                                    | - 0 X                                               |
|--------------------------------------------------------------------------------------------------|----------------------------------------------------------------------------------------------------|-----------------------------------------------------|
| File Edit Object View Proc Quick Options Add-ins Window                                          | Help                                                                                                    | л                                                   |
|                                                                                                  |                                                                                                    |                                                     |
|                                                                                                  |                                                                                                    |                                                     |
|                                                                                                  |                                                                                                    |                                                     |
|                                                                                                  |                                                                                                    |                                                     |
| Command Capture                                                                                  |                                                                                                    |                                                     |
|                                                                                                  |                                                                                                    |                                                     |
| Workfile: PANEL - (i:\arshad\sanji eghtesad\wo 🗖 🔳 🔀                                             | G Group: UNTITLED Workfile: PANEL::Untitled                                                                                                    |                                                     |
| View Proc Object Save Snapshot Freeze Details+/- Show Fetch St<br>Bange: 1070 2021 x 3 - 156 obs | View Proc Object Print Name Freeze Default V Sort Edit+/- Smpl+/-                                                                                                    |                                                     |
| Sample: 1970 2021 - 156 obs Order: Name                                                          | Group Members 54 1.66687094 3.18                                                                                                    |                                                     |
| ₿ c                                                                                              | Dated Data Table 63 6 398241351 3 39                                                                                                    |                                                     |
| ✓ crossid ✓ dateid                                                                               | Graph 50 9.819486733 3.89                                                                                                    |                                                     |
| M fdi                                                                                            | 72 14.24893554 6.87<br>50 12.87918183 7.67                                                                                                    |                                                     |
| inflation                                                                                        | Descriptive Stats         81         11.25614251         8.19                                                                                                    |                                                     |
| resid                                                                                            | Covariance Analysis 02 27.28778468 8.57                                                                                                    |                                                     |
|                                                                                                  | Tests of Equality                                                                                                    |                                                     |
|                                                                                                  | 80 20.64391444 21.59<br>Principal Components 0 24.20358076 31.77                                                                                                    |                                                     |
|                                                                                                  | 0 18.68972593 28.52                                                                                                    |                                                     |
|                                                                                                  | Correlogram (1) 0 19.74018918 26.19                                                                                                    |                                                     |
|                                                                                                  | Long-rup Covariance 0 4.389340957 24.09                                                                                                    |                                                     |
|                                                                                                  | Cointegration Test  Panel Cointegration Test                                                                                                    |                                                     |
|                                                                                                  | Granger Causality Individual Johansen Cointegration Test                                                                                                    |                                                     |
|                                                                                                  | Individual Single-Equation Cointegration Test                                                                                                    |                                                     |
|                                                                                                  | 1-91 22590000 104813000 17.12856794 16.54 v                                                                                                    |                                                     |
| VIntitled New Page                                                                               |                                                                                                    |                                                     |
|                                                                                                  |                                                                                                    |                                                     |
|                                                                                                  |                                                                                                    |                                                     |
|                                                                                                  | Path = c:\users\r                                                                                                    | nojtaba\documents DB = none WF = pane               |
|                                                                                                  |                                                                                                    |                                                     |
| EViews                                                                                           |                                                                                                    | - 0 ×                                               |
| File Edit Object View Proc Quick Options Add-ins Window                                          | leip                                                                                                    |                                                     |
| Command                                                                                          |                                                                                                    | ¢ ;                                                 |
|                                                                                                  |                                                                                                    |                                                     |
|                                                                                                  |                                                                                                    |                                                     |
|                                                                                                  |                                                                                                    |                                                     |
|                                                                                                  |                                                                                                    |                                                     |
| Command Capture                                                                                  |                                                                                                    |                                                     |
|                                                                                                  |                                                                                                    |                                                     |
| 🛄 Workfile: PANEL - (i:\arshad\sanji eghtesad\wo 📼 🖾                                             | G Group: UNTITLED Workfile: PANEL::Untitled                                                                                                    | ×                                                   |
| View Proc Object Save Snapshot Freeze Details+/- Show Fetch St                                   | View Proc Object Print Name Freeze Default V Sort Edit+/- Smpl+/- Test type                                                                                                    | Lag length                                          |
| Range: 1970 2021 x 3 156 obs Filter: *                                                           | FDI GDP INFLATION POIL Pedroni (Engle-Granger based)                                                                                                    | O Automatic selection:                              |
| Sample: 1970 2021 150 005 Order: Name                                                            | 1 - 71         65200000         10370243134         1.00007034         3.10         Pedroni (Engle-Granger based)           1 - 71         65200000         13731801564         4.195298373         3.39         Kao (Engle-Granger based) | Schwarz Info Criterion                              |
| Crossid                                                                                          | 1 - 72 91200000 17153463263 6.398241351 3.39 Fisher (combined Johansen)                                                                                                    | Max lag:   *                                        |
| fdi                                                                                              | 1-73 301300000 27081990230 9.819400735 3.88<br>1-74 323500000 46209092072 14.24893554 6.87                                                                                                    | (Use * to indicate obs-based<br>maximum lag length) |
| gdp                                                                                              | 1-75 494399999.9 51776222350 12.87918183 7.67                                                                                                    | Oliser specified:                                   |
|                                                                                                  | 1-77 345690000 80600122702 27.28778468 8.57                                                                                                    |                                                     |
| M resid                                                                                          | 1 - 78 909059999.9 77994316621 11.7219692 9 Variance calculation                                                                                                    | Spectral estimation                                 |
|                                                                                                  | 1 - 79 104349999.9 903918/7326 10.48/23673 12.64 [d.f. corrected Dickey-Fuller variances]                                                                                                    | Kernel: Bartlett 🗸                                  |
|                                                                                                  | 1-81 28219999.9 100499000 24.20358976 31.77                                                                                                    | Bandwidth selection                                 |
|                                                                                                  | 1-82 -136090000 125949000 18.68972593 28.52<br>1-83 -78519999 9 156365000 19 74018918 26 19                                                                                                    | Newey-West automatic                                |
|                                                                                                  | 1-84 42689999.9 162277000 12.54021945 25.88                                                                                                    | User specified: 2                                   |

 1-84
 426989999.9
 1622/1000.
 4238349957
 24.09

 1-85
 -38149999.9
 180184000.
 428349957
 124.9

 1-86
 -112440000
 209095000..
 18.42900302
 12.51

 1-86
 -112440000
 209095000..
 18.42900302
 12.51

 1-86
 -112440000
 209095000...
 18.42900302
 12.51

 1-88
 -037630000...
 28.57142857
 15.4

 1-88
 -19420000
 120496000...
 22.34965305
 15.86

 1-90
 -361949999.9
 124813000...
 7627674938
 20.03

 1-91
 -22590000
 104813000...
 17.12856794
 16.54
 ¥

 1-92

 1-92

 1-92

 1-92

 1-92

طبق تصویر فوق آزمون Pedroni را انتخاب و گزینه OK را میزنیم.

بعد از اجرای آزمون و طبق تصویر ذیل .Prob ها در مجموع کمتر از ۰٫۰۵ می باشد و تا حدودی هم انباشتگی داریم. ولی برای اینکه اطمینان کامل حاصل کنیم از طریق آزمون های دیگر هم این مورد را بررسی می کنیم.

| Command Capture                                                                                                    |
|----------------------------------------------------------------------------------------------------|
| 🔟 Worldfile: PANEL - (c\arshad\sanji eghtesad\wo 🕞 🔲 🖾 🚺 🕼 Group: UNTITLED Worldfile: PANEL::Untitled\                                                                                                    |
| View Proc Object Save Snapshot Freeze Details -/- Show Fetch St View Proc Object Print Name Freeze Sample Sheet Stats Spec                                                                                                    |
| Range:     1970 2021 x 3 - 156 obs     Filter.*       Sample:     1970 2021 - 156 obs     Order: Name       Image:     Comparison     Series: FDI GDP INFLATION POIL       Date:     05/30/23     Time: 17:36       Conscience     Sample:     17:36       Sample:     Total ded     Comparison       Image:     Gross-sections included: 3     Null Hypothesis: No cointegration       Trend assumption:     No otherministic trend     User-specified lag length: 1       Newey-West automatic bandwidth selection and Bartlett kernel     Newey-West automatic bandwidth selection                                                                             |
| Alternative hypothesis: common AR coefs. (within-dimension)                                                                                                    |
| Verifyited       Statistic       Prob.       Statistic       Prob.         Panel v-Statistic       -124068       0.0000       1.44009       0.0749         Panel PP-Statistic       -124068       0.0004       -1.995444       0.0230         Panel PP-Statistic       -3.36761       0.0003       -3.003524       0.0013         Alternative hypothesis: individual AR coefs. (between-dimension)       -3.04688       0.0643       -0.34688       0.0655         Group PP-Statistic       -0.346688       0.0605       -0.346688       0.0001       -0.0005         Group ADF-Statistic       -2.542388       0.0005       -0.346688       0.0001       -0.0005 |
|                                                                                                    |

EViews

۱- آزمون بعدی، آزمون Tisher است که طبق تصویر ذیل انجام دادیم و هم آزمون اثر (Trace) و هم آزمون مقادیر ویژه
 (Maximum Eigenvalue) داریم و Prob کمتر از ۰٫۰۵ نیست و داده ها هم به نوعی انباشته نخواهند بود (البته مورد اول کمتر از ۰٫۰۵ میباشد ولی در کل هم انباشتگی چندان خوب نخواهد بود) و دارای خاصیت بلند مدت نیستند.

| 🔀 EViews                                                      |                                                            |             | 8  | ð     | ×                     |
|---------------------------------------------------------------|------------------------------------------------------------|-------------|----|-------|-----------------------|
| File Edit Object View Proc Quick Options Add-ins Window       | alp                                                        |             |    | _     |                       |
| Command                                                       |                                                            |             |    |       | лх                    |
|                                                               |                                                            |             |    |       |                       |
|                                                               |                                                            |             |    |       |                       |
|                                                               |                                                            |             |    |       |                       |
|                                                               |                                                            |             |    |       |                       |
|                                                               |                                                            |             |    |       |                       |
|                                                               |                                                            |             |    |       |                       |
| Command Capture                                               |                                                            |             |    |       |                       |
|                                                               |                                                            |             |    |       |                       |
| 🛄 Workfile: PANEL - (i:\arshad\sanji eghtesad\wo 📼 🔳 🔀        | G Group: UNTITLED Workfile: PANEL::Untitled                |             |    |       |                       |
| View Proc Object Save Snapshot Freeze Details+/- Show Fetch S | View Proc Object Print Name Freeze Sample Sheet Sta        | its Spec    |    |       |                       |
| Range: 1970 2021 x 3 - 156 obs Filter: *                      | Pedroni Residual Cointegration Test                        | A           |    |       |                       |
| Sample: 1970 2021 156 obs Order: Name                         | Series: FDI GDP INFLATION POIL                             |             |    |       |                       |
| B c                                                           | Date: 05/30/23 Time: 17:36                                 |             |    |       |                       |
| Crossid                                                       | Sample: 1970 2021<br>Included observations: 156            |             |    |       |                       |
| ✓ dateid                                                      | Cross-sections included: 3                                 |             |    |       |                       |
| gdp                                                           | Null Hypothesis: No cointegration                          |             |    |       |                       |
|                                                               | User-specified lag length: 1                               |             |    |       |                       |
| M resid                                                       | Newey-West automatic bandwidth selection and Bartlett k    | ernel       |    |       |                       |
|                                                               | Alternative hypothesis: common AP coefs. (within dimons    | ion)        |    |       |                       |
|                                                               | Weig                                                       | inted       |    |       |                       |
|                                                               | <u>Statistic Prob.</u> Stat                                | istic Prob. |    |       |                       |
|                                                               | Panel v-Statistic 4.362823 0.0000 1.44                     | 0001 0.0749 |    |       |                       |
|                                                               | Panel PP-Statistic -3.366761 0.0004 -1.99                  | 5444 0.0230 |    |       |                       |
|                                                               | Panel ADF-Statistic -3.447898 0.0003 -3.00                 | 3524 0.0013 |    |       |                       |
|                                                               | Alternative hypothesis: individual AP coefs. (between dim  | ancion)     |    |       |                       |
|                                                               | Alternative hypothesis, individual AR coels, (between-dimi | 3131017)    |    |       |                       |
|                                                               | Statistic Prob.                                            |             |    |       |                       |
|                                                               | Group PR Statistic -0.346888 0.3643                        |             |    |       |                       |
|                                                               | Group ADF-Statistic -3.803660 0.0001                       |             |    |       |                       |
| < > Untitled New Page                                         |                                                            |             |    |       |                       |
|                                                               |                                                            |             |    |       |                       |
|                                                               |                                                            |             |    |       |                       |
|                                                               |                                                            | But A STAT  | DD | 14/15 | and the second second |

### آزمون تخمين

ابتدا متغیرهایی که نیاز است باید انتخاب کنیم، **اولین متغیری** که بر روی آن کلیک کنیم داده <mark>وابسته</mark> است.

بر روی متغیرهایی که انتخاب کرده ایم، راست کلیک کرده و بر روی گزینه open رفته و گزینه ...as Equation را میزنیم.

بعد از باز شدن پنجره میتوانیم نوع مدل (که به صورت پیش فرض توسط نرم افزار OLS انتخاب شده است) و بازه زمانی را انتخاب کنیم و سپس OK را میزنیم.

| File Eild Object View Proc Quick Options Add-ins Window Help         Command       Command         Command       Command         Command       Command         Command       Command         View Proc Object Save Seapinot Prece Details-A Show Fetch Store<br>File       Section         Section       Options         File       Section         Section       Options         File       Section         Section       Options         File       Section         Section       Options         Section       Options         File       Section         Section       Options         Section       Options         Section       Options         Section       Options         Section       Options         Section       Options         Section       Options         Section       Section         Section       Section         Section       Section         Section       Section         Section       Section         Section       Section         Section       Section         Sectin       Section <t< th=""><th>M EViews</th><th></th><th>- 6</th><th>I ×</th></t<>                                                                                                    | M EViews                                                                                                    |                         | - 6                  | I ×       |
|----------------------------------------------------------------------------------------------------|----------------------------------------------------------------------------------------------------|-------------------------|----------------------|-----------|
| Command       • x         Command       Command         Command       Command         Command       Command         Command       Command         Week Proc       Statution Estimation         Specification       Copies         Specification       Copies         Specification       Copies         Specification       Copies         Specification       Copies         Specification       Copies         Specification       Copies         Standon point       Specification         Model       Figure 100 (2021 - 52 005)       Order Name         Specification       Copies         Standon point       Specification       Copies         Standon point       Specification Copies       Specification Copies         Standon point       Specification Statings       Specification Copies         Standon point       Specification settings       Method: (S - Least Spacers (% LS and ADMA)       Log (L) (L) (L) (L) (L) (L) (L) (L) (L) (L)                                                                                                    | File Edit Object View Proc Quick Options Add-ins Window Help                                                                                                    |                         |                      |           |
| Command       Cepture         Vered Noci Cobject: SextSimatical model files and noci files       SextEntimation         Range: 1972.0221 - 52 obs       Files:         Gr dg       Order: Name         Gr dg       Order: Name         Gr dg       Order: Name         Gr dg       Order: Name         Gr dg       Order: Name         Mathematical strategies       Order: Name         Gr dg       Order: Name         Gr dg       Order: Name         Gr dg       Order: Name         Mathematical strategies       Education mechanism mechanism mechanis | Command                                                                                                    |                         |                      | Φ×        |
| Wiew (Poc) Object       Saw [Snapshot] Freeze [Details+/- Show Fetch [Store * Range: 1970 2021 - 52 obs       Filter.*         Sample: 1970 2021 - 52 obs       O'rder. Name         B c       O'rder. Name         B c       Dependent variable followed by list of regressors including ARMA and PDL tames, OR an explicit equation like Y =<(1)+(2)*K.                                                                                                    | Command Capture Workfile: SERI - (ic\arshad\sanji eghtesad\workfile\ D S Equation Estimation X                                                                                                    |                         |                      |           |
| Kalige: 1970 2021 - 52 obs       Order Name         Brei       c         Mathematication       Dependent variable followed by lst of regressors including ARMA and FDL terms, OR an explicit equation like Y=c(1)+c(2) <sup>2</sup> K.         Inflation       Inflation cells         Model       Poli         Poli       Estimation settings         Method:       Is - Least Squares (NLS and ARMA)         Auto:       Is - Least Squares (NLS and ARMA)         Sample:       1970 2021         Ig 700 2021       Juntitled         New Page       OK                                                                                                    | View Proc Object Save Snapshot Freeze Details+/- Show Fetch Store Specification Options                                                                                                    |                         |                      |           |
|                                                                                                    | Rainge: 19/0 2021 - 52 0bs       Order: Name         Sample: 1970 2021 - 52 0bs       Order: Name         Image: Control of the second of the second of t |                         |                      |           |
| Path = c\users\moitaba\documents DB = none WF = seri                                                                                                    |                                                                                                    | Path = c:\users\moitaba | \documents DB = none | WF = seri |

به شکل دیگری نیز میتوانیم تخمین بزنیم. در قسمت نوار ابزار خود نرم افزار گزینه Quick و سپس ...Estimate Equation ر را میزنیم و بعد باید متغیر وابسته و سایر متغیر ها را به صورت دستی وارد کنیم و همانطور که گفته شد اولین متغیر به عنوان متغیر وابسته نامیده میشود. در ضمن بعد از نوشتن متغیر ها در انتها حرف C را تایپ میکنیم. <mark>به صورت بالا</mark>

| 🔀 EViews<br>File Edit Object View Proc Quick Options Add-ins Window Help                                                                                                    |                                                                                                    | _                                                                                                    | _                                                                                                    | _                                                                                                    | _                                                                                                    | _            | _                    | -        | ٥     | ×        |
|----------------------------------------------------------------------------------------------------|----------------------------------------------------------------------------------------------------|----------------------------------------------------------------------------------------------------|----------------------------------------------------------------------------------------------------|----------------------------------------------------------------------------------------------------|----------------------------------------------------------------------------------------------------|--------------|----------------------|----------|-------|----------|
| Command                                                                                                    |                                                                                                    |                                                                                                    |                                                                                                    |                                                                                                    |                                                                                                    |              |                      |          |       | ά×       |
|                                                                                                    |                                                                                                    |                                                                                                    |                                                                                                    |                                                                                                    |                                                                                                    |              |                      |          |       |          |
| Capture Command                                                                                                    |                                                                                                    |                                                                                                    |                                                                                                    |                                                                                                    |                                                                                                    |              |                      |          |       |          |
| Workfile:SERI - (Klarshadlsanji eghtesadlworkfile/seruvf1)       Image: 1970 2021 - 52 obs         View Proc Object       Save Snapshot Freeze Details+/- Show Fetch Store Delete Genr Sa         Range:       1970 2021 - 52 obs         Sample:       1970 2021 - 52 obs         Order:       Name         Image:       1970 2021 - 52 obs         Order:       Name         Image:       1970 2021 - 52 obs         Order:       Name         Image:       1970 2021 - 52 obs         Order:       Name         Image:       1970 2021 - 52 obs         Order:       Name         Image:       1970 2021 - 52 obs         Order:       Name         Image:       1970 2021 - 52 obs         Order:       Name         Image:       1700 2021 - 52 obs         Image:       1700 2021 - 52 obs         Image:       1700 2021 - 52 obs         Image:       1700 2021 - 52 obs         Image:       1700 2021 - 52 obs         Image:       1700 2021 - 52 obs         Image:       1700 2021 - 52 obs         Image:       1700 2021 - 52 obs         Image:       1700 2021 - 52 obs         Image:       1700 2021 - 52 obs | E Equation: UNTITLED<br>View Proc Object Print<br>Dependent Variable: INI<br>Method: Least Squares<br>Date: 05/30/23 Time: 2<br>Sample: 1970 2021<br>Included observations: 1<br>Variable<br>GDP<br>FDI<br>POIL<br>C<br>R-squared<br>Adjusted R-squared<br>S.E. of regression<br>Sum squared resid<br>Log likelihood<br>F-statistic<br>Prob(F-statistic) | Workfile: SERI::<br>Name Freeze<br>FLATION .<br>2:13<br>52<br>Coefficient<br>-5.17E-12<br>-3.32E-09<br>0.263713<br>14.88050<br>0.14667452<br>4202.981<br>-187.982042<br>3.922042<br>0.013904 | Std. Error<br>2.34E-11<br>1.55E-09<br>0.118178<br>2.163961<br>Mean depende<br>Akaike info crí<br>Schwarz criter<br>Hannan-Quin<br>Durbin-Watso | t-Statistic<br>-0.220814<br>-2.141676<br>2.231487<br>6.876508<br>ent var<br>nt var<br>nt var<br>terion<br>ion<br>n criter.<br>n stat | Prob.<br>0.8262<br>0.0373<br>0.0304<br>0.0000<br>18.70922<br>10.12978<br>7.384029<br>7.534124<br>1.018244 |              |                      |          |       |          |
|                                                                                                    |                                                                                                    |                                                                                                    |                                                                                                    |                                                                                                    |                                                                                                    | Path - ci\us | ers\moitaba\document | s DB - n | one W | F - seri |

```
مقادير جدول فوق:
                                                    متغير وابسته (Dependent Variable) : تورم (INFLATION)
                                                  نوع تخمين مدل (Method): حداقل مربعات (Least Squared)
                                                                                   تاريخ (Date)/ زمان (Time
                                                                                          بازه زمانی (Sample)
                                                                     تعداد مشاهدات (Included observation)
                                                                              ستون اول: نام متغيرها (Variable)
                                                                              ستون دوم: ضریب (Coefficient)
                                                                          ستون سوم: انحراف معيار (std. Error)
                                                                             ستون چهارم: آماره T (t-statistic)
                                                                                           ستون پنجم: .Prob
                                                 برای اینکه ضریب معنادار باید باید مقدار Prob کمتر از ۰٫۰۵ باشد.
                                                                   اثر قیمت نفت بر روی تورم (متغیر وابسته: تورم)
                                به اندازه افزایش یک واحد قیمت نفت، مقدار تورم به اندازه ۲۶,۰ افزایش پیدا کرده است.
 ضریب تعیین(R<sup>۲</sup>) (R-Squared): بین صفر و یک می باشد و هر چه بیشتر باشد بهتر است. به این معنی است که تغییرات
                                         متغیر وابسته توسط متغیرهای توضیحی به جه صورت توضیح داده شده است.
                                  R<sup>۲</sup> خط یا R<sup>۲</sup> تعدیل شده (Adjusted R-Squared): هر چه بیشتر باشد بهتر است.
                                                                       انحراف معيار مدل (S.E. of regression)
                                                               مجموع مجذور پسماندها (Sum squared resid)
                                                                     آماره F-statistic) F): معناداری کل مجموعه
                                            Prob (F-statistic)؛ اگر کمتر از ۰٫۰۵ باشد، کل رگرسیون معنادار است.
                                                               میانگین متغیر وابسته (Mean dependent var)
                                                                         انحراف معيار (S.D. dependent var)
آماره آکائیک (Akaike info criterion)/ آماره شوآرتز (Schwarz criterion)/ آماره حنان کوئین ( Hannan- Quinn
                                                                                                      (criter
```

در مدل اگر یک متغیر کم یا زیاد کنیم سه آماره فوق به همراه <sup>۲</sup> R تعدیل شده تغییر میکنند. در صورتی که مقدار سه آماره اول کاهش و مقدار <sup>۲</sup>R تعدیل شده افزایش پیدا کند بیانگر این است که با اقدام موردنظر مدل بهبود پیدا کرده است. آماره دوربین واتسون (Durbin- Watson stat): بر اساس این آماره میتوانیم تشخیص دهیم مدل خود همبستگی دارد یا خیر. این آماره بین ۰ و ۴ قرار دارد و هر چه به سمت ۴ برود یعنی خود همبستگی مثبت دارد و هر چه به سمت صفر برود خود همبستگی منفی دارد و نزدیک به ۲ باشد خود همبستگی ندارد.

**نکته**: برای ذخیره تخمین باید بر روی Name کلیک کنیم و بعد اوکی را بزنیم. در این صورت تخمین قابل ویرایش است. اما در صورتی که بر روی Freeze کلیک کنیم، تخمین ذخیره ولی قابل ویرایش نیست.

### فروض نئوكلاسيك

### ۱-آزمون نرمالیتی

در پنجره ای که تخمین زده ایم، قسمت نوار ابزار گزینه View و سپس قسمت Residual Diagnostics و در نهایت Histogram – Normality Test (تست نرمال بودن پسماندها) را انتخاب می کنیم. باید حتما در این تخمین پسماندها (جملات خطا) باید نرمال باشند. در فروض کلاسیک فرضیه صفر(۰) فرضیه مطلوب ما است.

فرضیه صفر: .H نرمال بودن داده ها است.

فرضیه یک: H۱ عدم نرمال بودن داده ها است.

Prob باید بیشتر از ۰٫۰۵ باشد تا H۰ را قبول کنیم.

| Eviews<br>File Frite Object View Proc. Ouick Ontions Additing Window Help                                                                                                    |                                                                                                    |           | - 0 ×                                             |
|----------------------------------------------------------------------------------------------------|----------------------------------------------------------------------------------------------------|-----------|---------------------------------------------------|
| Command                                                                                                    |                                                                                                    |           | л х                                               |
|                                                                                                    |                                                                                                    |           |                                                   |
| Capture Command                                                                                                    |                                                                                                    |           |                                                   |
| Workfile: SERI - (Grashad Isanji eghtesad Workfile/Seri.wf1)       Image: 23         View Proc Object       Save Snapshot Freeze Details-/- Show Fetch Store Delete Genr Sa         Range: 1970 2021 - 52 obs       Filter.*         Sample: 1970 2021 - 52 obs       Order: Name         Image: 0       C         Image: 0       Order: Name         Image: 0       C         Image: 0       C         Image: 0 <td< td=""><td>Equation: UNTITLED Workfile: SERI::<br/>View Proc Object Print Name Freeze<br/>Representations<br/>Estimation Output<br/>Actual, Fitted, Residual<br/>ARMA Structure<br/>Gradients and Derivatives<br/>Covariance Matrix<br/>Coefficient Diagnostics<br/>Residual Diagnostics<br/>Stability Diagnostics<br/>Label<br/>S.E: "Origression"<br/>Subbility Diagnostics<br/>Label<br/>S.E: "Origression"<br/>Subbility Diagnostics<br/>Label<br/>S.E: "Origression"<br/>S.S.S.7402<br/>Sum squared resid<br/>Log Nikelihood<br/>- 187.9847<br/>F-statistic<br/>0.013904</td><td>Unitited.</td><td></td></td<> | Equation: UNTITLED Workfile: SERI::<br>View Proc Object Print Name Freeze<br>Representations<br>Estimation Output<br>Actual, Fitted, Residual<br>ARMA Structure<br>Gradients and Derivatives<br>Covariance Matrix<br>Coefficient Diagnostics<br>Residual Diagnostics<br>Stability Diagnostics<br>Label<br>S.E: "Origression"<br>Subbility Diagnostics<br>Label<br>S.E: "Origression"<br>Subbility Diagnostics<br>Label<br>S.E: "Origression"<br>S.S.S.7402<br>Sum squared resid<br>Log Nikelihood<br>- 187.9847<br>F-statistic<br>0.013904 | Unitited. |                                                   |
| C > Untitled / New Page /                                                                                                    |                                                                                                    |           |                                                   |
|                                                                                                    |                                                                                                    | Path = c  | :\users\mojtaba\documents   DB = none   WF = seri |

طبق تصویر ذیل با توجه به اینکه Prob کمتر از ۰٫۰۵ می باشد ما فرضیه H۱ را میپذیریم که بر عدم نرمال بودن داده ها دلالت دارد. بنابراین بهتر از Prob ما بیشتر از ۰٫۰۵ باشد تا ما فرضیه H۰ را بپذیریم.

ما OLS را نمیتوانیم برای این داده ها تخمین بزنیم، چون داده های ما مانا نبودند.

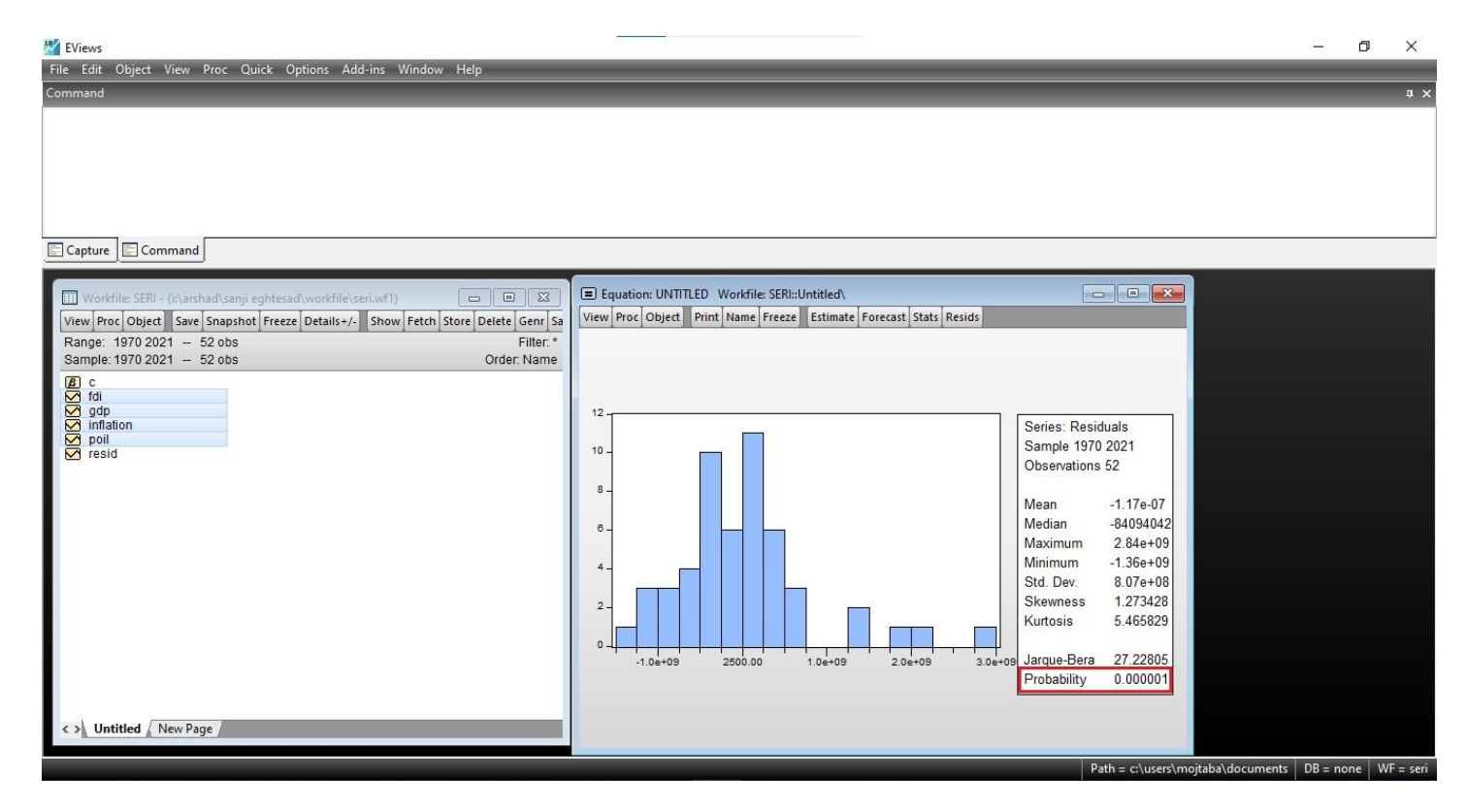

### ۲-آزمون خود همبستگی

فرضیه .H : عدم خود همبستگی داده ها فرضیه H<sub>۱</sub> : وجود خود همبستگی داده ها پس باید Prob ما بیشتر از ۰٫۰۵ باشد.

در پنجره ای که تخمین زده ایم، قسمت نوار ابزار گزینه View و سپس قسمت Besidual Diagnostics و در نهایت Serial و سپس قسمت که کنیم. ای که گزینه LM Test را میزنیم پنجره ای باز می شود که به صورت خودکار در کادر جلوی Lags to include عدد ۲ نوشته شده است (منظور تعداد وقفه ها است) و بدون تغییر گزینه OK را انتخاب می کنیم.

| 💹 EViews                                                                                                    |                                                                   | - 0 ×                           |
|----------------------------------------------------------------------------------------------------|-------------------------------------------------------------------|---------------------------------|
| File Edit Object View Proc Quick Options Add-ins Window Help                                                                                                    |                                                                   |                                 |
| Command                                                                                                    |                                                                   | a x                             |
| Capture Command                                                                                                    |                                                                   |                                 |
|                                                                                                    |                                                                   |                                 |
| Workfile: SER:       Save: Snapshot; Freeze Details+/- Show Fetch; Store Detete; Gen; Sa         Range:       1970 2021 - 52 obs       Filter.*         Sample:       1970 2021 - 52 obs       Order: Name         Ø       c       fdi         Ø gdp       inflation       Order: Name         Ø resid       Sample:       Sample:         Ø start       Freeze       Details+/- Show Fetch; Store Detete; Gen; Sa         Ø c       Sample:       Sample:         Ø resid       Sample:       Order: Name | View Proc Object Print Name Freeze Estimate Forecast Stats Resids |                                 |
|                                                                                                    | Path - cr\users\moitab                                            | a\documents DB - none WE - seri |
|                                                                                                    | Path = G (users/mojtable                                          | a documents Db = none wr = sen  |

طبق تصویر ذیل Prob ما کمتر از ۰٫۰۵ می باشد و ما فرضیه H۱ را می پذیریم که نشان دهنده خود همبستگی داده ها می باشد. پس مدل ما مدل کارایی نیست، چون بین جملات پسماند همبستگی داریم.

| 💹 EViews                                                                         |                                                 |                        |                                  |                        |                       |   |   |   | - | ٥ | $\times$ |
|----------------------------------------------------------------------------------|-------------------------------------------------|------------------------|----------------------------------|------------------------|-----------------------|---|---|---|---|---|----------|
| File Edit Object View Proc Quick Options Add-ins Window Help                     |                                                 | _                      | _                                | _                      | _                     | _ | _ | _ | _ |   |          |
| Command                                                                          |                                                 |                        |                                  |                        |                       |   |   |   |   |   | ф×       |
|                                                                                  |                                                 |                        |                                  |                        |                       |   |   |   |   |   |          |
|                                                                                  |                                                 |                        |                                  |                        |                       |   |   |   |   |   |          |
|                                                                                  |                                                 |                        |                                  |                        |                       |   |   |   |   |   |          |
|                                                                                  |                                                 |                        |                                  |                        |                       |   |   |   |   |   |          |
| Capture Command                                                                  |                                                 |                        |                                  |                        |                       |   |   |   |   |   |          |
| Workfile: SERI - (i:\arshad\sanii enhtesad\workfile\seri.wf1)                    | Equation: UNTITLED                              | Workfile: SERI::       | Untitled                         |                        |                       |   |   |   |   |   |          |
| View Proc Object Save Snapshot Freeze Details+/- Show Fetch Store Delete Genr Sa | View Proc Object Print                          | Name Freeze            | Estimate For                     | ecast Stats R          | esids                 |   |   |   |   |   |          |
| Range: 1970 2021 - 52 obs Filter: *                                              | Breusch-Godfrey Serial                          | Correlation LN         | I Test                           |                        |                       |   | ^ |   |   |   |          |
| Sample: 1970 2021 - 52 005 Order: Name                                           | F-statistic                                     | 20.05324               | Prob. F(2,46)                    |                        | 0.0000                |   |   |   |   |   |          |
|                                                                                  | Obs*R-squared                                   | 24.22044               | Prop. Chi-Squ                    | lare(2)                | 0.0000                |   |   |   |   |   |          |
| inflation                                                                        | Test Equation:                                  |                        |                                  |                        |                       |   |   |   |   |   |          |
| resid                                                                            | Dependent Variable: RE<br>Method: Least Squares | SID                    |                                  |                        |                       |   |   |   |   |   |          |
|                                                                                  | Date: 05/31/23 Time: 1                          | 0:36                   |                                  |                        |                       |   |   |   |   |   |          |
|                                                                                  | Included observations:                          | 52                     | duala est to zar                 | •                      |                       |   |   |   |   |   |          |
|                                                                                  | Veriable                                        |                        |                                  | 0.                     | Deck                  |   |   |   |   |   |          |
|                                                                                  | Variable                                        | Coefficient            | Sta. Error                       | t-Statistic            | Prop.                 |   |   |   |   |   |          |
|                                                                                  | GDP<br>INFLATION                                | 0.003493<br>8101085.   | 0.001533<br>9267324.             | 2.278220<br>0.874156   | 0.0274 0.3866         |   |   |   |   |   |          |
|                                                                                  | POIL                                            | -23992962<br>-77446786 | 9731970.<br>2.03E+08             | -2.465376<br>-0.381918 | 0.0175                |   |   |   |   |   |          |
|                                                                                  | RESID(-1)                                       | 0.757239               | 0.139653                         | 5.422280               | 0.0000                |   |   |   |   |   |          |
|                                                                                  | RESID(-2)                                       | -0.007097              | 0.140060                         | -0.04/128              | 0.9021                |   |   |   |   |   |          |
|                                                                                  | Adjusted R-squared                              | 0.465778               | S.D. depende                     | ent var<br>nt var      | -1.17E-07<br>8.07E+08 |   |   |   |   |   |          |
| < > Untitled New Page                                                            | S.E. of regression<br>Sum squared resid         | 6.21E+08<br>1.78E+19   | Akaike info cri<br>Schwarz crite | terion<br>rion         | 43.44078<br>43.66592  |   | ~ |   |   |   |          |

### ۳-آزمون واریانس ناهمسانی

در پنجره ای که تخمین زده ایم، قسمت نوار ابزار گزینه View و سپس قسمت Residual Diagnostics و در نهایت ...Heteroskedasticity Tests را انتخاب میکنیم. در پنجره باز شده قسمت Test type نوع آزمون را انتخاب میکنیم. همان آزمون اول بروش پاگان گادفری (Breusch- Pagan- Godfrey) را انتخاب می کنیم.

| EViews                                                                                                    |                                                                                                    | -                                                                                                |                                                                       |                                                                         |                                                          |   |                                                                                                    | 1.000                                                                                                    | ٥ | $\times$ |
|----------------------------------------------------------------------------------------------------|----------------------------------------------------------------------------------------------------|--------------------------------------------------------------------------------------------------|-----------------------------------------------------------------------|-------------------------------------------------------------------------|----------------------------------------------------------|---|----------------------------------------------------------------------------------------------------|----------------------------------------------------------------------------------------------------|---|----------|
| File Edit Object View Proc Quick Options Add-ins                                                                                                    | Window Help                                                                                                    | _                                                                                                |                                                                       | _                                                                       |                                                          |   |                                                                                                    |                                                                                                    |   |          |
| Command                                                                                                    |                                                                                                    |                                                                                                  |                                                                       |                                                                         |                                                          |   |                                                                                                    |                                                                                                    |   | 4 X      |
| Capture Command                                                                                                    |                                                                                                    |                                                                                                  |                                                                       |                                                                         |                                                          |   |                                                                                                    |                                                                                                    |   |          |
| Workfile: SERI - (c\arshad\sanji egh     Image: Series (c\arshad\sanji egh       View Proc Object     Save Snapshot Freeze Details+/-     Sho       Range: 1970 2021     - 52 obs     Filter.*       Sample: 1970 2021     - 52 obs     Order. Name       Image: 0     0     Order. Name       Image: 0     0     0       Image: 0     0     0       Imag | View Proc Object Print M<br>Breusch-Godfrey Serial Co<br>F-statistic<br>Obs*R-squared<br>Test Equation:<br>Dependent Variable: RESI<br>Method. Least Squares<br>Date: 05/31/23 Time: 10:<br>Sample: 1970 2021<br>Included observations: 52<br>Presample missing value | Intrile SERI::<br>Iame Freeze<br>prrelation LM<br>20.05324<br>24.22044<br>D<br>36<br>Iagged resi | Untitled<br>Estimate Fore<br>I Test<br>Prob. F(2,46)<br>Prob. Chi-Squ | ccast Stats F<br>are(2)                                                 | Cesids<br>0.0000<br>0.0000                               |   | Heteroskedasticity Tests<br>Specification<br>Test type:<br>Streact-Pagan-Godfrey<br>Harvey<br>Glejser<br>ARCH<br>White<br>Custom Test Wizard<br>Regressors:<br>gdp inflation poil c | Dependent variable: RESID^2<br>The Breusch-Pagan-Godfrey Test<br>regresses the squared residuals on th<br>original regressors by default. | N |          |
|                                                                                                    | Variable                                                                                                    | Coefficient                                                                                      | Std. Error                                                            | t-Statistic                                                             | Prob.                                                    |   |                                                                                                    | Add equation<br>regressors                                                                                                    |   |          |
|                                                                                                    | GDP<br>INFLATION<br>POIL<br>C<br>RESID(-1)<br>RESID(-2)                                                                                                    | 0.003493<br>8101085.<br>-23992962<br>-77446786<br>0.757239<br>-0.007097                          | 0.001533<br>9267324.<br>9731970.<br>2.03E+08<br>0.139653<br>0.148686  | 2.278220<br>0.874156<br>-2.465376<br>-0.381918<br>5.422280<br>-0.047728 | 0.0274<br>0.3866<br>0.0175<br>0.7043<br>0.0000<br>0.9621 |   | Ск                                                                                                    | Cancel                                                                                                    |   |          |
| < > Untitled New Page                                                                                                    | R-squared<br>Adjusted R-squared<br>S.E. of regression<br>Sum squared resid                                                                                                    | 0.465778<br>0.407710<br>6.21E+08<br>1.78E+19                                                     | Mean depend<br>S.D. depender<br>Akaike info crit<br>Schwarz criter    | ent var<br>nt var<br>terion<br>ion                                      | -1.17E-07<br>8.07E+08<br>43.44078<br>43.66592            | ÷ |                                                                                                    |                                                                                                    |   |          |

|                                        |                            |                      |                                 | ذيريم.           | H را بپ              | فرضيه ۱ | ۰ باشد. که ف | یشتر از ۰٫۰۵           | Prob ما ب           | پس باید       |
|----------------------------------------|----------------------------|----------------------|---------------------------------|------------------|----------------------|---------|--------------|------------------------|---------------------|---------------|
|                                        | • 1.1.1                    |                      |                                 | н                |                      | 1 - 1   |              |                        |                     |               |
| نمسانی داریم.                          | ن ما واريانس ه             | يم، پس               | ا میپدیر                        | ، ۱۱ ر           | فرصيا                | است ما  | سر ار ۵۰٫۰۰  | ۲۱۵۵ ما بیت            | ِ دیل چون           | در نصویر      |
| EViews                                 | Nindow Help                |                      | _                               |                  |                      |         |              |                        | -                   | 0 X           |
| Command                                | nindow neip                | _                    | _                               | _                | _                    | _       | _            |                        | _                   | φ×            |
|                                        |                            |                      |                                 |                  |                      |         |              |                        |                     |               |
|                                        |                            |                      |                                 |                  |                      |         |              |                        |                     |               |
|                                        |                            |                      |                                 |                  |                      |         |              |                        |                     |               |
|                                        |                            |                      |                                 |                  |                      |         |              |                        |                     |               |
| Capture Command                        |                            |                      |                                 |                  |                      |         |              |                        |                     |               |
|                                        |                            | orlefilo, SEDIu      | Institled                       |                  | 6                    |         | 1            |                        |                     |               |
| Workfile: SERI - (i:\arshad\sanji egh  | View Proc Object Print I   | Vame Freeze          | Estimate Fore                   | cast Stats R     | esids                |         |              |                        |                     |               |
| Range: 1970 2021 - 52 obs Filter: *    | Heteroskedasticity Test: E | reusch-Pag           | an-Godfrey                      |                  |                      | ^       |              |                        |                     |               |
| Sample: 1970 2021 — 52 obs Order: Name | F-statistic                | 0.620545             | Prob. F(3,48)                   |                  | 0.6051               |         |              |                        |                     |               |
| rdi<br>✓ gdp                           | Scaled explained SS        | 1.941472<br>3.693848 | Prob. Chi-Squ<br>Prob. Chi-Squ  | are(3)<br>are(3) | 0.5846               |         |              |                        |                     |               |
| poil                                   | Test Equation:             |                      |                                 |                  |                      |         |              |                        |                     |               |
| M resid                                | Dependent Variable: RES    | ID^2                 |                                 |                  |                      |         |              |                        |                     |               |
|                                        | Date: 05/31/23 Time: 10:   | 47                   |                                 |                  |                      |         |              |                        |                     |               |
|                                        | Included observations: 52  |                      |                                 |                  |                      |         |              |                        |                     |               |
|                                        | Variable                   | Coefficient          | Std. Error                      | t-Statistic      | Prob.                |         |              |                        |                     |               |
|                                        | C                          | 1.11E+18             | 4.49E+17                        | 2.464803         | 0.0173               |         |              |                        |                     |               |
|                                        | INFLATION                  | -2.75E+16            | 2.03E+16<br>1.83E+16            | -1.353799        | 0.1821               |         |              |                        |                     |               |
|                                        | R-squared                  | 0.037336             | Mean depend                     | entvar           | 6 30E+17             |         |              |                        |                     |               |
|                                        | Adjusted R-squared         | -0.022831            | S.D. depende<br>Akaike info cri | nt var<br>terion | 1.36E+18<br>86.44828 |         |              |                        |                     |               |
|                                        | Sum squared resid          | 9.14E+37             | Schwarz criter                  | ion<br>criter    | 86.59838             |         |              |                        |                     |               |
| < > Untitled New Page                  | F-statistic                | 0.620545             | Durbin-Watso                    | n stat           | 1.126710             | ~       |              |                        |                     |               |
|                                        |                            |                      |                                 |                  |                      |         |              | Path = c:\users\mojtab | a\documents DB = no | one WF = seri |

### ۴-آزمون تصريح مدل

باشد).

در پنجره ای که تخمین زده ایم، قسمت نوار ابزار گزینه View و سپس قسمت Stability Diagnostics و در نهایت View عدد ۱ می ...RESET Test. را انتخاب میکنیم. سپس پنجره ای باز می شود که در کادر جلوی RESET Test. عدد ۱ می باشد، که بدون تغییر گزینه OK را میزنیم. فرضیه H۱: مدل به درستی تصریح شده است. فرضیه ۲۱: مدل به درستی تصریح نشده است. پس باید Prob ما بیشتر از ۲۰٫۵ باشد. که فرضیه H را بپذیریم. پس باید Prob ما بیشتر از ۲۰٫۵ باشد. که فرضیه H را بپذیریم. در تصویر ذیل چون Prob ما بیشتر از ۲۰٫۵ است ما فرضیه H را میپذیریم، پس مدل به درستی تصریح شده است. نکته: زمانی که میخواد خروجی تخمین را بیاورید بر روی View کلیک کرده و گزینه Estimation Output را انتخاب میکنیم. (وقتی به تخمین برمی گردیم در انتهای صفحه مربوطه آزمون دوربین واتسون بیانگر این است که مدل دارای خود همبستگی می

| W EViews                                                                                                    |                                                                                                    | - | ٥ | ×  |
|----------------------------------------------------------------------------------------------------|----------------------------------------------------------------------------------------------------|---|---|----|
| File Edit Object View Proc Quick Options Add-ins                                                                                                    | Nindow Help                                                                                                    |   |   |    |
| Command                                                                                                    |                                                                                                    |   |   | ф× |
|                                                                                                    |                                                                                                    |   |   |    |
| Capture Command                                                                                                    |                                                                                                    |   |   |    |
| Workfile: SERI - (r\arshad\sanji egh       Image: Serie - (r\arshad\sanji egh       Image: Serie - (r\arshad\sanji egh         Range: 1970 2021 - 52 obs       Freeze Details+/- Sho         Range: 1970 2021 - 52 obs       Order: Name         Image: 1970 2021 - 52 obs       Order: Name         Image: 1970 2021 - 52 obs       Order: Name <t< td=""><td>Equation: UNTITLED Workfile: SER::Untitled\     View Proc Object Print Name Freeze Estimate Forecast Stats Resids     Ramsey RESET Test     Equation: UNTITLED     Specification: FDI GDP INFLATION POIL C     Omitted Variables: Squares of fitted values     Value df Probability     t-statistic 0.707472 (1,47)     0.4045     Urestricted Test     Sum of Sq. df Mean Squares     Test SSR 4.93E+17 1 4.93E+17     Restricted SSR 3.27E+19 48 6.93E+17     Unrestricted SSR 3.27E+19 47 6.97E+17     LR test summary:     Restricted LogL - 1139.761     Unrestricted Test Equation:     Determine the set of the set of the s</td><td></td><td></td><td></td></t<> | Equation: UNTITLED Workfile: SER::Untitled\     View Proc Object Print Name Freeze Estimate Forecast Stats Resids     Ramsey RESET Test     Equation: UNTITLED     Specification: FDI GDP INFLATION POIL C     Omitted Variables: Squares of fitted values     Value df Probability     t-statistic 0.707472 (1,47)     0.4045     Urestricted Test     Sum of Sq. df Mean Squares     Test SSR 4.93E+17 1 4.93E+17     Restricted SSR 3.27E+19 48 6.93E+17     Unrestricted SSR 3.27E+19 47 6.97E+17     LR test summary:     Restricted LogL - 1139.761     Unrestricted Test Equation:     Determine the set of the set of the s |   |   |    |
| < > Untitled New Page                                                                                                    | Date: 05/123 Time: 11:29<br>Sample: 1970 2021                                                                                                    |   |   |    |

### ۵-آزمون شکست ساختاری

زمانی که یکسری اتفاقات خاصی در کشور می افتد، به عنوان مثال تحریم و یا جنگ و یا بنا به دلایل دیگری متغیرهای ما دستخوش تغییرات می شود آنجا باید شکست ساختاری را بررسی کنیم.

در پنجره باز شده یک خط آبی داشته و دو خط قرمز در دو طرف آن وجود دارد، اگر خط آبی خطوط قرمز را رد نکند و از آنها خارج نشود، نشان دهنده این است که شکست ساختاری نداریم.

| File Edit Object View Proc Quick Options Add:ns Window Help       a         Command       a         Cepture Command       a         Weindow State Grant Command       a         Weindow State Grant Command       a         Image: State Command       a         Image: State Command                                                                                                    | 💥 EViews                                                                                                    |                                                | - | ٥ | ×  |
|----------------------------------------------------------------------------------------------------|----------------------------------------------------------------------------------------------------|------------------------------------------------|---|---|----|
| Command command of Command command com | File Edit Object View Proc Quick Options Add-ins                                                                                                    | Window Help                                    |   |   |    |
| Cepture Command                                                                                                    | Command                                                                                                    |                                                |   |   | ф× |
| Workfile: SERI - (Markhad/sanji egh.       Image: 23         View Proc Object: Sawe (Snapshot) Freeze Datalis//. Snop<br>Range: 1970 2021 - 52 obs       Filter.*         Sample: 1970 2021 - 52 obs       Order. Name         Image: 1970 2021 - 52 obs       Order. Name         Image: 1970 2021 - 52 obs       Image: 1970 1970 1970 1970 1970 1970 1970 1970                                                                                                    | Capture Command                                                                                                    |                                                |   |   |    |
| CUSUM 5% Significance                                                                                                    | Workfile SERI - (rNarshad/sanji egh       Image: 1970 2021 - 52 obs       Filter: *         Range: 1970 2021 - 52 obs       Order: Name         Image: 1970 2021 - 52 obs       Order: Name         Image: 1970 2021 - 52 obs       Order: N | E Equation: UNTITLED Workfile: SERI::Untitled. |   |   |    |
| C> Untitled New Page                                                                                                    | C> Untitled New Page                                                                                                    |                                                |   |   |    |

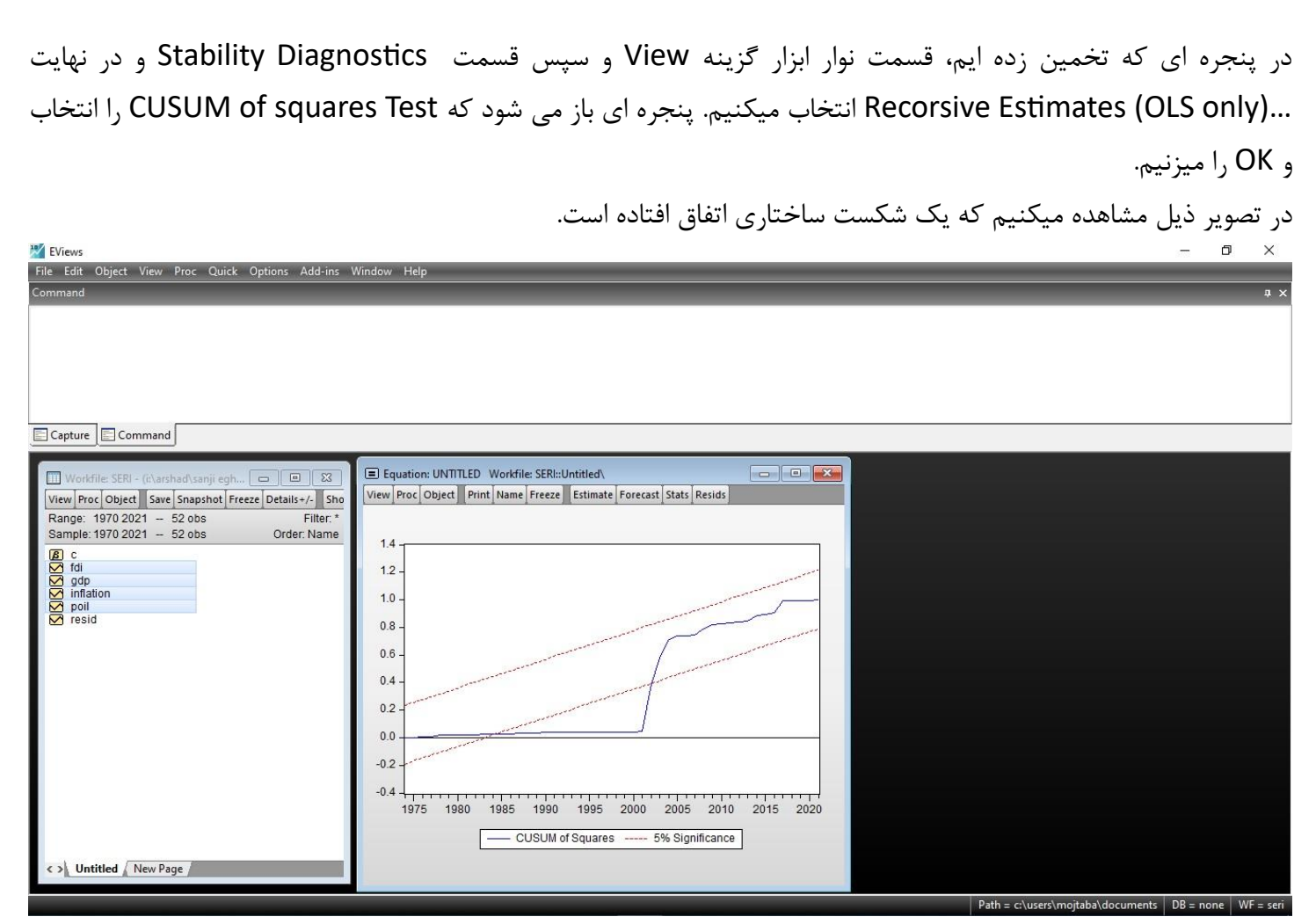

زمانی شکست ساختاری اتفاق بیفتد، نشان دهنده این است که داده های ما دچار مشکل است و باید این مشکل را برطرف کنیم. زمانی که ما شکست ساختاری داریم باید ما از متغیرهای دامی استفاده کنیم. متغیرهای دامی به این صورت است که در سالهایی که به عنوان مثال کشور تحریم شده ما برای آن سالها متغیر دامی انتخاب میکنیم. معمولاً زمانی که متغیر دامی استفاده می شود، شکست ساختاری برطرف می شود.

### آزمون علت گرنجر

### بررسي اينكه كدام متغير علت متغير ديگري است

برای اینکه رابطه علت و معلول دو متغیر را بررسی کنیم، کافی است متغیرهایی که قصد بررسی آنها را داریم، انتخاب کنیم. متغیرهایی که میخواهیم انتخاب میکنیم (اولویت مهم نیست). بر روی متغیرهای انتخابی کلیک راست کرده و ابتدا Open و در نهایت as Group را انتخاب میکنیم.

بعد از باز شدن پنجره جدید، سربرگ View را انتخاب و گزینه ...Granger Causality (آزمون گرنجر کازلیتی) را میزنیم. سپس پنجره ای باز شده و از ما تعداد وقفه (Lags to include) را میخواهد.

بعد از اجرای آزمون، خود نرم افزار مشخص کرده و اعلام میکند که مواردی که مشاهده میکنید فرضیه صفر ما است. بنابراین برای اینکه ما فرضیه صفر را قبول کنیم باید Prob بیشتر از ۰٫۰۵ باشد.

خط اول: GDP علت FDI نیست و چون Prob بیشتر از ۰٫۰۵ است ما فرضیه H. را میپذیریم.

خط پنجم: POIL علت GDP نیست ولی چون Prob کمتر از ۰٫۰۵ است ما فرضیه H<sub>۱</sub> را میپذیریم. فرضیه H. بیان می دارد قیمت نفت علت GDP نیست ولی چون Prob کمتر از ۰٫۰۵ است ما این فرضیه را رد میکنیم. و می گوییم که قیمت نفت بر روی GDP تأثیر دارد.

| 🔀 EViews                                         |                                                                    |             |                 |        |                  |                             | 8000 | ٥    | ×          |
|--------------------------------------------------|--------------------------------------------------------------------|-------------|-----------------|--------|------------------|-----------------------------|------|------|------------|
| File Edit Object View Proc Quick Options Add-ins | Window Help                                                        | _           | _               | _      | _                | _                           |      |      |            |
| Command                                          |                                                                    |             |                 |        |                  |                             |      |      | φ×         |
|                                                  |                                                                    |             |                 |        |                  |                             |      |      |            |
|                                                  |                                                                    |             |                 |        |                  |                             |      |      |            |
|                                                  |                                                                    |             |                 |        |                  |                             |      |      |            |
|                                                  |                                                                    |             |                 |        |                  |                             |      |      |            |
|                                                  |                                                                    |             |                 |        |                  |                             |      |      |            |
| Capture Command                                  |                                                                    |             |                 |        |                  |                             |      |      |            |
|                                                  | G Group: UNTITI ED Workfile: SERI::Untitled)                       |             |                 |        |                  |                             |      |      |            |
| Workfile: SERI - (d\arshad\sanji egn D B &       | View Proc Object Print Name Freeze Sample S                        | Sheet Stats | Spec            |        |                  |                             |      |      |            |
| Range: 1970 2021 - 52 obs Filter: *              | Pairwise Granger Causality Tests                                   | ^           |                 |        |                  |                             |      |      |            |
| Sample: 1970 2021 - 52 obs Order: Name           | Date: 05/31/23 Time: 12:28                                         |             |                 |        |                  |                             |      |      |            |
|                                                  | Lags: 2                                                            |             |                 |        |                  |                             |      |      |            |
| gdp                                              | Null Hypothesis:                                                   | Obs         | F-Statistic     | Prob.  |                  |                             |      |      |            |
|                                                  | CDR does not Granger Cause EDI                                     | 50          | 2 46121         | 0.0967 |                  |                             |      |      |            |
| resid                                            | FDI does not Granger Cause GDP                                     |             | 0.34893         | 0.7073 |                  |                             |      |      |            |
|                                                  | INFLATION does not Granger Cause FDI                               | 50          | 0.31236         | 0.7333 |                  |                             |      |      |            |
|                                                  | FDI does not Granger Cause INFLATION                               |             | 0.90760         | 0.4108 |                  |                             |      |      |            |
|                                                  | POIL does not Granger Cause FDI                                    | 50          | 2.41939         | 0.1005 |                  |                             |      |      |            |
|                                                  | FDI does not Granger Cause POIL                                    |             | 7.03233         | 0.0022 |                  |                             |      |      |            |
|                                                  | INFLATION does not Granger Cause GDP                               | 50          | 0.90063         | 0.4135 |                  |                             |      |      |            |
|                                                  | GDI does not grangel cause int Exhon                               |             | 0.47077         | 0.0270 |                  |                             |      |      |            |
|                                                  | POIL does not Granger Cause GDP<br>GDP does not Granger Cause POIL | 50          | 4.82530 3.47506 | 0.0126 |                  |                             |      |      |            |
|                                                  | BOIL dags not Cranger Cause INELATION                              | 50          | 0.09622         | 0.0175 |                  |                             |      |      |            |
|                                                  | INFLATION does not Granger Cause POIL                              | 50          | 0.23525         | 0.7913 |                  |                             |      |      |            |
| ( ) Untitled New Page                            |                                                                    |             |                 |        |                  |                             |      |      |            |
| Statute Antew Page                               |                                                                    |             |                 |        | <br>             |                             |      |      |            |
|                                                  |                                                                    |             |                 |        | Dette ad used as | a state of the summer state | DD   | 14/0 | and states |

#### (Autoregressive Distributed Lag) ARDL مدل

مدلی است که در واقع زمانی که داده های ما نامانا باشند استفاده می شود و نکته ای در این مدل وجود دارد ما ضرایب کوتاه مدت و بلند مدت را محاسبه میکنیم.

#### کوتاه مدت

ابتدا متغیرهایی که قرار است تخمین بزنیم را انتخاب میکنیم. اولین متغیری که انتخاب میکنیم متغیر وابسته است. فرض میکنیم GDP اولین متغیر ما است. بر روی متغیرها راست کلیک کرده و ابتدا بر روی Open و بعد گزینه as Equation را میزنیم. در پنجره باز شده کادر Setuidion Settings ، قسمت Method باید مدل ARDL را انتخاب کنیم و سپس گزینه OK را بزنیم. پنجره باز شده کادر Submation Settings ، قسمت Method باید مدل ARDL را انتخاب کنیم و سپس گزینه OK را بزنیم. و پنجره باز شده کادر عده و ایندا بر روی ARDL باید مدل ARDL اولین متغیر ما است. بر روی متغیرها راست کلیک کرده و ابتدا بر روی ARDL را انتخاب کنیم و سپس گزینه AV را بزنیم. پنجره باز شده کادر ARDL تعدی و قفه ها را بر عهده خود نرم افزار می گذاریم. بهتر است تعیین وقفه را به عهده نرم افزار می گذاریم. بهتر است تعیین وقفه را به عهده نرم افزار بگذاریم. بهتر است تعیین وقفه را به Stradin با در مافزار بگذاریم. بهتر است تعیین وقفه را به عهده نرم افزار بگذاریم. بهتر است تعیین وقفه را به Stradin با نیز می گذاریم. بهتر است تعیین وقفه را به Stradin با نیم افزار بگذاریم. بهتر است تعیین وقفه ما را بر عهده خود نرم افزار می گذاریم. بهتر است تعیین وقفه را به Stradin به به نیم افزار بگذاریم. است تعیین وقفه ما را بر عهده خود نرم افزار بگذاریم. بهتر است تعیین وقفه را به Stradin به به بن افزار بگذاریم.

طبق تصویر ما ۴ وقفه در نظر گرفتیم. یعنی ما اثرات گذشته متغیر را در مدل در نظر میگیریم.

ما ۴ متغیر داریم: FDI,GDP,INFLATION,POIL که طبق تصویر فوق ۴ بار وقفه در نظر گرفتیم. هر کدام از متغیرها را یک بار با وقفه ۱ و یک بار با وقفه ۲ و یکبار با وقفه ۳ و یکبار با وقفه ۴ در نظر میگیریم.

شکل کلی مدل به قرار زیر است.

$$Y_t = \mu + \sum_{j=1}^p \gamma_j Y_{t-j} + \sum_{j=1}^q \beta_j X_{t-j} + u_t$$

به عنوان مثال و برای سادگی مدل ( ARDL(1,1 به قرار زیر است:

$$Y_t = \mu + \gamma_1 Y_{t-1} + \beta_0 X_t + \beta_1 X_{t-1} + u_t$$

|                                                                                                    |                                                                                                    | - 0 X                                          |
|----------------------------------------------------------------------------------------------------|----------------------------------------------------------------------------------------------------|------------------------------------------------|
| File Edit Object View Proc Quick Options Add-ins Window Help<br>Command                                                                                                    |                                                                                                    | ф Х                                            |
| Command<br>Capture Command<br>Workfile: SERI - (ir\arshad\sanji egh C C Si<br>View Proc Object Save Snapshot Freeze Details -/- Sho<br>Range: 1970 2021 - 52 obs Filter: *<br>Sample: 1970 2021 - 52 obs Order: Name<br>C fdi<br>gdp<br>mintation<br>poil<br>Fresid                                                                                                    | Equation Estimation       ×         Specification       Options         Dynamic Specification       Dependent variable followed by list of dynamic regressors. Use @fl(variable,lag)         to manually specify a fixed lag.       Image: The specification         Image: The specification       Dependent Variable:         Regressors:       Fixed         Max lags: 4       Max lags: 4         Fixed regressors       Ust of fixed regressors         It constant       Ust of fixed regressors |                                                |
| Control of the second second secon | Estimation settings<br>Method: ARDL - Auto-regressive Distributed Lag Models<br>Sample: 1970 2021<br>OK Cancel                                                                                                    |                                                |
|                                                                                                    | Path                                                                                                    | c:\users\moitaba\documents DB = none WE = seri |

| GDP  |      |      |      |  |  |  |  |
|------|------|------|------|--|--|--|--|
| ۱۳۸۰ | ۱۳۸۱ | ١٣٨٢ | ١٣٨٣ |  |  |  |  |
| ۲۰۰  | ۲۱۰  | 19.  | ۲۰۵  |  |  |  |  |

مثالی برای توضیح وقفه:

برای سال ۱۳۸۱ یک وقفه (t-۱) در نظر میگیریم، یعنی عدد یکسال سال قبل برای سال ۱۳۸۲ یک وقفه (t-۱) در نظر میگیریم، یعنی عدد یکسال سال قبل برای سال ۱۳۸۳ یک وقفه (t-۱) در نظر میگیریم، یعنی عدد یکسال سال قبل

برای سال ۱۳۸۲ دو وقفه (t-۲) در نظر میگیریم، یعنی عدد دو سال قبل

وقفه به این معنی است که اثرات گذشته آن متغیر را بر مدل در نظر بگیرد.

در پنجره باز شده وارد نوار Option میشویم. طبق تصویر ذیل موارد وجود دارد.

در تصویر ذیل در کادر Coefficient covariance matrix زمانی که واریانس ناهمسانی داشته باشیم White را انتخاب میکنیم و زمانی خود همبستگی و واریانس ناهمسانی با هم داریم HAC(Newey-West) را انتخاب میکنیم. در حال حاضر پیش فرض Ordinary را انتخاب میکنیم. و سپس گزینه OK را میزنیم.

| EViews<br>File Edit Object View Proc Quick Options Add-ins Window Help                                                                                                    |                                                                                                    |                                                      |   | - 0 | ×     |
|----------------------------------------------------------------------------------------------------|----------------------------------------------------------------------------------------------------|------------------------------------------------------|---|-----|-------|
| Command                                                                                                    |                                                                                                    |                                                      |   |     | _ # X |
| Capture Command                                                                                                    |                                                                                                    |                                                      |   |     |       |
| Worlfile SFRI- (r)arshad sanii enh                                                                                                    | Equation Estimation                                                                                        |                                                      | × |     |       |
| View Proc Object Save Snapshot Freeze Details+/- Sho                                                                                                    | Specification Options                                                                                      |                                                      |   |     |       |
| Range: 1970 2021 52 obs Filter: *                                                                                                    | Model selection criteria                                                                                   | Coefficient covariance matrix                        |   |     |       |
| Sample.         1970/2021         –         52 00s         Order. Name           Ist         c         c         < | Akaike info criterion (AIC)                                                                                | Ordinary ~                                           |   |     |       |
| Y     fdi       Y     gdp       Y     inflation       Y     coll                                                                                                    | Akaike info criterion (AIC)<br>Schwarz criterion (SC)<br>Hannan-Quinn criterion (HQ)<br>Adjusted R-squared | 🗹 d.f. Adjustment                                    |   |     |       |
| 🔽 resid                                                                                                    | اماره شوارت (Schwarz criterion) اماره                                                                      | ما. و اکائیک (Akaike info criterion)/                | 1 |     |       |
|                                                                                                    |                                                                                                    | ىنان كوئين (Hannan- Quinn criter)                    |   |     |       |
|                                                                                                    | (مثلاً FDI) این ۳ عدد آماره تقییر میکند و                                                                  | ر سه آماره فوق اگر یک متغیر را کم کنیم!              | s |     |       |
|                                                                                                    |                                                                                                    | ر کنار آن R <sup>2</sup> نیز تغییر میکند.            | 3 |     |       |
|                                                                                                    | Adjusted R-Sq): هر چه بیشتر                                                                                | R <sup>4</sup> خط یا R <sup>2</sup> تحلیل شدہ (uared | 2 |     |       |
|                                                                                                    | J Y J                                                                                                    | اشد بهتر است.                                        | L |     |       |
|                                                                                                    |                                                                                                    |                                                      |   |     |       |
|                                                                                                    |                                                                                                    |                                                      |   |     |       |
|                                                                                                    | -                                                                                                    |                                                      |   |     |       |
| < > Untitled New Page                                                                                                    |                                                                                                    | OK Cancel                                            |   |     |       |

Path = c:\users\mojtaba\documents DB = none WF = seri

| 2 EViews                                                                                                    |                                                                                                    |                                                                                                    |                                                                                                    |                                                                                                    |                                                                                                    |                  |                    | - D       | X         |
|----------------------------------------------------------------------------------------------------|----------------------------------------------------------------------------------------------------|----------------------------------------------------------------------------------------------------|----------------------------------------------------------------------------------------------------|----------------------------------------------------------------------------------------------------|----------------------------------------------------------------------------------------------------|------------------|--------------------|-----------|-----------|
| File Edit Object View Proc Quick Options Add-ins Window Help                                                                                                    |                                                                                                    |                                                                                                    |                                                                                                    |                                                                                                    |                                                                                                    |                  |                    |           | _         |
| Command                                                                                                    |                                                                                                    |                                                                                                    |                                                                                                    |                                                                                                    |                                                                                                    |                  |                    |           | џ×        |
| Capture Command                                                                                                    |                                                                                                    |                                                                                                    |                                                                                                    |                                                                                                    |                                                                                                    |                  |                    |           |           |
| Workfile: SERI - (c\arshad\sanji eghtesad\workfile\seri.wf1)       Image: Sanji eghtesad\workfile\seri.wf1)         View       Proc       Object       Save       Snapshot       Freeze       Details+/-       Show       Fetch       Store       Detee       Gen: Sa         Range:       1970       2021       -       52 obs       Filter: *         Sample:       1970       2021       -       52 obs       Order: Name         Ø       c       C       Order:       Name         Ø       fdi       Off       Mark         Ø       pdi       Mark       Mark       Mark         Ø       resid       Feesid       Mark | Equation: UNITLEE<br>View Proc Object Pr<br>Dependent Variable:<br>Method: ARDL<br>Date: 05/31/23 Time<br>Sample (adjusted): 1<br>Included observation<br>Maximum dependent<br>Model selection meth<br>Dynamic regressors: C<br>Number of models er<br>Selected Model: ARD | Workfile: SERI::L<br>int Name Freeze<br>GDP<br>: 15:23<br>974 2021<br>:: 48 after adjustri<br>lags: 4 (Automatic<br>doi: Akaike info cri<br>(4 lags, automatic<br>valulated: 500<br>.(2, 1, 0, 4) | Intitled\<br>Estimate Form<br>tents<br>: selection)<br>terion (AIC)<br>): FDI INFLATIO                                             | ecast Stats Re                                                                                                    | esids                                                                                                    |                  |                    |           | ^         |
|                                                                                                    | -                                                                                                    |                                                                                                    |                                                                                                    |                                                                                                    |                                                                                                    |                  |                    |           |           |
|                                                                                                    | GDP(-1)<br>GDP(-2)<br>FDI(-1)<br>INFLATION<br>POIL<br>POIL(-1)<br>POIL(-2)<br>POIL(-3)<br>POIL(-4)                                                                                                    | 0.544252<br>-0.329787<br>18.22807<br>-17.00206<br>-1.51E+08<br>2.30E+09<br>1.07E+08<br>18652448<br>1.48E+09<br>9.90E+08                                                                           | 510. Error<br>0.136659<br>0.113383<br>6.362879<br>7.336130<br>4.77E+08<br>4.21E+08<br>4.96E+08<br>5.16E+08<br>5.38E+08<br>5.30E+08 | statistic<br>-2.908601<br>2.864753<br>-2.317579<br>-0.315606<br>5.456182<br>0.216265<br>0.036132<br>2.742311<br>1.866629 | Prob.*<br>0.0003<br>0.0061<br>0.0068<br>0.0261<br>0.7541<br>0.0000<br>0.8300<br>0.9714<br>0.0093<br>0.0699<br>0.0699 |                  |                    |           |           |
| Col Untitled New Page                                                                                                    | C                                                                                                    | 9.78E+09                                                                                                    | 1.07E+10                                                                                                    | 0.913497                                                                                                    | 0.3669                                                                                                    |                  |                    |           |           |
|                                                                                                    |                                                                                                    | A 47444A                                                                                                    |                                                                                                    | - 25                                                                                                    | A 400 44 14                                                                                                    | Path = c\users\r | noitaba\ documente | DP - none | VE - cori |

Dependent Variable: GDP Method: ARDL Date: 05/31/23 Time: 15:15 Sample (adjusted): 1974 2021 Included observations: 48 after adjustments Maximum dependent lags: 4 (Automatic selection) Model selection method: Akaike info criterion (AIC) Dynamic regressors (4 lags, automatic): FDI INFLATION POIL Fixed regressors: C Number of models evaluated: 500 Selected Model: ARDL(2, 1, 0, 4)

| Variable نام متغيرها        | Coefficient | Std. Error      | t-Statistic | Prob.*   |
|-----------------------------|-------------|-----------------|-------------|----------|
| متغیر وابسته دو بار (GDP(-1 | 0.544252    | 0.136659        | 3.982569    | 0.0003   |
| الله خوردد است (GDP(-2      | -0.329787   | 0.113383        | -2.908601   | 0.0061   |
| FDI                         | 18.22807    | 6.362879        | 2.864753    | 0.0068   |
| FDI(-1) يكبار وقفه          | -17.00206   | 7.336130        | -2.317579   | 0.0261   |
| INFLATION                   | -1.51E+08   | 4.77E+08        | -0.315606   | 0.7541   |
| POIL                        | 2.30E+09    | 4.21E+08        | 5.456182    | 0.0000   |
| POIL(-1)                    | 1.07E+08    | 4.96E+08        | 0.216265    | 0.8300   |
| جهار بار والله (POIL (-2)   | 18652448    | 5.16E+08        | 0.036132    | 0.9714   |
| خورده است (POIL(-3)         | 1.48E+09    | 5.38E+08        | 2.742311    | 0.0093   |
| POIL(-4)                    | 9.90E+08    | 5.30E+08        | 1.866629    | 0.0699   |
| С                           | 9.78E+09    | 1.07E+10        | 0.913497    | 0.3669   |
| R-squared                   | 0.976812    | Mean depend     | ient var    | 2.19E+11 |
| Adjusted R-squared          | 0.970545    | S.D. depende    | ent var     | 1.62E+11 |
| S.E. of regression          | 2.78E+10    | Akaike info cri | iterion     | 51.13283 |
| Sum squared resid           | 2.86E+22    | Schwarz crite   | rion        | 51.56165 |
| Log likelihood              | -1216.188   | Hannan-Quin     | n criter.   | 51.29488 |
| F-statistic                 | 155.8660    | Durbin-Watso    | on stat     | 2.142640 |
| Prob(F-statistic)           | 0.000000    |                 |             |          |

\*Note: p-values and any subsequent tests do not account for model selection.

توضيحات جدول فوق:

نام متغير وابسته (Dependent Variable): GDP

مدلی که تخمین زده شده است (Method): ARDL

تاريخ (Date)/ زمان(Time)

نمونه ((Sample (adjusted)): از چه سالی شروع و چه سالی پایان یافته است.

تعداد داده ها بعد از اینکه وقفه خورده است (Included observations)

حداكثر وقفه (Maximum dependent)

براساس کدام آماره بهترین مدل را انتخاب کرده ایم (Model selection method)

متغيرهای مستقل ((Dynamic regressors (٤ lags, Automatic)): FDI INFLATION POIL

متغير ثابت (Fixed regressors): C

تعداد مدل هایی که نرم افزار تخمین زده و بهترین آن را انتخاب کرده است (Number of modeles evaluated)

مدلی که انتخاب کرده است (Selected Model): (۲, ۱, ۰, ٤): (۲

ARDL (۲, ۱, ۰, ٤): منظور اعداد داخل پرانتز این است که متغیر چند بار وقفه خورده است.

معناداری ضریب (Coefficient): باید مقدار Prob کمتر از ۰٬۰۵ باشد.

تحلیل کادر زرد رنگ: میگوییم اگر FDI یک واحد افزایش پیدا کند، با توجه به معناداری این ضریب مقدار GDP که متغیر وابسته ما است در کوتاه مدت ۱۸ واحد افزایش پیدا خواهد کرد. چون ضریب مثبت است افزایش پیدا میکند، در صورتی که منفی باشد دچار کاهش میشود. آزمون های نرمالیتی، خودهمبستگی، واریانس ناهمسانی و ... در ARDL هم به صورت OLS انجام می شود.

#### بلند مدت

برای اینکه رابطه بلند مدت را به دست بیاوریم باید آزمون Bound Test را انجام دهیم. در قسمتی که تخمین است (صفحه قبل) سربرگ View را انتخاب و بعد Coefficient Diagnostics و سپس View Test را انتخاب میکنیم. معنی Long Run: بلند مدت

(در نسخه های ایویوز، نسخه ۹ به قبل معمولاً آزمون باند تست از ضرایب بلند مدت جداست). بعد از اینکه تخمین انجام شد به انتها رفته و جدول پایین (آخرین جدول) را بررسی میکنیم. در جدول مقدار آماره F-statistic برابر ۸,۳۰۰۲۸۱ می باشد. مقدار (۱) حد بالا و مقدار (۱) حد پایین می باشد. مقدار مثال حد بالا در سطح (فاصله اطمینان) ۱ درصد ۴٫۶۶ و در حد پایین برابر ۳٫۶۵ است. مقدار آماره Signif هم فاصله اطمینان است. مقدار آماره F-statistic است. مقدار آماره F-statistic است. مقدار آماره F-statistic است. مقدار آماره عنوان مثال حد بالا در سطح (فاصله اطمینان) ۱ درصد ۴٫۶۶ و در حد پایین برابر ۳٫۶۵ است. مقدار آماره مثال حد بالا در سطح (فاصله اطمینان) ۱ درصد ۴٫۶۶ و در حد پایین برابر ۳٫۶۵ است. مقدار آماره Signif اگر از مقادیر (۱) بزرگتر باشد، میگوییم دارای رابطه بلند مدت و هم انباشتگی هستند، بنابراین ما مقدار آماره مناز می باند مدت را به دست بیاوریم. و در صورتی که از مقادیر (۱) کمتر باشد، میگوییم رابطه بلند مدت نو هم انباشتگی میتوانیم ضرایب بلند مدت را به دست بیاوریم. و نهایتا اگر بین (۱) ا و (۰) ا باشد، نمیتوانیم قضاوت کنیم. طبق جدول ذیل با توجه به آزمون باند تست، مقدار آماره F-statistic از مقادیر (۱) است و دارای رابطه بلند مدت است و میتوانیم ضرایب بلند را محاسبه و تحلیل کنیم.

در جدول بالای همین تست ضرایب بلند مدت را به ما داده است. باید بررسی کنیم که کدام ضرایب معنادار است (تحلیل کاملاً به صورت کوتاه مدت صورت می گیرد، فقط در این تحلیل به جای واژه کوتاه مدت باید از بلند مدت استفاده کنیم).

| r-bounus resi | F- | Bo | un | ds | Т | est |
|---------------|----|----|----|----|---|-----|
|---------------|----|----|----|----|---|-----|

Null Hypothesis: No levels relationship

| Test Statistic                                                                                                    | Value    | Signif.             | I(0)          | l(1)  |
|----------------------------------------------------------------------------------------------------|----------|---------------------|---------------|-------|
| 2000 - 100 - 100 - |          | Asy                 | mptotic: n=10 | 000   |
| F-statistic                                                                                                    | 8.300281 | 10%                 | 2.37          | 3.2   |
| k                                                                                                    | 3        | 5%                  | 2.79          | 3.67  |
|                                                                                                    |          | 2.5%                | 3.15          | 4.08  |
|                                                                                                    |          | 1%                  | 3.65          | 4.66  |
| Actual Sample Size                                                                                                    | 48       | Finite Sample: n=50 |               |       |
|                                                                                                    |          | 10%                 | 2.538         | 3.398 |
|                                                                                                    |          | 5%                  | 3.048         | 4.002 |
|                                                                                                    |          | 1%                  | 4.188         | 5.328 |
|                                                                                                    |          | Fini                | te Sample: n  | =45   |
|                                                                                                    |          | 10%                 | 2.56          | 3.428 |
|                                                                                                    |          | 5%                  | 3.078         | 4.022 |
|                                                                                                    |          | 1%                  | 4.27          | 5.412 |

#### Levels Equation Case 2: Restricted Constant and No Trend

| 8        | Variable  | Coefficient | Std. Error | t-Statistic | Prob.  |
|----------|-----------|-------------|------------|-------------|--------|
| <u>k</u> | FDI       | 1.560740    | 7.264291   | 0.214851    | 0.8311 |
|          | INFLATION | -1.92E+08   | 6.14E+08   | -0.312215   | 0.7566 |
|          | POIL      | 6.22E+09    | 4.23E+08   | 14.70589    | 0.0000 |
|          | С         | 1.24E+10    | 1.38E+10   | 0.902104    | 0.3728 |

EC = GDP - (1.5607\*FDI -191818703.5316\*INFLATION + 6221368974.4531 \*POIL + 12445713292.1816 )

#### الگوی تصحیح خطا (Error Correction Form: ECM)

در قسمتی که تخمین زده شده، سربرگ View و بعد Coefficient Diagnostics و سپس Error Correction Form را انتخاب میکنیم.

در این قسمت باید ضریب معنادار باشد. خط آخر جدول مهم است که در تصویر نیز علامت گذاری شده و برای معنادار بودن ضریب باید Prob کمتر از ۰٫۰۵ باشد.

تحلیل: میگوییم اگر مدل ما از حالت تعادل خارج شود در هر دوره (در این قسمت دوره ما سالانه است، به جای در هر دوره، میگوییم در هر سال) به اندازه ۰٫۷۸ به سمت تعادل برمی گردیم(نزدیک می شویم). یعنی عدم تعادلهایش به اندازه ۰٫۷۸ یا ۷۸ درصد از بین میرود و به نوعی به تعادل نزدیک می شود. معمولاً ضریب منفی است و منفی بودن ضریب به این معنی است که عدم تعادل ها از بین می رود.(اگر مثبت باشد به این معنی است که هیچ وقت به تعادل برنمی گردیم.)

ARDL Error Correction Regression Dependent Variable: D(GDP) Selected Model: ARDL(2, 1, 0, 4) Case 2: Restricted Constant and No Trend Date: 06/09/23 Time: 10:38 Sample: 1970 2021 Included observations: 48

| ECM Regression<br>Case 2: Restricted Constant and No Trend |             |                       |             |          |  |  |
|------------------------------------------------------------|-------------|-----------------------|-------------|----------|--|--|
| Variable                                                   | Coefficient | Std. Error            | t-Statistic | Prob.    |  |  |
| D(GDP(-1))                                                 | 0.329787    | 0.101928              | 3.235484    | 0.0026   |  |  |
| D(FDI)                                                     | 18.22807    | 5.752578              | 3.168679    | 0.0031   |  |  |
| D(POIL)                                                    | 2.30E+09    | 3.37E+08              | 0.000000    | 0.0000   |  |  |
| D(POIL(-1))                                                | -2.48E+09   | 5.64E+08              | 0.000000    | 0.0000   |  |  |
| D(POIL(-2))                                                | -2.47E+09   | 4.82E+08              | 0.000000    | 0.0000   |  |  |
| D(POIL(-3))                                                | -9.90E+08   | 4.89E+08              | 0.000000    | 0.0000   |  |  |
| CointEq(-1)*                                               | -0.785535   | 0.115836              | -6.781449   | 0.0000   |  |  |
| R-squared                                                  | 0.768238    | Mean dependent var    |             | 6.93E+09 |  |  |
| Adjusted R-squared                                         | 0.734321    | S.D. depende          | entvar      | 5.12E+10 |  |  |
| S.E. of regression                                         | 2.64E+10    | Akaike info criterion |             | 50.96616 |  |  |
| Sum squared resid                                          | 2.86E+22    | Schwarz criterion     |             | 51.23905 |  |  |
| Log likelihood                                             | -1216.188   | Hannan-Quin           | 51.06929    |          |  |  |
| Durbin-Watson stat                                         | 2.142640    |                       |             |          |  |  |

#### مدل VAR

ابتدا متغیرهایی که قرار است تخمین بزنیم را انتخاب میکنیم. اولین متغیری که انتخاب میکنیم به این معنی است که ما اثرات شوک ها را بر روی آن متغیر میخواهیم بررسی کنیم(در این مدل متغیر وابسته نداریم). فرض میکنیم GDP اولین متغیر ما است. بر روی متغیرها راست کلیک کرده و ابتدا بر روی Open و بعد گزینه as VAR را میزنیم. جدول ذیل نمایش داده خواهد شد و بدون تغییر M را انتخاب می کنیم. در فص میکنیم. در فص میکنیم Open و بعد گزینه ober را میزنیم. بدول ذیل نمایش داده خواهد شد و بروی تغییر ما است. بر روی متغیرها راست کلیک کرده و ابتدا بر روی متغیر ما میزنیم. جدول ذیل نمایش داده خواهد شد و بدون تغییر M را انتخاب می کنیم. در فص در این مدل ما ضریب نداریم.

| 🜌 EViews                                                                                                    |                                                          |                                                                                                    | - | ٥ | $\times$ |
|----------------------------------------------------------------------------------------------------|----------------------------------------------------------|----------------------------------------------------------------------------------------------------|---|---|----------|
| File Edit Object View Proc Quick Options Add-ins Window Help                                                                                                    |                                                          |                                                                                                    |   |   |          |
| Command                                                                                                    |                                                          |                                                                                                    |   |   | ×        |
| Capture Command<br>Workfile: SERI - (c\arshad\sanji eghtesad\workfile\seriwf1)<br>View Proc Object Save Snapshot Freeze Details=/- Show Fetch Store Delete Genr S<br>Range: 1970 2021 - 52 obs<br>Sample: 1970 2021 - 52 obs<br>Order: Name<br>C of fdi<br>gdp<br>resid | VAR Specification<br>Basics VAR Restrictions<br>VAR type | Endogenous variables<br>gdp fdi inflation poil الان کردن متغیرها<br>Lag Intervals for Endogenous:<br>12 دفقه<br>Exogenous variables<br>C<br>OK Cance |   |   |          |
| Columnities New Page                                                                                                    |                                                          |                                                                                                    |   |   |          |
|                                                                                                    |                                                          |                                                                                                    |   |   |          |

بعد از اینکه مدل را تخمین زدیم باید تعداد وقفه بهینه را به دست بیاوریم. به قسمت View رفته و سپس Lag structure و درنهایت گزینه انتهایی ...Lag Length Criteria (وقفه بهینه یا وقفه حیاطی) را انتخا میکنیم، در پنجره باز شده باید تعدا وقفه بهینه را وارد کنیم (پیش فرض ۴ می باشد)، که بدون تغییر OK را میزنیم. زمانی که داده ها کم است سعی شود زیاد وقفه وارد نشود (وقفه زیاد باعث می شود که داده ها از دست بروند).

| 📈 EViews                                                                        | 94 - 86 -                                                                                                    |                                                                  |                                      |                                      |                                   |                       | - 0 × |
|---------------------------------------------------------------------------------|----------------------------------------------------------------------------------------------------|------------------------------------------------------------------|--------------------------------------|--------------------------------------|-----------------------------------|-----------------------|-------|
| File Edit Object View Proc Quick Options Add-ins Window Help                    |                                                                                                    | _                                                                | _                                    | _                                    | _                                 |                       |       |
| Command                                                                         |                                                                                                    |                                                                  |                                      |                                      |                                   |                       |       |
| Workfile: SERI - (r/arshad/sanji eqhtesad/workfile/seri.wf1)                    | 🗃 Var: UNTITLED Workhi                                                                                                    | e: SERI::Untitled\                                               |                                      |                                      |                                   |                       |       |
| View Proc Object Save Snapshot Freeze Details+/- Show Fetch Store Delete Genr S | View Proc Object Print                                                                                                    | Name Freeze Es                                                   | timate Forecast                      | Stats Impulse                        | Resids                            |                       |       |
| Range: 1970 2021 - 52 obs Filter: *                                             |                                                                                                    | Vector Autoregr                                                  | ession Estimat                       | tes                                  | 10                                |                       |       |
| Sample: 1970 2021                                                               | Vector Autoregression Es<br>Date: 06/09/23 Time: 11<br>Sample (adjusted): 1972<br>Included observations: 5<br>Standard errors in ( ) & t- | stimates<br>:42<br>2021<br>0 after adjustmen<br>statistics in [] | ts                                   |                                      | Â                                 |                       |       |
| resid                                                                           |                                                                                                    | GDP                                                              | FDI                                  | INFLATION                            | POIL                              | Lag Specification 🛛 🗙 |       |
|                                                                                 | GDP(-1)                                                                                                    | 1.058015<br>(0.21331)<br>[4.96003]                               | 0.004807<br>(0.00337)<br>[ 1.42566]  | 2.79E-11<br>(4.0E-11)<br>[ 0.69201]  | 9.58E-1<br>(5.3E-11<br>[1.8108!   | Lags to include: 4    |       |
|                                                                                 | GDP(-2)                                                                                                    | -0.476564<br>(0.18687)<br>[-2.55030]                             | -0.005669<br>(0.00295)<br>[-1.91939] | 3.60E-12<br>(3.5E-11)<br>[0.10196]   | -8.88E-1<br>(4.6E-11<br>[-1.9155{ | OK Cancel             |       |
|                                                                                 | FDI(-1)                                                                                                    | 3.732432<br>(11.4007)<br>[ 0.32739]                              | 0.723867<br>(0.18020)<br>[4.01711]   | -2.46E-09<br>(2.2E-09)<br>[-1.13850] | 3.53E-0<br>(2.8E-0§<br>[1.2466§   |                       |       |
|                                                                                 | FDI(-2)                                                                                                    | 5.644350<br>(12.6266)<br>[ 0.44702]                              | -0.045643<br>(0.19957)<br>[-0.22871] | 3.11E-09<br>(2.4E-09)<br>[1.30246]   | 4.17E-0<br>(3.1E-0§<br>[1.3301(   |                       |       |
|                                                                                 | INFLATION(-1)                                                                                                    | -7.43E+08                                                        | -6391147.                            | 0.592429                             | 0.15323                           |                       |       |
| C Untitled New Page                                                             | <                                                                                                    |                                                                  |                                      |                                      | الي <b>د</b>                      |                       |       |
|                                                                                 |                                                                                                    |                                                                  |                                      |                                      |                                   |                       |       |

در جدولی که نمایش داده می شود، چند آماره دیده می شود ( LogL,LR,FPE,.)، در ضمن وقفه های بهینه هر آماره که محاسبه شده است را با ستاره (\*) نشان می دهد. به عنوان مثال تعداد وقفه (ستون اول تعداد وقفه: Lag) بهینه در آماره عدد ۱ می باشد (چون با ستاره\* نمایش داده شده است). داده هایی که از ۱۰۰ کمتر می باشد از آماره شوآرتز (SC) استفاده می شود. معمولاً از آماره های آکائیک (AIC)، شوآرتز (SC) و هنان کوئیک (HQ) برای تعداد وقفه بهینه استفاده می شود.

| K EViews                                                                                                    |                                                                                                    | - 0 × |
|----------------------------------------------------------------------------------------------------|----------------------------------------------------------------------------------------------------|-------|
| File Edit Object View Proc Quick Options Add-ins Window Help                                                                                                    |                                                                                                    |       |
| Command                                                                                                    |                                                                                                    |       |
| Workfile: SERI - (£\arshad\sanji eghtesad\workfile\seri.wf1)         View Proc Object       Save Snapshot Freeze Details+/- Show Fetch Store Delete Genr 5         Range:       1970 2021 - 52 obs         Filter.*       Sample: 1970 2021 - 52 obs         Order: Name       C         Image:       1970 2021 - 52 obs         Order: Name       C         Image:       1970 2021 - 52 obs         Order: Name       C         Image:       1970 2021 - 52 obs | War: UNTITLED Worldile: SERI::Untitled         View Proc Object       Print Name Freeze         Estimate       Forecast         Stats       Impulse         Resids       VAR Lag Order Selection Criteria         Endogenous variables: GDP FDI INFLATION POIL       Exogenous variables: C         Date: 06/09/23 Time: 11:50       Sample: 1970 2021         Included observations: 48       -                                                                                                    |       |
| resid                                                                                                    | * Indicates lag order selected by the criterion         Log L         LR         FPE         AIC         SC         HQ           0         -2719.475         NA         2.25e+44         113.4781         113.6341         113.5371           1         -2627.684         164.4591         9.61e+42?         110.3202*         111.0989*         110.6148*           2         -2616.307         18.48849         1.18e+43         110.5128         111.9162         111.0431           3         -2597.707         12.712479*         1.10e+43         110.6143         113.2701         111.6210   * indicates lag order selected by the criterion LR: sequential modified LR test statistic (each test at 5% level) FPE: Final prediction error AIC: Akaike information criterion SC: Schwarz information criterion HQ: Hannan-Quinn information criterion |       |
| C> Untitled / New Page                                                                                                    |                                                                                                    |       |

برای اینکه وقفه بهینه را وارد کنیم، مجدداً به مدل خود برمی گردیم. در تصویر ذیل گزینه Estimate را انتخاب می کنیم، پنجره ای طبق تصویر باز می شود که در قسمت Lag Intervals for Endogenous عدد ۲ را به ۱ تغییر می دهیم (وقفه بهینه هر چه که باشد). در نهایت OK را میزنیم و با وقفه بهینه تخمین ما انجام می شود.

| File Edit Object View Proc Quick Options Add-ins Window                                                                                                    | Help                                                                                                    | _                                                                                                   | _                                 |                                               |                                               |                                                               |                                                                                      | _      |
|----------------------------------------------------------------------------------------------------|----------------------------------------------------------------------------------------------------|----------------------------------------------------------------------------------------------------|-----------------------------------|-----------------------------------------------|-----------------------------------------------|---------------------------------------------------------------|--------------------------------------------------------------------------------------|--------|
| Command                                                                                                    |                                                                                                    |                                                                                                    |                                   |                                               |                                               |                                                               |                                                                                      |        |
|                                                                                                    |                                                                                                    |                                                                                                    |                                   |                                               |                                               |                                                               |                                                                                      |        |
| Workfile: SERI - (f:\arshad\sanji eghtesad\wor<br>View Proc Object Save Snapshot Freeze Details+/- Show Fetch 5<br>Range: 1970 2021 - 52 obs Filter:*<br>Sample: 1970 2021 - 52 obs Order. Name<br>C c<br>fdi<br>gdp<br>inflation<br>poli<br>Fresid | War: UNTITLED         Workfile: SERI::Un           View Proc         Object         Print         Name         Free           VAR Lag Order Selection Criteria         Endogenous variables: GD FDI IN         Exogenous variables: GD FDI IN         Exogenous variables: GD FDI IN           Date: 06/09/23 Time: 11:50         Sample: 1970 2021         Included observations: 48           Lag         LogL         LR           0         -2719.475         NA | FLATION POIL                                                                                        | orecast Stat<br>AIC<br>113.4781   | SC<br>SC                                      | Esids<br>HQ<br>113.53710                      | VAR Specification<br>Basics VAR Restrictions<br>VAR type<br>( | Endogenous variables<br>gdp fdi inflation poil<br>©<br>Lag Intervals for Endogenous: | ×      |
| < > Untitled / New Page /                                                                                                    | 1 -2627.884 164.4591<br>2 -2516.307 18.4849<br>3 -2597.707 27.12479<br>4 -2586.862 14.00767<br>* indicates lag order selected by th<br>LR: sequential modified LR test st<br>FPE: Final prediction error<br>AIC: Akaike information criterion<br>HQ: Hannan-Quinn information crit                                                                                                    | 9.61e+42* 1<br>1.18e+43 1<br>1.10e+43 1<br>1.47e+43 1<br>e criterion<br>atistic (each test<br>erion | 110.3202*<br>110.5128<br>110.6193 | 111.0998*<br>111.9162<br>112.4316<br>113.2701 | 110.6148*<br>111.0431<br>111.1705<br>111.6210 | اعدد ۲ را باید به ۱ تغییر بدهیم                               | 12<br>Exogenous variables<br>C                                                       | Cancel |

حال باید توابع واکنش ضربه ای را محاسبه کنیم. برای محاسبه توابع واکنش ضربه ای به دو صورت می توان عکل کرد.

۱- در تخمین به سربرگ View رفته و گزینه ...Impulse Response را میزنیم.

۲- در تخمین سربرگ Impulse را میزنیم.

| File Edit Object View Proc Quick Options Add-ins Window Help Command                                                                                                    |  |
|----------------------------------------------------------------------------------------------------|--|
| Command                                                                                                    |  |
|                                                                                                    |  |
| Workfile: SERI - Ghaschad/sanji eghtesad/worz.       Image: 1970 2021 - 52 obs       Show Feth S         View Proc Object Sampisol Freeze Datalis -/. Show Feth S       View Proc Object Print Name Freeze Estimate Forecast Stats Impulse Resids         Range: 1970 2021 - 52 obs       Order Name         Inflaton       Order Name         Inflaton       Structurel Residuals         Fresid       FDI         Inflaton       Inflaton         Vrew Proc Object Site Site Site Site Site Site Site Sit                                                                                                    |  |
| POIL(-1) 1.03E+09 417558.2 -0.069546 0.540027<br>(6.7E+08) (1.0E+07) (0.11736) (0.15301)<br>[1.54367] [0.04085] -[0.59257] [3.52936]                                                                                                    |  |
| C>         Untitled         New Page         C         C |  |

سپس پنجره ای باز میشود و در سربرگ Display:

- ۱- قسمت Display Format نوع نتایج را از ما می پرسد که <u>به صورت جدولی (Table)</u>، نمودار جداگانه\_چند نموداری (Multiple Graphs) و یا نمودار ترکیبی (Combined Graphs) باشد. که Multiple Graphs را انتخاب می کنیم.
- ۲- قسمت Response Standard Errors مدلی که می خواهد تخمین زده شود یا توابع واکنش ضربه ای براساس چه معیاری باشد. معیار Monte Carlo را انتخاب می کنیم. با توجه به اینکه داده های ما کمتر است امکان دارد معیار تخمین نزند. Analytic (asymptotic)
- ۳- قسمت Display Information: وارد کردن نام متغیری که میخواهد به آن شوک وارد شود (Impulses) که به صورت پیش فرض کل متغیرها وجود دارد. اما بهتر است متغیری که نیاز داریم نگه داریم (gdp). و متغیرهایی که میخواهند شوک وارد کنند (Responses)
- ۴- قسمت Periods: تعداد دوره، که تا چند دوره بررسی شود (دوره هایی که نرم افزار اثرات شوک را بررسی می کند). به
   صورت پیش فرض ۱۰ می باشد که ما آن را به ۲۰ تغییر می دهیم.

#### سربرگ Impulse Definition:

شوکی که میخواهیم وارد کنیم بر چه اساسی باشد (Decomposition Method)، که براسا یک انحراف معیار ( -Residual one std.deviation) را انتخاب می کنیم. در نهایت گزینه OK را می زنیم و تخمین برای ما به نمایش در می آید.

| Workfile: SERI - (i:\arshad\sanji eghtesad\wor                                                   | W Var: UNTITLED Workfil                                                                                       | e: SERI::Untitled\                                    |                                      |                                      |                                     |                                                                    |                                      |        |
|--------------------------------------------------------------------------------------------------|----------------------------------------------------------------------------------------------------|-------------------------------------------------------|--------------------------------------|--------------------------------------|-------------------------------------|--------------------------------------------------------------------|--------------------------------------|--------|
| View Proc Object Save Snapshot Freeze Details+/- Show Fetch S                                    | View Proc Object Print                                                                                        | Name Freeze E                                         | stimate Forecast                     | Stats Impulse                        | Resids                              |                                                                    |                                      |        |
| Range: 1970 2021 - 52 00s Filter: *<br>Sample: 1970 2021 - 52 obs Order: Name                    | Vector Autoregression Es                                                                                      | vector Autore                                         | gression Esun                        | lates                                | ^                                   | Impulse Responses                                                  |                                      | ×      |
| B c     fd     fd     fd     gdp     fn     mittion                                              | Date: 06/09/23 Time: 12<br>Sample (adjusted): 1971<br>Included observations: 5<br>Standard errors in () & t-s | ::28<br>2021<br>1 after adjustmen<br>statistics in [] | ts                                   |                                      |                                     | Display Impulse Definition<br>Display Format<br>O Table            | Display Information                  |        |
| resid                                                                                            | -                                                                                                    | GDP                                                   | FDI                                  | INFLATION                            | POIL                                | Multiple Graphs                                                    | gdp fdi inflation poil               |        |
|                                                                                                  | GDP(-1)                                                                                                    | 0.774082<br>(0.12401)<br>[6.24218]                    | 0.001989<br>(0.00190)<br>[1.04518]   | 1.64E-11<br>(2.2E-11)<br>[0.74876]   | 1.81E-11<br>(2.8E-11)<br>[0.63506]  | Combined Graphs<br>Response Standard Errors<br>None                | Responses:<br>gdp fdi inflation poil | _      |
|                                                                                                  | FDI(-1)                                                                                                    | 3.535328<br>(8.58426)<br>[ 0.41184]                   | 0.671197<br>(0.13176)<br>[5.09426]   | -5.92E-11<br>(1.5E-09)<br>[-0.03914] | 5.94E-09<br>(2.0E-09)<br>[ 3.01370] | Analytic (asymptotic)     Monte Carlo                              | Periods: 10                          | - 1    |
|                                                                                                  | INFLATION(-1)                                                                                                 | -7.70E+08<br>(7.9E+08)<br>[-0.98057]                  | -15565750<br>(1.2E+07)<br>[-1.29138] | 0.553432<br>(0.13840)<br>[ 3.99864]  | 0.125913<br>(0.18044)<br>[0.69781]  | Repetitions: 100                                                   | Accumulated Responses                |        |
|                                                                                                  | POIL(-1)                                                                                                    | 1.03E+09<br>(6.7E+08)<br>[ 1.54367]                   | 417558.2<br>(1.0E+07)<br>[0.04085]   | -0.069546<br>(0.11736)<br>[-0.59257] | 0.540027<br>(0.15301)<br>[3.52936]  |                                                                    | OK                                   | Cancel |
|                                                                                                  | C                                                                                                    | 2.92E+10<br>(1.7E+10)                                 | 2.73E+08<br>(2.5E+08)                | 7.976098                             | 3.504340<br>(3.79969)               |                                                                    |                                      |        |
| < > Untitled New Page                                                                            | <                                                                                                    |                                                       |                                      |                                      | <b>)</b> II                         |                                                                    |                                      |        |
| Command                                                                                          | nep                                                                                                    |                                                       |                                      |                                      |                                     |                                                                    |                                      |        |
| Workfile: SERI - (i:\arshad\sanji eghtesad\wor                                                   | Var: UNTITLED Workfil                                                                                         | e: SERI::Untitled\                                    | T                                    | T T                                  |                                     |                                                                    |                                      |        |
| View Proc Object Save Snapshot Freeze Details+/- Show Fetch 5 Range: 1970-2021 - 52 obs Filter * | View Proc Object Print                                                                                        | Name Freeze E:                                        | stimate Forecast                     | t Stats Impulse                      | Resids                              |                                                                    |                                      |        |
| Sample: 1970 2021 - 52 obs Order: Name                                                           | Vector Autoregression Es<br>Date: 06/09/23 Time: 12<br>Sample (adjusted): 1971<br>Included observations: 5    | stimates<br>:28<br>2021<br>1 after adjustmen          | its                                  |                                      | ^                                   | Impulse Responses Display Impulse Definition Decomposition Method: | Cholesky Orderina:                   | ×      |
| M inflation                                                                                      | Standard errors in ( ) & t-s                                                                                  | statistics in []                                      | 501                                  | INFLATION                            |                                     | O Residual - one unit                                              | gdp fdi inflation poil               |        |
| V Testa                                                                                          |                                                                                                    | GDP                                                   | FDI                                  | INFLATION                            | POIL                                | Residual - one std.deviation     Ocholesky - dof adjusted          |                                      |        |
|                                                                                                  | GDP(-1)                                                                                                    | 0.774082<br>(0.12401)<br>[6.24218]                    | 0.001989<br>(0.00190)<br>[1.04518]   | 1.64E-11<br>(2.2E-11)<br>[ 0.74876]  | 1.81E-11<br>(2.8E-11)<br>[0.63506]  | Cholesky - no dof adjustmer<br>Generalized Impulses                | nt -                                 |        |
|                                                                                                  | FDI(-1)                                                                                                    | 3.535328<br>(8.58426)<br>[0.41184]                    | 0.671197<br>(0.13176)<br>[5.09426]   | -5.92E-11<br>(1.5E-09)<br>[-0.03914] | 5.94E-09<br>(2.0E-09)<br>[3.01370]  | O User Specified                                                   |                                      |        |
|                                                                                                  | INFLATION(-1)                                                                                                 | -7.70E+08<br>(7.9E+08)<br>[-0.98057]                  | -15565750<br>(1.2E+07)<br>[-1.29138] | 0.553432<br>(0.13840)<br>[ 3.99864]  | 0.125913<br>(0.18044)<br>[0.69781]  |                                                                    |                                      |        |
|                                                                                                  | POIL(-1)                                                                                                    | 1.03E+09<br>(6.7E+08)<br>[ 1.54367]                   | 417558.2<br>(1.0E+07)<br>[ 0.04085]  | -0.069546<br>(0.11736)<br>[-0.59257] | 0.540027<br>(0.15301)<br>[ 3.52936] |                                                                    | ОК                                   | Cancel |
|                                                                                                  | с                                                                                                    | 2.92E+10                                              | 2.73E+08                             | 7.976098                             | 3.504340                            |                                                                    |                                      |        |
| Continued (New Page )                                                                            | 7255                                                                                                    | 11764101                                              | (2 5E+08)                            | (2 91449)                            | (3 79969)                           |                                                                    |                                      |        |

#### تحیل نمودارهای نمایش داده شده

قسمت اول Response of GDP to GDP (اثر شوک GDP بر روی GDP): اگر به GDP شوکی وارد شود چه اتفاقی برای دوره های آینده خود متغیر اتفاق خواهد افتاد. اگر به GDP شوک مثبتی وارد شود، باعث افزایش این متغیر می شود و با گذشت زمان اثر آن کم کم کاهش پیدا می کند تا از بین برود.

قسمت دوم Response of FDI to GDP (اثر شوک FDI بر روی GDP): اگر از جانب FDI شوکی وارد شود، باعث خواهد شد اثر این شوک مثبت باشد و GDP افزایش پیدا کند و به مرور زمان اثر آن کاهش پیدا کرده و از بین می رود.

در محور عمودی یکسری اعدا وجود دارد که مقدار آن اثر را می گوید.

\*اگر خط آبی بین خطوط قرمز باشد نشان دهنده معناداری آن ضریب است.

| EViews                                                                                                    |                                                                                                    | – 0 × |
|----------------------------------------------------------------------------------------------------|----------------------------------------------------------------------------------------------------|-------|
| File Edit Object View Proc Quick Options Add-ins Window                                                                                                    | Help                                                                                                    |       |
| Command                                                                                                    |                                                                                                    |       |
| Workfile: SERI - (c\arshad\sanji eghtesad\wor       Image: Comparison of the second second se | War: UNTITLED Workfile: SER::Untitled\       Impulse Resids         View Proc Object       Print Name Freeze       Estimate Forecast Stats Impulse Resids         Response to Nonfactorized One S.D. Innovations ± 2 S.E.       Response of GDP to GDP         GE-10       0000000         gz.10-       0000000                                                                                                    |       |
| M resia                                                                                                    | 2E+10<br>-2E+10<br>-2E+10 |       |
| < > Untitled / New Page /                                                                                                    |                                                                                                    |       |

حال بياييم بقيه متغيرها را در قسمت Impulses وارد كنيم.

| 🔀 EViews                                                                           |                                                                                                    |                         |                                                                                                    | – 0 ×                                                                                                    |
|------------------------------------------------------------------------------------|----------------------------------------------------------------------------------------------------|-------------------------|----------------------------------------------------------------------------------------------------|----------------------------------------------------------------------------------------------------|
| File Edit Object View Proc Quick Options Add-ins W                                 | /indow Help                                                                                                    |                         |                                                                                                    |                                                                                                    |
| Command                                                                            |                                                                                                    |                         |                                                                                                    |                                                                                                    |
| Workfile: SERI - (r:\arshad\sanji eghtes 🗅 🗉 🔀                                     | Var. UNTITLED Workfile: SERI::Untitled\                                                                                                    |                         |                                                                                                    |                                                                                                    |
| View Proc Object Save Snapshot Freeze Details+/- Show<br>Pance: 1970-2021 - 52 obs | View Proc Object Print Name Freeze Estimate Forecast                                                                                                    | Stats impulse Resids    | 1                                                                                                    |                                                                                                    |
| Sample: 1970 2021 - 52 obs Order: Name                                             | Response to Nonfactorized One S.D.                                                                                                    | Innovations ±2 S.E.     | Impulse Responses                                                                                                    | ×                                                                                                    |
| B c                                                                                | Response of GDP to GDP                                                                                                    | Response of FDI to GDP  | Display Impulse Definition                                                                                                    |                                                                                                    |
| Y fdi<br>Ø gdp<br>W inflation<br>Ø poll<br>Y resid                                 | 66 + 10<br>46 + 10<br>46 + 10<br>46 + 10<br>46 + 10<br>46 + 10<br>46 + 10<br>46 + 10<br>46 + 10<br>46 + 10<br>46 + 10<br>46 + 10<br>46 + 10<br>46 + 10<br>40 00000<br>40 0000<br>40 0000<br>40 00000<br>40 00000<br>40 00000<br>40 0000000<br>40 0000000<br>40 000000<br>40 000 | Response of POIL to GDP | Display Format<br>Table<br>Multiple Graphs<br>Combined Graphs<br>Response Standard Errors<br>None<br>Analytic (asymptotic)<br>Monte Carlo<br>Repetitions: 100 | Display Information Impulses: gdp fdi inflation poil Responses: gdp fdi inflation poil Periods: 20 Accumulated Responses OK Cancel |
| < > Untitled New Page                                                              |                                                                                                    |                         |                                                                                                    |                                                                                                    |
|                                                                                    |                                                                                                    |                         | Path = c:\users\mc                                                                                                    | ojtaba\documents DB = none WF = seri                                                                                               |

طبق تصویر صفحه بعد مشاهده می کنیم بعد از اضافه کردن سایر متغیرها، برای همه متغیرها نرم افزار اثرات (اثر واکنش ضربه ای) را بررسی کرده است.

- ۲- Response of FDI to FDI بر روی FDI): اگر از جانب FDI شوکی وارد شود، باعث خواهد شد اثر این
   شوک مثبت باشد و FDI افزایش پیدا کند و به مرور زمان اثر آن کاهش پیدا کرده و از بین می رود.
- ۲- Response of FDI to INFLATION (اثر شوک FDI بر روی تورم): اگر از جانب FDI شوکی وارد شود(یا یک واحد
   افزایش پیدا کند)، باعث می شود تورم کاهش پیدا کند و به مرور زمان اثر آن کاهش پیدا کرده و از بین می رود.

# ۳- Response of POIL to INFLATION (اثر قیمت نفت بر روی تورم): قیمت نفت در ابتدا اثری مثبت بر روی تورم

داشته، با گذشت زمان این اثر (اثر تورم) منفی شده و به مرور زمان اثر آن به طور کامل از بین رفته است.

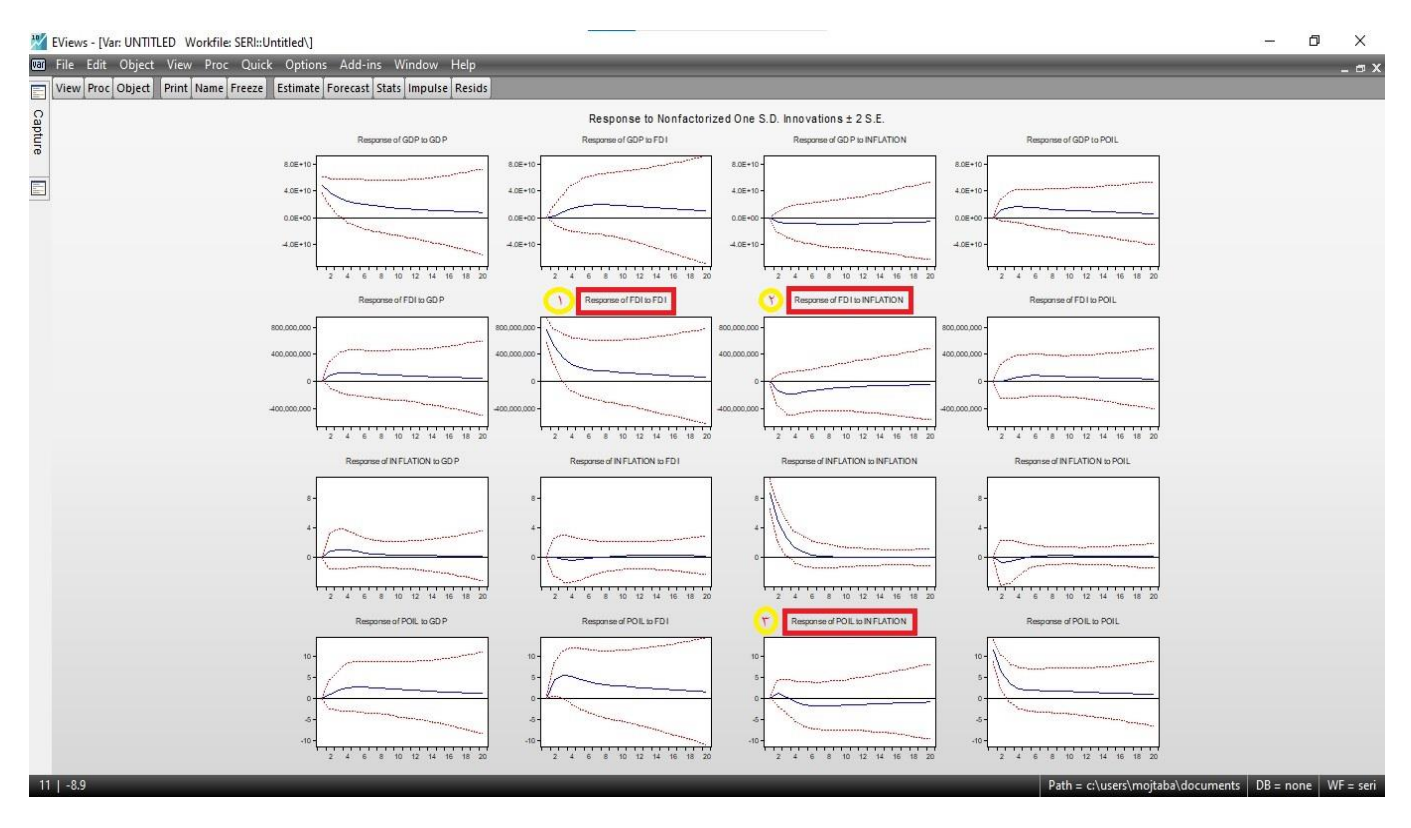

### آزمون تجزيه واريانس

این آزمون را زمانی استفاده می کنیم که میخواهیم اثرات شوک ها را به دست بیاوریم، آزمون Var به ما ضریب نمیدهد و باید از طریق نمودار و جدول آن را بررسی کنیم. در تخمین به سربرگ View رفته و گزینه ...Variance Decomposition را میزنیم. در پنجره باز شده آزمون به صورت جدولی (Table) باید انجام شود. طبق تصویر ذیل عمل کرده و OK را می زنیم. مقدار Periods در عُرف ۲۰ یا ۱۰ می باشد (معمولاً ۲۰ است، چون در بلند مدت در نظر گرفته می شود).

| "/   | 🐰 EViews - [Var: UNTITLED Workfile: SERI:: Untitled\]                                                                                                    | - 0 ×                                                 |
|------|----------------------------------------------------------------------------------------------------|-------------------------------------------------------|
| var  | 🖾 File Edit Object View Proc Quick Options Add-ins Window Help                                                                                                    | _ a x                                                 |
|      | View Proc Object Print Name Freeze Estimate Forecast Stats Impulse Resids                                                                                                    |                                                       |
| 0    | Response to Nonfactorized One S.D. Innov                                                                                                    | ations ± 2 S.E.                                       |
| aptu | Response of GDP to GDP Response of GDP to FD1 Resp                                                                                                    | arese of GDP to INFLATION Response of GDP to POIL     |
| ſe   | 0 a0#+10 a0#+10                                                                                                    | 8.08+10                                               |
|      |                                                                                                    | 10540                                                 |
|      |                                                                                                    |                                                       |
|      | 0.08+00                                                                                                    | 0.08+00                                               |
|      | 4.0E+10-                                                                                                    | 4.0E+10-                                              |
|      | 2 4 6 8 10 12 14 16 18 20                                                                                                    | 16 18 20 2 4 6 8 10 12 14 16 18 20                    |
|      | Response of FDI is GD P Display Format Display Informaton                                                                                                    | DN Response of FD1 to POIL                            |
|      | Original State     Source     Source | 80.00000                                              |
|      | (monored and the second second s                                                                                                    |                                                       |
|      | Ostacked Graphs Periods: 20                                                                                                    |                                                       |
|      |                                                                                                    |                                                       |
|      | 400,000 - Standard Errors Pactorization                                                                                                    | 400.000.000                                           |
|      | 2 4 6 8 10 12 14 10 18 20 ONone OCholesky Decomposi                                                                                                    | tion 16 18 20 2 4 6 8 10 12 14 16 18 20               |
|      | Response of INFLATION to GDP                                                                                                    | ATION Response of IN FLATION to POIL                  |
|      | Repetitions for 100 choice Ky or Gennal                                                                                                    |                                                       |
|      | 8- Monte Cano: gup to immaun point                                                                                                    | 8                                                     |
|      | 4 <b>· · · · · · · · · · · · · · · · · · ·</b>                                                                                                    | 4-                                                    |
|      | ОК Салсе!                                                                                                    |                                                       |
|      |                                                                                                    |                                                       |
|      | <u> </u>                                                                                                    | 8 10 12 14 16 18 20 2 4 6 8 10 12 14 16 18 20         |
|      | Response of POIL to GD P Response of POIL to FD1 Respo                                                                                                    | inse of POIL to INFLATION Response of POIL to POIL    |
|      |                                                                                                    |                                                       |
|      |                                                                                                    |                                                       |
|      |                                                                                                    |                                                       |
|      | s s s.                                                                                                    | 5-                                                    |
|      | -00                                                                                                    | -10-                                                  |
|      | 2 4 6 8 10 12 14 16 18 20 2 4 6 8 10 12 14 16 18 20 2 4 6                                                                                                    | s 8 10 12 14 16 18 20 2 4 6 8 10 12 14 16 18 20       |
|      |                                                                                                    | Path = c:\users\mojtaba\documents DB = none WF = seri |

تحليل آزمون انجام شده

اگر به GDP شوکی وارد شود:

در دوره اول، تغییرات GDP به صورت ۱۰۰ درصد توسط خود متغیر توضیح داده شده است. یعنی ۱۰۰ درصد تغییراتی که داشته از جانب GDP بوده است (در زمانی که شوکی به GDP وارد شده است).

در دوره دوم، متغیر GDP ۹۸ GDP درصد از تغییرات خود را توضیح می دهد. حدود ۰٫۰۰۰۹۷۴ را FDI توضیح داده است. حدود ۱٫۳۰۰۹۵۱ را INFLATION توضیح داده است. حدود ۱٫۵۹۹۳۹۹ را POIL توضیح داده است.

| vs - [var: | ON THEED WO     | NINE SERI: UNI |               |                 | 1111       |                                                               |  |
|------------|-----------------|----------------|---------------|-----------------|------------|---------------------------------------------------------------|--|
| Edit (     | Object View     | Proc Quick     | Options Ac    | ld-ins Windov   | v Help     |                                                               |  |
| Proc C     | Object Print Ni | ame Freeze     | Estimate Fore | cast Stats Impu | Ise Resids |                                                               |  |
|            |                 |                |               |                 |            | Variance Decomposition using Cholesky (d.f. adjusted) Factors |  |
|            |                 |                |               |                 |            |                                                               |  |
| riance D   | ecomposition o  | f GDP:         |               |                 |            |                                                               |  |
| riod       | S.E.            | GDP            | FDI           | INFLATION       | POIL       |                                                               |  |
| 1<br>2     | 4 94E+10        | 100 0000       | 0.000000      | 0.000000        | 0.000000   |                                                               |  |
|            |                 | (0.00000)      | (0.00000)     | (0.00000)       | (0.00000)  |                                                               |  |
|            | 6.81E+10        | 98.09868       | 0.000974      | 0.300951        | 1.599399   |                                                               |  |
|            |                 | (3.32348)      | (0.90607)     | (1.79718)       | (2.43197)  |                                                               |  |
| 3          | 8.19E+10        | 96.07714       | 0.269366      | 0.473829        | 3.179668   |                                                               |  |
|            |                 | (6.48695)      | (2.14308)     | (3.64576)       | (4.69207)  |                                                               |  |
| 4          | 9.30E+10        | 94.14566       | 1.061651      | 0.598048        | 4.194638   |                                                               |  |
|            |                 | (9.21652)      | (3.79056)     | (5.15813)       | (6.20689)  |                                                               |  |
| 5          | 1.02E+11        | 92.30073       | 2.219064      | 0.735949        | 4.744255   |                                                               |  |
|            |                 | (11.5771)      | (5.55600)     | (6.30977)       | (7.11591)  |                                                               |  |
| 6          | 1.11E+11        | 90.59960       | 3.479751      | 0.905062        | 5.015591   |                                                               |  |
|            |                 | (13.5853)      | (7.23096)     | (7.18629)       | (7.63660)  |                                                               |  |
| 7          | 1.18E+11        | 89.09443       | 4.664909      | 1.098346        | 5.142319   |                                                               |  |
|            |                 | (15.2525)      | (8.72045)     | (7.87621)       | (7.92661)  |                                                               |  |
| 8          | 1.24E+11        | 87.80294       | 5.697650      | 1.299779        | 5.199634   |                                                               |  |
|            |                 | (16.6116)      | (10.0023)     | (8.43452)       | (8.07918)  |                                                               |  |
| 9          | 1.29E+11        | 86.71513       | 6.565089      | 1.494543        | 5.225243   |                                                               |  |
|            |                 | (17.7104)      | (11.0892)     | (8.89110)       | (8.14577)  |                                                               |  |
| 10         | 1.34E+11        | 85.80716       | 7.282940      | 1.673130        | 5.236770   |                                                               |  |
|            |                 | (18.5982)      | (12.0050)     | (9.26546)       | (8.15570)  |                                                               |  |
| 11         | 1.38E+11        | 85.05142       | 7.875194      | 1.831317        | 5.242064   |                                                               |  |
|            |                 | (19.3192)      | (12.7741)     | (9.57340)       | (8.12945)  |                                                               |  |
| 12         | 1.41E+11        | 84.42175       | 8.365182      | 1.968552        | 5.244515   |                                                               |  |
| 100        | 1000000000000   | (19.9085)      | (13.4183)     | (9.82820)       | (8.08483)  |                                                               |  |
| 13         | 1.44E+11        | 83.89547       | 8.772670      | 2.086279        | 5.245585   |                                                               |  |
|            |                 | (20.3930)      | (13.9563)     | (10.0405)       | (8.03690)  |                                                               |  |
| 14         | 1.47E+11        | 83.45376       | 9.113534      | 2.186766        | 5.245936   |                                                               |  |
| 15         |                 | (20.7922)      | (14.4042)     | (10.2187)       | (7.99558)  |                                                               |  |
| 15         | 1.49E+11        | 83.08137       | 9.400304      | 2.2/243/        | 5.245891   |                                                               |  |
| 16<br>17   | 4 545.44        | (21.1211)      | (14.//54)     | (10.3690)       | (7.96468)  |                                                               |  |
|            | 1.51E+11        | 82.76597       | 9.642847      | 2.345547        | 5.245632   |                                                               |  |
|            | 4 535 . 44      | (21.3912)      | (15.0816)     | (10.4962)       | (7.94331)  |                                                               |  |
|            | 1.53E+11        | 82.49769       | 9.848978      | 2.408069        | 5.245265   |                                                               |  |
| 10         | 1 545.44        | (21.0125)      | (15.3331)     | (10.6042)       | (7.92826)  |                                                               |  |
| 18         | 1.54E+11        | 82.20854       | 10.02493      | 2.4010/0        | 5.244854   |                                                               |  |
| 10         | 4 505 . 44      | (21./933)      | (15.5387)     | (10.6961)       | (7.91619)  |                                                               |  |
| 19         | 1.50E+11        | 82.07207       | 10.17573      | 2.507766        | 5.244439   |                                                               |  |

«نکته ای که در مورد مدل های ARDL و VAR وجود دارد این است که باید متغیرهایمان نامانا باشند و اگر مانا باشند باید از مدل OLS استفاده کنیم.